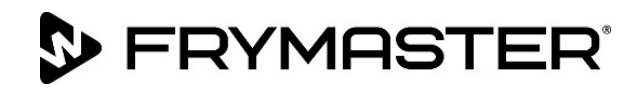

# **FilterQuick<sup>™</sup> FQ4000** easyTouch<sup>®</sup> Controller

# Manuale operativo

Questo manuale viene aggiornato con il rilascio di nuove informazioni e modelli. Visitate il nostro sito web per scaricare il manuale più aggiornato.

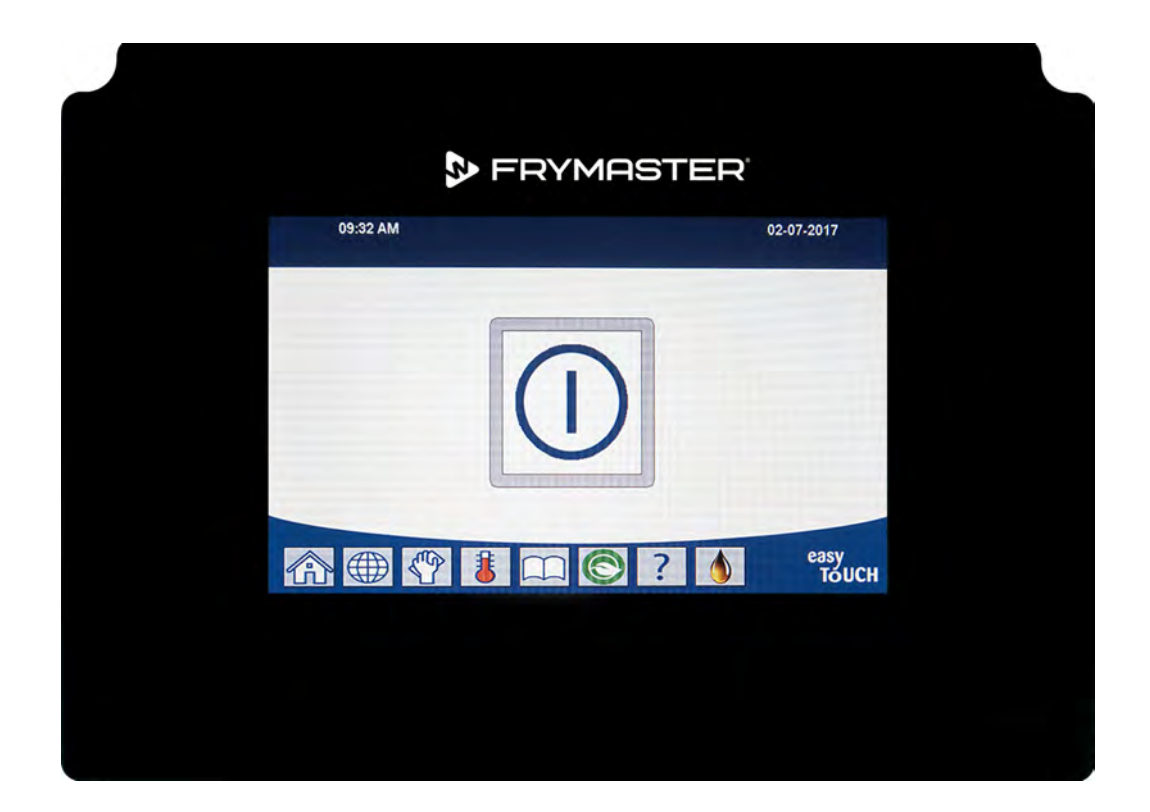

# ▲ ATTENZIONE LEGGERE LE ISTRUZIONI PRIMA DELL'USO.

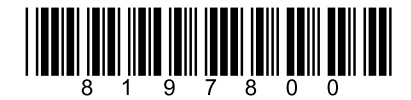

Numero di catalogo: FRY\_IOM\_8197800 09/2022

Istruzioni della traduzione originale Italian / Italiano

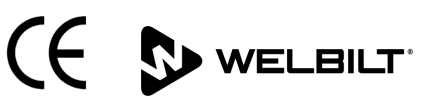

### <u>AVVISO</u>

SE, DURANTE IL PERIODO DI GARANZIA, IL CLIENTE UTILIZZA UN COMPONENTE PER QUESTA APPARECCHIATURA FRYMASTER DEAN DIVERSA DA UN COMPONENTE <u>NON MODIFICATO</u> NUOVO O RICICLATO ACQUISTATO DIRETTAMENTE DA FRYMASTER DEAN O DA QUALSIASI SUO CENTRO DI ASSISTENZA AUTORIZZATO E/O NEL CASO IN CUI LA CONFIGURAZIONE ORIGINALE DEL COMPONENTE VENGA MODIFICATA, QUESTA GARANZIA SARÀ NULLA. INOLTRE, FRYMASTER DEAN E LE SOCIETÀ AFFILIATE DECLINANO OGNI RESPONSABILITÀ PER RECLAMI, DANNI O SPESE SOSTENUTE DAL CLIENTE DERIVANTI DIRETTAMENTE O INDIRETTAMENTE, INTERAMENTE O PARZIALMENTE, DALL'INSTALLAZIONE DI QUALSIASI COMPONENTE MODIFICATO E/O FORNITO DA UN CENTRO DI ASSISTENZA NON AUTORIZZATO.

### <u>AVVISO</u>

Questa apparecchiatura è destinata unicamente ad un uso professionale e deve essere utilizzata esclusivamente da personale qualificato. L'installazione, la manutenzione e le riparazioni devono essere eseguite da un Centro di assistenza Frymaster autorizzato (FAS) o da altro personale qualificato. L'installazione, la manutenzione o le riparazioni eseguite da personale non qualificato potrebbero invalidare la garanzia del produttore.

### <u>AVVISO</u>

Questa apparecchiatura deve essere installata in conformità alle normative nazionali e locali del paese e o regione in cui l'apparecchiatura viene installata.

### AVVISO AI POSSESSORI DI UNITÀ EQUIPAGGIATE DI CONTROLLER

### <u>U.S.A.</u>

Questo dispositivo è conforme alla Parte 15 delle Normative FCC. Il funzionamento è soggetto alle due condizioni seguenti: 1) Questo dispositivo non deve causare interferenze dannose e 2) Questo dispositivo deve essere in grado di accettare qualsiasi interferenza ricevuta, incluse quelle che potrebbero causare un funzionamento indesiderato. Sebbene questo dispositivo rientri nella Classe A, soddisfa i limiti imposti dalla Classe B.

### <u>CANADA</u>

Questa apparecchiatura digitale non eccede i limiti della Classe A o B relativi alle emissioni di disturbi radio secondo quanto stabilito dalle norme ICES-003 del Canadian Department of Communications.

Cet appareil numérique n'émet pas de bruits radioélectriques dépassant les limites de classe A et B prescrites dans la norme NMB-003 édictée par le Ministre des Communications du Canada.

### \rm PERICOLO

Prima dello spostamento, del collaudo, della manutenzione e dell'eventuale riparazione della friggitrice Frymaster, scollegare TUTTA l'alimentazione elettrica dalla friggitrice.

### A PERICOLO

Tenere ogni oggetto lontano dagli scarichi. La chiusura degli attuatori può arrecare danni o ferite.

### A PERICOLO

Rimuovere tutte le gocce d'acqua dalla vasca prima di riempirla d'olio. La mancata osservanza di questa precauzione causerà schizzi di liquido bollente quando l'olio verrà riscaldato alla temperatura di cottura.

### \rm AVVERTENZA

Non aggiungere olio CALDO o USATO al JIB (fusto dell'olio).

Non scaricare MAI la soluzione bollente o di pulizia in un'unità di smaltimento di grassi (SDU), in un'unità di filtraggio integrata, in un'unità di filtraggio portatile o in un OQS (sensore di qualità dell'olio). Queste unità non sono destinate a tale scopo e vengono danneggiate dalla soluzione, annullando la garanzia.

### 

Durante lo scarico dell'olio in un'unità di smaltimento, non riempire oltre la linea massima di riempimento situata sul contenitore.

### \rm PERICOLO

Lasciare raffreddare l'olio a 38 °C (100 °F) prima di scaricarlo in un apposito contenitore METALLICO per lo smaltimento.

### 

Nello smaltire l'olio in un'unità SDU o in un contenitore METALLICO appropriato, verificare che la sua capienza sia di almeno 15 litri (4 galloni) o più, per le friggitrici FQE30-T o FQG30-T. In caso contrario l'olio potrebbe traboccare e causare danni alle persone.

### 

Quando si scarica una soluzione bollente o l'olio in un contenitore METALLICO appropriato, verificare che il contenitore possa contenere almeno 15 litri (4 galloni) o più, per le friggitrici FQE30U-T o FQG30U-T. In caso contrario la soluzione bollente potrebbe traboccare e causare danni alle persone.

### 

Aprire lentamente la coppa del filtro per evitare che schizzi di olio bollente possano causare gravi ustioni, scivolamenti e cadute.

### A PERICOLO

Accertarsi che vasca e coppa del filtro siano completamente asciutti prima di riempire con olio. La mancata osservanza di questa precauzione causerà schizzi di liquido bollente quando l'olio verrà riscaldato alla temperatura di cottura.

### **AVVERTENZA**

Il supervisore in loco ha la responsabilità di assicurare che gli operatori siano a conoscenza dei pericoli inerenti alla gestione di un sistema di filtraggio di olio bollente, in particolare degli aspetti delle procedure di filtraggio dell'olio, dello scarico e della pulizia.

### 

Non scaricare più di una vasca alla volta nell'unità di filtrazione integrata, onde evitare traboccamenti e versamenti di olio bollente che potrebbero produrre gravi ustioni, scivolamenti o cadute.

### \rm AVVERTENZA

Non scaricare mai acqua nella coppa del filtro. L'acqua danneggerebbe la pompa del filtro.

### **AVVERTENZA**

Verificare che il tampone/la carta del filtro sia al proprio posto prima di avviare la filtrazione, lo scarico o lo smaltimento dell'olio. Il mancato inserimento del tampone/carta del filtro potrebbe causare un'ostruzione delle linee e/o delle pompe.

# 🔔 AVVERTENZA

### A PERICOLO

Non scaricare più di una vasca o due vasche divise alla volta nell'SDU, onde evitare traboccamenti e versamenti di olio bollente che potrebbero produrre gravi ustioni, scivolamenti o cadute.

### \rm AVVERTENZA

Non utilizzare mai il sistema di filtraggio senza olio nel sistema.

### \rm AVVERTENZA

Non utilizzare mai la coppa del filtro per il trasporto dell'olio vecchio al punto di smaltimento.

### **AVVERTENZA**

Non lasciare mai incustodita la friggitrice durante il processo di pulizia a caldo. In caso di traboccamento della soluzione, portare immediatamente l'interruttore di accensione in posizione OFF.

### \rm AVVERTENZA

Questa apparecchiatura non deve essere utilizzata da ragazzi di età inferiore ai 16 anni o da persone con ridotte capacità fisiche, sensoriali o mentali, oppure che non abbiano le necessarie competenze e conoscenze, a meno che tali persone siano sorvegliate durante l'uso dell'apparecchiatura da una persona responsabile per la loro sicurezza. Non permettere ai bambini di giocare con questa apparecchiatura.

### \land AVVERTENZA

L'uso, l'installazione e l'assistenza di questo prodotto può esporre al contatto con agenti chimici, come [bisfenolo A (BPA), fibre di lana di vetro o ceramiche e silice cristallina], che sono note allo Stato della California essere causa di cancro, difetti di nascita e altri rischi riproduttivi. Per maggiori informazioni, visitare <u>www.P65Warnings.ca.gov</u>.

SFRYMASTER<sup>®</sup>

### FilterQuick<sup>™</sup> FQ4000 Manuale del controller SOMMARIO

#### CAPITOLO 1: FilterQuick<sup>™</sup> FQ4000 - Istruzioni per il controller FQ4000 - Informazioni generali .....1-1 1.1 1.2 Descrizione e funzioni dei pulsanti dell'FQ4000 .....1-1 Tasti di navigazione ......1-1 1.2.1 1.2.1.1 Barra dei pulsanti del menu principale .....1-1 1.2.1.3 Pulsante Modalità equipe......1-2 1.2.1.4 Pulsante Menu ......1-2 1.2.1.6 Pulsante Impostazioni......1-2 1.2.1.7 Pulsante Servizio......1-2 1.2.1.8 Pulsante di accensione......1-3 1.2.1.9 Pulsante Lingua......1-3 1.2.1.10 Pulsante menu filtro ......1-3 1.2.1.11 Pulsante Temperatura......1-3 1.2.1.12 Pulsante Menu......1-3 1.2.1.13 Pulsante Risparmio energia......1-3 1.2.1.14 Pulsante Statistiche informative ......1-3 1.2.1.15 Pulsante Rabbocco manuale......1-3 1.2.1.16 Pulsante Escape o Indietro .....1-3 1.2.1.17 Pulsante TPM (Totale materiali polari) OQS (Sensore di qualità olio)......1-3 Riepilogo della struttura dei menu dell'FQ4000.....1-4 1.3 Struttura delle informazioni dell'FQ4000.....1-5 1.4 1.5 1.6 Cottura ......1-7 1.7 Programmazione delle impostazioni della friggitrice (Servizio)......1-8 1.8 Programmazione delle impostazioni della friggitrice (Manager)......1-13 Aggiunta o modifica di prodotti esistenti......1-24 1.9 1.10 1.11 1.12 1.12.1 Test limite sup ...... 1-30 1.12.2 Funzioni manager ...... 1-31 1.12.2.1 E-Log (log degli errori)......1-31 1.13 1.13.2 Statistiche olio ...... 1-34

| 1.13.8  | Statistiche di reset di utilizzo          | 1-38 |
|---------|-------------------------------------------|------|
| 1.13.9  | Statistiche olio fresco                   | 1-39 |
| 1.13.10 | Reset statistiche di utilizzo olio fresco | 1-39 |
| 1.13.11 | Ultimo carico statistiche                 | 1-40 |
| 1.13.12 | Statistiche TPM (Totale materiali polari) |      |
| 1.13.13 | Reset statistiche filtro                  | 1-41 |

### CAPITOLO 2: FilterQuick<sup>™</sup> FQ4000 - Istruzioni per le funzioni del menu di filtrazione

| 2.1 | Menu filtrazione                                                                     | 2-1  |
|-----|--------------------------------------------------------------------------------------|------|
|     | 2.1.1 Filtro rapido – Richiesta filtro                                               | 2-1  |
|     | 2.1.2 Filtro rapido a richiesta                                                      | 2-2  |
|     | 2.1.3 Pulire e filtrare (o filtrazione di fine giornata)                             | 2-4  |
|     | 2.1.4 Filtro OQS (Sensore di qualità olio)                                           | 2-8  |
|     | 2.1.5 Smaltimento nei sistemi ad olio non sfuso                                      | 2-10 |
|     | 2.1.6 Smaltimento per sistemi con smaltimento sfuso, con bacchetta anteriore e con   |      |
|     | bacchetta esterna                                                                    | 2-13 |
|     | 2.1.7 Riempi vasca da coppa (filtro)                                                 | 2-15 |
|     | 2.1.8 Riempi vasca da sfuso                                                          | 2-16 |
|     | 2.1.9 Coppa a perdere                                                                | 2-17 |
|     | 2.1.10 Scarica a coppa                                                               | 2-18 |
|     | 2.1.11 Pulizia (Bollitura [caldo] o Pulizia a freddo) per sistemi con olio non sfuso | 2-20 |
|     | 2.1.12 Pulizia (Bollitura [caldo] o Pulizia a freddo) per sistemi con olio sfuso,    |      |
|     | con bacchetta anteriore e con bacchetta esterna                                      | 2-24 |
|     | 2.1.13 Lucidatura                                                                    | 2-30 |

### CAPITOLO 3: Risoluzione dei problemi

| 3.1 | Introd | luzione                                                     | . 3-1 |
|-----|--------|-------------------------------------------------------------|-------|
| 3.2 | Risolu | izione dei problemi                                         | . 3-2 |
|     | 3.2.1  | Messaggi di errore e problemi del display                   | . 3-2 |
|     | 3.2.2  | Risoluzione dei problemi di filtrazione                     | . 3-4 |
|     | 3.2.3  | Filtro occupato                                             | . 3-5 |
|     | 3.2.4  | Risoluzione degli errori dell'OQS (Sensore di qualità olio) | . 3-5 |
|     | 3.2.5  | Codici del log degli errori                                 | . 3-5 |
|     |        |                                                             |       |

# CAPITOLO 1: FILTERQUICK<sup>™</sup> FQ4000 ISTRUZIONI DEL CONTROLLER

# 1.1 FQ4000 - Informazioni generali

Benvenuti all'FQ4000, un controller con touch screen facile da usare, capace di visualizzare menu per 40 prodotti. Premendo un pulsante si avvia un ciclo di cottura per un prodotto selezionato. Il controller può spostarsi con semplicità da un prodotto a un altro.

L'FQ4000 è compatibile con le friggitrici elettriche e a gas, dotate di un'unica vasca o di una vasca divisa.

# 1.2 Descrizione e funzioni dei pulsanti dell'FQ4000

#### Prodotto/Cambio prodotto/Avvio cottura/Annulla allarme Indicatore di ALL RECIPES 07-05-2017 temperatura CRISPY CRISPY STRIPS STRIPS Indicatore CHICKEN CHICKEN rabbocco On-Off (Premere e tenere premuto FISH FRITTER FRITTER FISH per accendere. Premere per spegnere) (MAR) ONION $(\Box)$ NUGGETS NUGGETS FINISH RINGS easy TOUCH Pulsante Home (Impostazioni, ТРМ Temp **Ricette e Statistiche** Rabbocco Risparmio (Qualità olio) Modifica Menu informative) Cambia olio energia lingua filtro menu manuale

## 1.2.1 Tasti di navigazione

1.2.1.1 Barra dei pulsanti del menu principale

La barra dei pulsanti del principale, in cima allo schermo, è utilizzata per passare fra i diversi menu dell'FQ4000 (Figura 1).

### 1.2.1.2 Pulsante Home

Il pulsante Home è utilizzato per tornare alla schermata iniziale (Figura 2). La schermata principale contiene i pulsanti Modo equipe, Menu, Ricette, Impostazioni, Servizio, Modifica lingua e Statistiche informative.

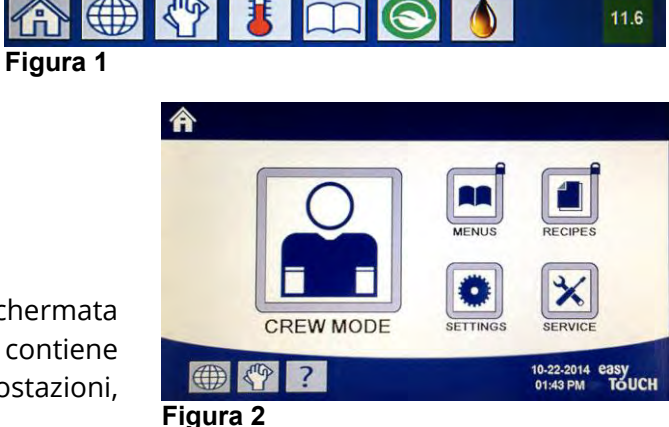

### 1.2.1.3 Pulsante Modo equipe

Il pulsante della modalità Equipe permette di passare dalla schermata iniziale alla modalità di cottura (Figura 3).

### 1.2.1.4 Pulsante Menu

Il pulsante Menu è utilizzato per impostare più menu con prodotti specifici, come stazione frittura, pollo, altri prodotti, colazione, pranzo e cambio (Figura 4).

### 1.2.1.5 Menu Ricette

Il pulsante Ricette permette di modificare o di aggiungere prodotti (Figura 5).

### 1.2.1.6 Pulsante Impostazioni

Il pulsante Impostazioni permette di modificare le impostazioni della friggitrice (Figura 6).

### 1.2.1.7 Pulsante Servizio

Il pulsante Servizio permette di accedere alle funzioni di servizio della friggitrice (Figura 7).

Durante la programmazione e altre funzioni, se non avviene alcuna attività nel corso di un minuto il controller ritorna alla modalità operativa precedente.

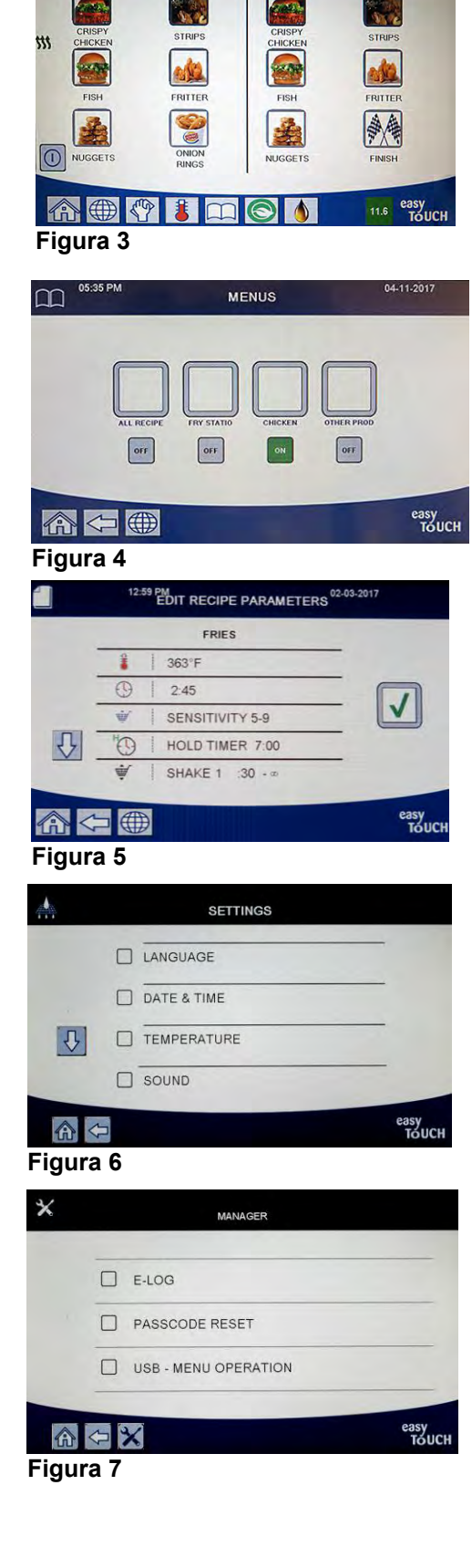

### 1.2.1.8 Pulsante di accensione

Premendo e tenendo premuto il pulsante di accensione si attivano l'interfaccia utente e la friggitrice. Premendo il pulsante quando la friggitrice è accesa se ne causa lo spegnimento (Figura 8).

### 1.2.1.9 Pulsante Lingua

Premendo il pulsante Lingua si passa fra una lingua principale e una secondaria, qualora questa funzionalità sia prevista nella configurazione del sistema (Figura 9).

### 1.2.1.10 Pulsante menu filtro

Premendo il pulsante Menu filtro si ha accesso alle funzioni relative a filtraggio, smaltimento, scarico e riempimento, oltre alla pulizia profonda delle vasche (Figura 10). Quando la mano è gialla, si è saltata per una volta la filtrazione. Quando è rossa, la filtrazione è stata saltata per più di una volta ed è diventata necessaria.

### 1.2.1.11 Pulsante Temperatura

Premendo il pulsante Temperatura verrà visualizzata la temperatura effettiva della vasca, insieme alla temperatura impostata (Figura 11).

### 1.2.1.12 Pulsante Menu

Premendo il pulsante Menu è possibile passare fra i vari menu, qualora impostati (Figura 12).

### 1.2.1.13 Pulsante Risparmio energia

Premendo il pulsante Risparmio energia, quando la friggitrice non viene utilizzata, la friggitrice passa dalla normale temperatura impostata a una temperatura più bassa, per risparmiare sui costi dell'energia (Figura 13).

### 1.2.1.14 Pulsante Statistiche informative

Premendo il pulsante Statistiche informative vengono visualizzate informazioni statistiche su filtro, olio, vita, utilizzo, tempo di recupero, ultimo carico e versioni del software (Figura 14).

### 1.2.1.15 Pulsante Rabbocco manuale

Premendo il pulsante di rabbocco manuale, l'utilizzatore può rabboccare manualmente la coppa dell'olio (Figura 15).

### 1.2.1.16 Uscita dai menu

Per uscire o chiudere MENU e SOTTOMENU, premere il pulsante Home o quello con la freccia a sinistra (Figura 16).

# 1.2.1.17 Pulsante TPM (Totale materiali polari) OQS (Sensore di qualità olio)

Premendo il pulsante TPM quando è acceso stabilmente, verranno visualizzati i dati TPM/OQS per gli ultimi 30 giorni (Figura 17). Premendo il pulsante TPM quando lampeggia (il che significa che sono trascorse oltre 24 ore dall'ultimo filtro OQS) verrà richiesto un filtro OQS.

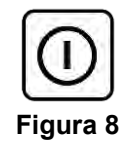

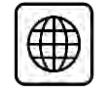

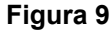

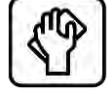

Figura 10

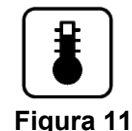

|   |        | - | 1 |
|---|--------|---|---|
| ſ | Υ      |   | 1 |
|   | $\neg$ | - |   |
|   | *      | 1 | • |

Figura 12

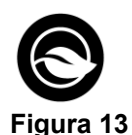

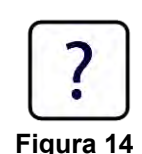

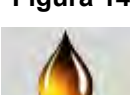

Figura 15

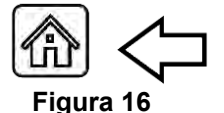

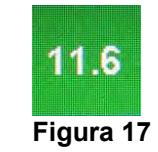

## 1.3 Riepilogo della struttura dei menu dell'FQ4000

Riportate in basso sono le principali sezioni di programmazione dell'FQ4000 e l'ordine in cui le intestazioni del sottomenu sono reperibili nelle sezioni corrispondenti del Manuale di installazione e funzionamento.

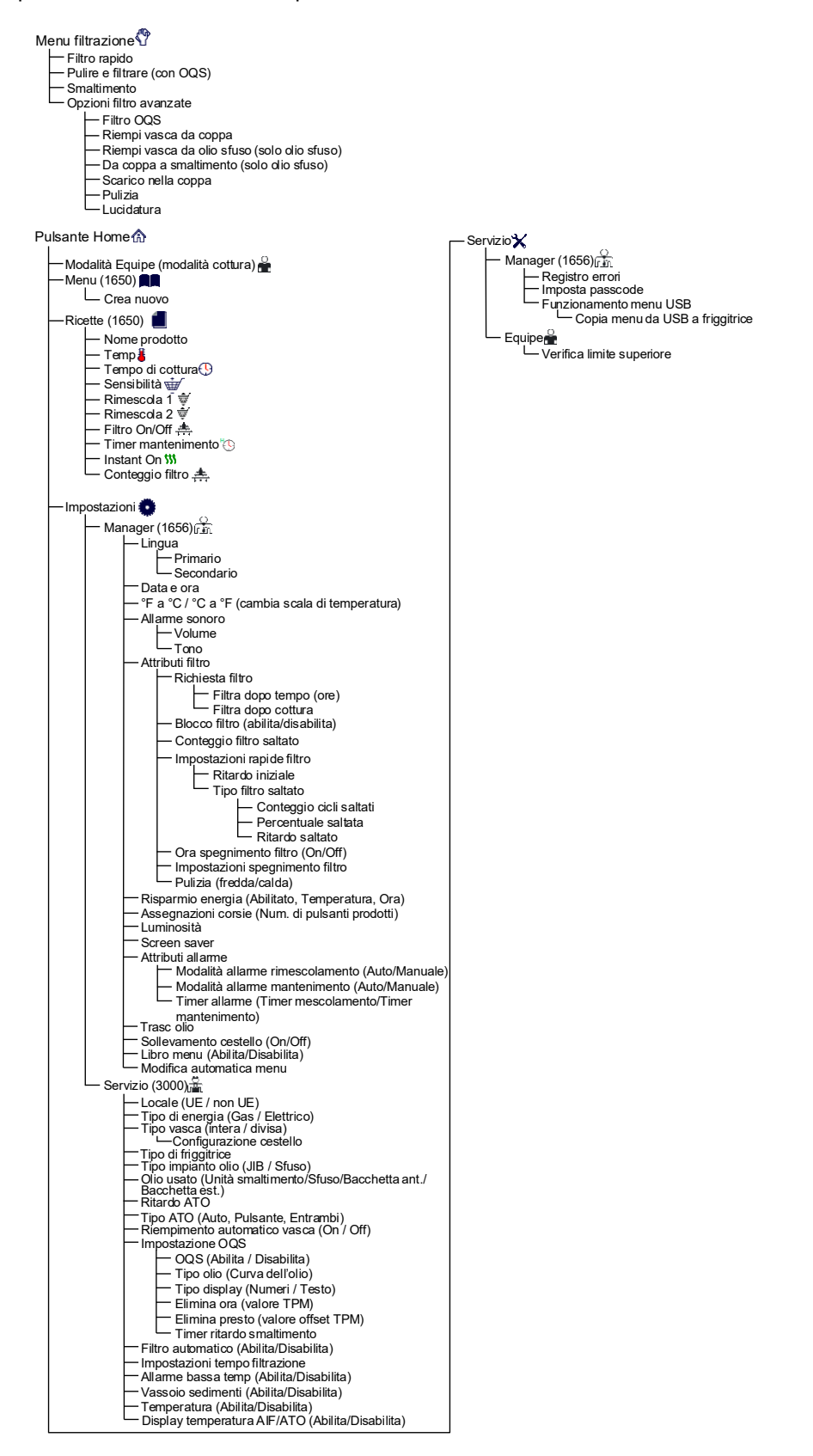

# 1.4 Struttura delle informazioni dell'FQ4000

Riportate in basso sono le statistiche informative dell'FQ4000 e l'ordine in cui le intestazioni dei sottomenu si trovano nel controller.

| Statistiche sulle informazioni ?                                                                     |
|----------------------------------------------------------------------------------------------------|
| r Report 😤                                                                                           |
| — 1. Report di oggi                                                                                  |
| 2. Report di ieri                                                                                    |
|                                                                                                    |
| L Data ultimo smaltimento                                                                            |
| - 2. Cicli dall'ultimo scarico                                                                       |
| 3. Filtri da ultimo smaltimento                                                                      |
| 5. Vita attuale olio                                                                                 |
| — 6. Cicli medi per durata olio                                                                      |
| <ul> <li>Num. bypass smalt. giornaliero</li> <li>8. Trasc olio per smaltire</li> </ul>               |
| — 9. Trasc olio al giorno                                                                            |
| └── 10. Trasc olio all'ora                                                                           |
| - Durata 🔚                                                                                           |
| — 1. Data in opera<br>— 2. Numero di serie unità                                                     |
| - 3. Numero di serie controller                                                                      |
| 4. Totale servizio (ore)                                                                             |
| 6. Tempo risparmio energetico totale                                                                 |
| └── 7. Tempo cottura totale                                                                          |
| - Utilizzo 📅                                                                                         |
| 1. Data inizio utilizzo     2. Numero totale sidi di sotturo                                         |
| - 3. Numero totale cicli non terminati                                                               |
| 4. Tempo totale vasca (ore)                                                                          |
| - Recupero                                                                                           |
| └──1. Ora ultimo recupero                                                                            |
|                                                                                                    |
|                                                                                                    |
| - 3. Numero giornaliero di cicli                                                                     |
| 4. Numero giornaliero di filtrazioni     5. Numero di filtri saltati al giorno                       |
| - 6. Cicli medi per filtro                                                                           |
| <ul> <li>7. Numero di filtri a settimana</li> <li>8. Numero di filtri saltati a settimana</li> </ul> |
| 9. Filtrazione                                                                                       |
| — Versione software 🗾                                                                                |
| - 1. Versione software UIB                                                                           |
| 2. Versione software SIB (1, 2 – Divise)     3. Versione software VIB                                |
| - 4. Versione software FIB                                                                           |
| <ul> <li>5. Versione software OQS</li> <li>6. Temp vasca effettiva (S. D – Divise)</li> </ul>        |
| 7. Temp AIF RTD (S, D – Divise)                                                                      |
| 8. Temp ATO RTD (S, D – Divise)     9 ID scheda                                                      |
| - 10. Versione software Gateway                                                                      |
| 11. Indirizzo IP Gateway     12. Qualità link Gateway                                                |
| 13. Rumore e potenza segnale del Gateway                                                             |
| — Reset utilizzo 🔿 (reset dati di utilizzo 1656)                                                     |
| Olio nuovo                                                                                           |
| 1. Numero cicli da ultimo smaltimento     2. Numero smaltimenti da ultimo reset                      |
| - 3. Data reset contatore olio fresco                                                                |
| 4. Contatore olio fresco                                                                             |
| Ultimo carico                                                                                        |
| - 1. Ultimo prodotto cotto                                                                           |
| 2. Ora inizio ultimo carico                                                                          |
| 4. Ora programma ultimo carico                                                                       |
| 5. Temp max vasca ultimo carico                                                                      |
| 7. Temp media vasca ultimo carico                                                                    |
| - 8. % tempo cottura con calore on                                                                   |
| 9. I emp vasca pre-inizio ciclo<br>10. Temp vasca a fine ciclo                                       |
| - Statistiche TPM                                                                                    |
| └─ Reset filtro ◯ (Reset dati statistiche filtro 1656)                                               |

## 1.5 Funzionamento di base

# FQ4000 – Funzionamento di base

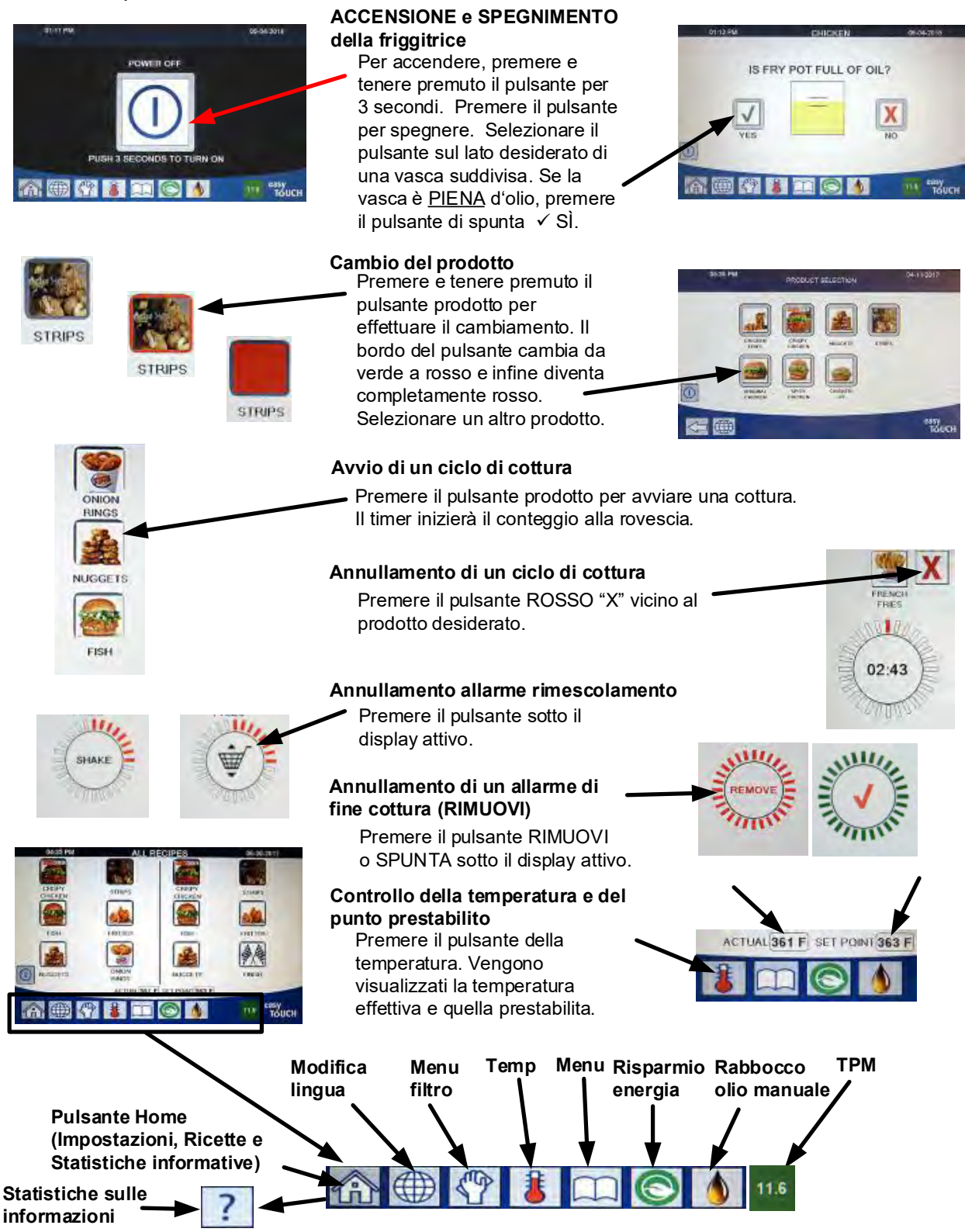

#### 1.6 Cottura

# Cuocere con l'FQ4000

NUGGETS

02:43

Sul display viene visualizzato un prodotto. Scegliere un prodotto diverso, premere e tenere premuto il pulsante

- 1 prodotto per effettuare il cambiamento. Il bordo del pulsante cambia da verde a rosso e infine diventa completamente rosso. Selezionare un altro prodotto.
- Premere il pulsante del prodotto per avviare il 2 ciclo di cottura.
- 3 II display cambia al timer che visualizza il tempo di cottura rimanente.
- 4 Quando è il momento di scuotere il cestello di frittura, sul display si alternano RIMESCOLA e il cestello.
- Premere il pulsante RIMESCOLA/CESTELLO per 5 annullare l'allarme RIMESCOLA.
- Al completamento del ciclo di cottura, sul display si alternano RIMUOVI e il SEGNO DI SPUNTA.
- 7 Premere il pulsante RIMUOVI/SEGNO DI SPUNTA per annullare l'allarme.

I TIMER DI MANTENIMENTO scorrono in background e **8** non vengono visualizzati fino alla scadenza del timer di mantenimento.

Una schermata di SOSPENDI TIMER PRODOTTI SCADUTI visualizza i prodotti il cui timer di mantenimento è scaduto.

Premendo i pulsanti PRODOTTO si selezionano i prodotti e il 10 colore del bordo viene modificato. Premendo il pulsante SEGNO DI SPUNTA si annullano i timer di mantenimento, il display ritorna al normale funzionamento e l'unità è pronta per la cottura.

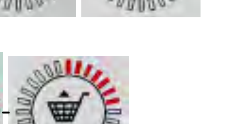

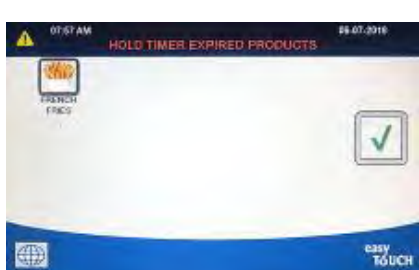

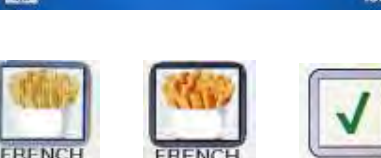

FRIES

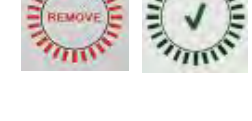

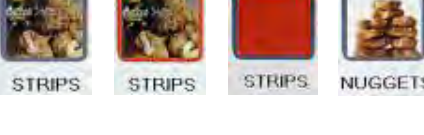

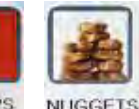

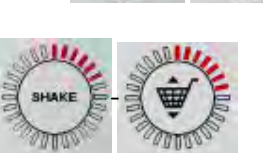

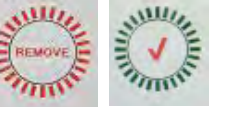

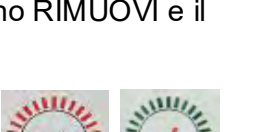

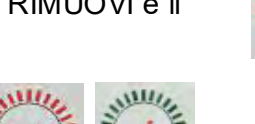

FRIES

## 1.7 Programmazione delle impostazioni della friggitrice (Servizio)

Al momento dell'accensione iniziale o quando venga sostituito un controller è necessario configurare i parametri della friggitrice. La configurazione riguarda il locale, il tipo di energia, il tipo di vasca, il tipo di olio fresco, il tipo di olio usato e il rabbocco automatico. **NOTA:** Questo informazioni sono modificabili **SOLO** da un tecnico.

| VISUALIZZAZIONE                                          | AZIONE                                                                                                    |
|----------------------------------------------------------|----------------------------------------------------------------------------------------------------|
|                                                          | <ol> <li>Con il controller in posizione off/standby, premere il<br/>pulsante Home.</li> </ol>                                                                                          |
|                                                          | 2. Premere il pulsante Impostazioni.                                                                                                    |
|                                                          | 3. Premere il pulsante Servizio.                                                                                                    |
| 3000                                                     | 4. Inserire <b>3000</b>                                                                                                    |
|                                                          | 5. Premere il pulsante √ (spunta).                                                                                                    |
|                                                          | 6. Premere il pulsante Locale.                                                                                                    |
| CE NON-CE                                                | 7. Selezionare <b>CE</b> o <b>NON-CE</b> . CE (standard di conformità europei) o Non-CE (standard non europei)                                                                         |
| IMPOSTAZ COMPLETATA<br>RIAVVIO SISTEMA                   | 8. Nessuna azione.                                                                                                    |
|                                                          | 9. Premere il pulsante √ (spunta).                                                                                                    |
| TIPO DI ENERGIA                                          | 10. Premere il pulsante Tipo di energia.                                                                                                    |
| GAS ELETTRICO                                            | 11. Selezionare <b>GAS</b> o <b>ELETTRICO</b> .                                                                                                    |
| IMPOSTAZ COMPLETATA<br>RIAVVIO SISTEMA                   | 12. Nessuna azione.                                                                                                    |
|                                                          | 13. Premere il pulsante √ (spunta).                                                                                                    |
| 🗆 TIPO VASCA                                             | 14. Premere il pulsante Tipo vasca.                                                                                                    |
| VASCA INTERA VASCA DIVISA                                | 15. Selezionare VASCA INTERA o VASCA DIVISA.                                                                                                    |
| 8 / 24                                                   | <ol> <li>Selezionare la Configurazione del cestello. Impostare 8<br/>per avere disponibili 4 prodotti per lato, oppure a 24 per<br/>avere disponibili 12 prodotti per lato.</li> </ol> |
| LANE 1/4<br>LANE 2/4<br>LANE 3/4<br>LANE 4/4<br>LANE 4/4 | 17. Premere l'icona Prodotto e scegliere il prodotto desiderato. Ripetere per gli altri canali.                                                                                        |
|                                                          | 18. Al termine, premere il pulsante Salva.                                                                                                    |
| IMPOSTAZ COMPLETATA<br>RIAVVIO SISTEMA                   | 19. Nessuna azione.                                                                                                    |
|                                                          | 20. Premere il pulsante √ (spunta).                                                                                                    |

| VISUALIZZAZIONE                                                  | AZIONE                                                                                                    |
|------------------------------------------------------------------|----------------------------------------------------------------------------------------------------|
| $\bigcirc$                                                       | 21. Premere freccia giù.                                                                                                    |
| TIPO SISTEMA OLIO                                                | 22. Premere il pulsante Tipo di impianto olio.                                                                                                    |
| JIB SFUSO                                                        | <ol> <li>Selezionare JIB o SFUSO.</li> <li>NOTA: un JIB (fusto dell'olio) o BIB (Bag in a Box) è un tipo di contenitore per olio monouso. Un sistema a olio sfuso dispone di grandi serbatoio dell'olio collegati alla friggitrice, che riempiono un serbatoio contenuto nella friggitrice.</li> </ol>                                                                                                    |
| IMPOSTAZ COMPLETATA<br>RIAVVIO SISTEMA                           | 24. Nessuna azione.                                                                                                    |
|                                                                  | 25. Premere il pulsante √ (spunta).                                                                                                    |
|                                                                  | 26. Premere il pulsante Olio usato.                                                                                                    |
| UNITA SMALTIMENTO<br>SFUSI<br>BACCHETTA ANT<br>BACCHETTA ESTERNA | 27. Selezionare UNITA SMALTIMENTO, SFUSI, BACCHETTA<br>ANT o BACCHETTA ESTERNA.<br>NOTA: Selezionare UNITA SMALTIMENTO se si smaltisce l'olio<br>in un SDU o altro contenitore METALLICO. Selezionare SFUSO<br>se si smaltisce l'olio in un sistema per olio sfuso, avente grandi<br>serbatoi per l'olio collegati alla friggitrice. Selezionare<br>BACCHETTA ANT se si smaltisce utilizzando una bacchetta<br>collegata alla friggitrice. Selezionare BACCHETTA ESTERNA se<br>si utilizza un sistema di smaltimento esterno mediante una<br>bacchetta di aspirazione per estrarre l'olio dalla vasca. |
| IMPOSTAZ COMPLETATA<br>RIAVVIO SISTEMA                           | 28. Nessuna azione.                                                                                                    |
|                                                                  | 29. Premere il pulsante √ (spunta).                                                                                                    |
| $\bigcirc$                                                       | 30. Premere freccia giù.                                                                                                    |
| 🗆 RITARDO ATO                                                    | 31. Premere il pulsante Ritardo ATO.                                                                                                    |
|                                                                  | <ol> <li>Premere l'ora per cambiare il ritardo con cui, dopo la<br/>sostituzione del serbatoio di rabbocco, il sistema inizi un<br/>rabbocco. Premere il pulsante √ (spunta). Per grasso<br/>liquido, il valore predefinito è di 0 minuti. Per il grasso<br/>solido, inserire un valore maggiore di 0.</li> </ol>                                                                                                    |
|                                                                  | 33. Premere il pulsante più piccolo con la spunta (√) nella casella IMP COMPLETA.                                                                                                    |
| TIPO ATO                                                         | 34. Premere il pulsante Tipo ATO.                                                                                                    |
| AUTO PREMI PULSANTE<br>ENTRAMBI                                  | 35. Selezionare <b>AUTO</b> se è installato il rabbocco automatico.<br>Selezionare <b>PREMI PULSANTE</b> se è installato solo il<br>rabbocco manuale. Selezionare <b>ENTRAMBI</b> se sono<br>installati e desiderati sia il rabbocco automatico che<br>guello manuale.                                                                                                    |

| VISUALIZZAZIONE         | AZIONE                                                                                                    |
|-------------------------|----------------------------------------------------------------------------------------------------|
|                         | 36. Premere il pulsante con la spunta (√) nella casella IMP<br>COMPLETA.                                                                                                    |
| RIEMPI AUTO VASCA       | 37. Premere il pulsante Riempi auto vasca.                                                                                                    |
|                         | 38. Selezionare <b>VASCA SINISTRA</b> o <b>VASCA DESTRA</b> (solo in caso di vasche divise).                                                                                                    |
| ON OFF                  | <ol> <li>Selezionare ON a meno che il rabbocco non sia<br/>desiderato per questa vasca. Impostazione predefinita è<br/>ON.</li> </ol>                                                                                                    |
| $\overline{\mathbb{C}}$ | 40. Premere freccia giù.                                                                                                    |
| 🗆 IMPOSTA OQS           | 41. Premere il pulsante Imposta OQS qualora sia installato un sensore OQS.                                                                                                    |
| ABILITA/DISABILITA OQS  | 42. Premere il pulsante ABILITA/DISABILITA OQS per abilitare/disabilitare il sensore OQS.                                                                                                    |
| ABILITA DISABILITA      | 43. Selezionare <b>ABILITA</b> per abilitare il sensore OQS,<br><b>DISABILITA</b> per disabilitarlo.                                                                                                    |
|                         | 44. Premere il pulsante con la spunta (√) nella casella IMP<br>COMPLETA.                                                                                                    |
|                         | 45. Premere il pulsante Tipo di olio.                                                                                                    |
| OC01v01, OC02v02, ecc.  | 46. Selezionare la curva corretta per il tipo di olio. Premere il<br>pulsante con la freccia in giù per visualizzare altri tipi di<br>curve. Utilizzare la tabella sul foglio 8197316 delle<br>istruzioni per determinare il tipo di olio. Verificare che il<br>tipo di olio corrisponda a quello utilizzato nel ristorante. |
|                         | 47. Premere il pulsante con la spunta (√) nella casella IMP<br>COMPLETA.                                                                                                    |
| TIPO DISPLAY            | 48. Premere il pulsante Tipo display.                                                                                                    |
| NUMERO TESTO            | 49. Selezionare <b>NUMERO</b> o <b>TESTO</b> . NOTA: se si è selezionato<br>NUMERO, il Totale materiali polari è visualizzato come<br>numero. Se si è selezionato Testo, vengono visualizzati<br>solo ELIMINA PRESTO/CONFERMA, OLIO BUONO o<br>ELIMINA ORA.                                                                  |
|                         | 50. Premere il pulsante con la spunta (√) nella casella IMP<br>COMPLETA.                                                                                                    |
| ELIMINA ORA             | 51. Premere il pulsante Elimina ora.                                                                                                    |
| VALORE TPM              | 52. Premere il numero sopra Valore TPM Una volta ottenuto<br>il valore TPM (Totale materiali polari) dell'olio, la friggitrice<br>richiederà se scartare l'olio.                                                                                                    |

| VISUALIZZAZIONE | AZIONE                                                                                                    |
|-----------------|----------------------------------------------------------------------------------------------------|
|                 | 53. Utilizzare il tastierino per inserire il valore di TPM elimina ora.                                                                                                    |
|                 | 54. Una volta inserito il valore, premere il pulsante √ (spunta).                                                                                                    |
|                 | 55. Premere il pulsante √ (spunta) per salvare il valore.                                                                                                    |
|                 | 56. Premere il pulsante con la spunta (√) nella casella IMP<br>COMPLETA.                                                                                                    |
|                 | 57. Premere il pulsante con la freccia in giù.                                                                                                    |
| ELIMINA PRESTO  | 58. Premere il pulsante Elimina presto.                                                                                                    |
| VALORE TPM      | 59. Premere il numero sopra il valore TPM Elimina presto.<br>Questo valore è tipicamente scelto come numero<br>inferiore al valore di TPM Elimina ora. Questo valore<br>visualizzerà il messaggio Elimina presto una volta che sia<br>raggiunto il valore TPM Elimina presto. Questo serve<br>come comunicazione al personale del fatto che l'olio<br>dovrà presto essere eliminato. |
|                 | 60. Utilizzare il tastierino per inserire il valore di TPM elimina presto.                                                                                                    |
|                 | 61. Una volta inserito il valore, premere il pulsante √ (spunta).                                                                                                    |
|                 | 62. Premere il pulsante √ (spunta) per salvare il valore.                                                                                                    |
|                 | 63. Premere il pulsante con la spunta (√) nella casella IMP<br>COMPLETA.                                                                                                    |
| TIMER RITARDO   | <ul> <li>64. Premere il pulsante Timer ritardo. Questo è il periodo di tempo, dopo che il messaggio ELIMINA ORA è stato visualizzato e bypassato, che deve trascorrere prima che il messaggio ELIMINA ORA venga di nuovo visualizzato. (Il valore predefinito è: 30 minuti. Il valore minimo è :00 = DISABILITATO, il valore massimo è 4:00 ore).</li> </ul>                         |
| HOURS MINUTES   | 65. Premere la casella dell'ora per inserire un valore di ritardo in ore.                                                                                                    |

| VISUALIZZAZIONE                                                                                                    | AZIONE                                                                                                    |
|----------------------------------------------------------------------------------------------------|----------------------------------------------------------------------------------------------------|
| ▼ TAE<br>1 2 3 4 5 € ↓<br>6 7 8 9 0 C ↓<br>South                                                                                                    | 66. Utilizzando il tastierino, inserire il tempo in ore.                                                                                                    |
| 0 : 30<br>HOURS MINUTES                                                                                                    | 67. Premere la casella dei minuti per inserire un valore di ritardo in minuti.                                                                                                    |
| <ul> <li>The</li> <li>The</li> <li>T 2 3 4 5 K</li> <li>✓</li> <li>✓</li></ul> | 68. Utilizzando il tastierino, inserire il tempo in minuti.                                                                                                    |
|                                                                                                    | 69. Premere il pulsante √ (spunta) per salvare il valore.                                                                                                    |
|                                                                                                    | 70. Premere il pulsante con la spunta (√) nella casella IMP<br>COMPLETA.                                                                                                    |
|                                                                                                    | 71. Al termine, premere il pulsante Indietro.                                                                                                    |
|                                                                                                    | 72. Premere il pulsante Filtro automatico.                                                                                                    |
| ABILITA DISABILITA                                                                                                    | 73. Selezionare <b>ABILITA</b> Filtro automatico (filtro automatico per unità <u>senza</u> sensori OIB) oppure <b>DISABILITA</b> filtro automatico (filtro automatico per unità <u>con</u> sensori OIB). |
|                                                                                                    | 74. Premere il pulsante con la spunta (√) nella casella IMP<br>COMPLETA.                                                                                                    |
| □ IMPOST TEMPO FILTRAZIONE                                                                                                    | 75. Premere il pulsante Impost tempo filtrazione.                                                                                                    |
| <ul> <li>TEMPO LUCIDATURA</li> <li>TEMPO PULIZIA</li> <li>TEMPO AUTORISCIACQUO<br/>FILTRO</li> </ul>                                                                                                    | <ul> <li>76. Queste impostazioni devono essere regolate solo su istruzioni della fabbrica.</li> <li>Le impostazioni predefinite sono:</li> <li>TEMPO LUCIDATURA -300</li> </ul>                          |
| □ ORA PULIZIA E LAVAGGIO<br>FILTRO                                                                                                    | <ul> <li>TEMPO PULIZIA -3600</li> <li>TEMPO AUTORISCIACQUO FILTRO -25</li> <li>ORA PULIZIA E LAVAGGIO FILTRO -25</li> <li>Al termine, premere il pulsante Indietro.</li> </ul>                           |
|                                                                                                    | 77. Premere il pulsante con la freccia in giù.                                                                                                    |
| ALLARME TEMPERATURA     BASSA                                                                                                    | 78. Premere il pulsante Allarme temperatura bassa                                                                                                    |
| ABILITA DISABILITA                                                                                                    | 79. Selezionare <b>ABILITA</b> per abilitare l'allarme di temperatura bassa, oppure <b>DISABILITA</b> per disabilitarlo.                                                                                 |
|                                                                                                    | 80. Premere il pulsante con la spunta (√) nella casella IMP<br>COMPLETA.                                                                                                    |

| VISUALIZZAZIONE         | AZIONE                                                                                                    |
|-------------------------|----------------------------------------------------------------------------------------------------|
| $\overline{\mathbb{C}}$ | 81. Premere il pulsante con la freccia in giù.                                                                                                    |
| U VASSOIO SEDIMENTI     | 82. Premere il pulsante Vassoio sedimenti.                                                                                                    |
| ABILITA DISABILITA      | 83. Selezionare <b>ABILITA</b> se si utilizza il vassoio sedimenti, oppure <b>DISABILITA</b> se NON lo si utilizza.                                                                                                    |
|                         | 84. Premere il pulsante con la spunta (√) nella casella IMP<br>COMPLETA.                                                                                                    |
|                         | 85. Premere il pulsante Home.                                                                                                    |
|                         | 86. Premere il pulsante Modo equipe.                                                                                                    |
|                         | 87. Premere e tenere premuto l'interruttore di reset<br>temporaneo. Assicurarsi che il pulsante di reset sia<br>premuto e tenuto premuto per <b>un (1) minuto</b> . Nelle<br>nuove friggitrici, l'interruttore si trova sotto la porta USB.<br>Nelle unità a gas più vecchie, il pulsante si trova sotto la<br>centralina all'estrema sinistra. Nelle unità elettriche più<br>vecchie, il pulsante si trova sul retro della centralina,<br>dietro l'interruttore di reset della tanica. |
|                         | 88. Il sistema si riavvia in circa 45 secondi e ritorna nella modalità off/standby.                                                                                                    |

# 1.8 Programmazione delle impostazioni della friggitrice (Manager)

Al momento dell'accensione iniziale o quando venga sostituito un controller è necessario configurare questi parametri locali per il manager della friggitrice. Le impostazioni includono lingua, data e ora, scala di temperatura, impostazione dei suoni, impostazioni del filtro, risparmio energetico, assegnazioni dei canali e luminosità dello schermo. Queste impostazioni devono essere modificate SOLO da un tecnico.

| VISUALIZZAZIONE | AZIONE                                                                   |
|-----------------|--------------------------------------------------------------------------|
|                 | 1. Con il controller in posizione off/standby, premere il pulsante Home. |
|                 | 2. Premere il pulsante Impostazioni.                                     |
|                 | 3. Premere il pulsante Manager.                                          |
| 1656            | 4. Inserire <b>1656</b> .                                                |
|                 | 5. Premere il pulsante √ (spunta).                                       |
| 🗆 LINGUA        | 6. Premere il pulsante Lingua.                                           |

| VISUALIZZAZIONE                                                                 | AZIONE                                                                                                    |
|---------------------------------------------------------------------------------|----------------------------------------------------------------------------------------------------|
|                                                                                 | 7. Premere il pulsante Lingua principale.                                                                         |
|                                                                                 | 8. Selezionare la lingua desiderata.                                                                              |
|                                                                                 | 9. Premere il pulsante Lingua secondaria.                                                                         |
|                                                                                 | 10. Selezionare la lingua desiderata.                                                                             |
|                                                                                 | 11. Premere il pulsante Indietro.                                                                                 |
| DATA E ORA                                                                      | 12. Premere il pulsante Data e ora.                                                                               |
| $\bigcirc$                                                                      | 13. Premere il pulsante Imposta ora.                                                                              |
| 08 22                                                                           | 14. Premere la casella dell'ora.                                                                                  |
|                                                                                 | 15. Utilizzando il tastierino, inserire il tempo in ore.                                                          |
| 08 22                                                                           | 16. Premere la casella dei minuti.                                                                                |
| THE       1     2     3     4     5     ✓       6     7     8     9     0     C | 17. Utilizzando il tastierino, inserire il tempo in minuti.                                                       |
| AM PM 24hr                                                                      | 18. Premere il pulsante AM, PM o 24H.                                                                             |
|                                                                                 | 19. Premere il pulsante √ (spunta).                                                                               |
|                                                                                 | 20. Premere il pulsante più piccolo con la spunta (√) nella casella IMP COMPLETA.                                 |
| <u>el</u> "le<br>7                                                              | 21. Premere il pulsante Imposta data.                                                                             |
| DD:MM:YY MM:DD:YY                                                               | 22. Premere la casella Formato data per passare fra<br>MM-GG-AA e GG-MM-AA.                                       |
| 2017                                                                            | 23. L'anno viene mostrato in alto sullo schermo. Premere la freccia a sinistra o a destra per selezionare l'anno. |
|                                                                                 | 24. Sotto l'anno compare il mese. Premere la freccia a sinistra o a destra per selezionare il mese.               |

| VISUALIZZAZIONE                                                                                                    | AZIONE                                                                                                    |
|----------------------------------------------------------------------------------------------------|----------------------------------------------------------------------------------------------------|
|                                                                                                    | 25. Selezionare la data mediante i tasti numerati, poi premere il pulsante √ (spunta).                                                                                                    |
|                                                                                                    | 26. Premere il pulsante più piccolo con la spunta (√) nella casella IMP COMPLETA.                                                                                                    |
| $\bigcirc$                                                                                                    | 27. Premere il pulsante di IMP ORA LEG (ORA LEGALE).                                                                                                    |
| ORA LEG ON/OFF                                                                                                    | 28. Premere il pulsante ORA LEG ON/OFF.                                                                                                    |
| ON OFF                                                                                                    | 29. Selezionare ON per abilitare l'ORA LEGALE, OFF per disabilitarla.                                                                                                    |
|                                                                                                    | 30. Premere il pulsante più piccolo con la spunta (√) nella casella IMP COMPLETA.                                                                                                    |
| IMP ORA LEGALE                                                                                                    | 31. Premere il pulsante IMP ORA LEGALE.                                                                                                    |
| <ul> <li>MESE INIZIO ORA LEG</li> <li>DOM INIZIO ORA LEG</li> <li>MESE FINE ORA LEG</li> <li>DOM FINE ORA LEG</li> </ul> | <ul> <li>32. Selezionare una o più di queste voci e utilizzare il tastierino per modificarle. Le impostazioni predefinite per gli USA sono:</li> <li>MESE INIZIO ORA LEG -3</li> <li>DOM INIZIO ORA LEG -2</li> <li>MESE FINE ORA LEG -11</li> <li>DOM FINE ORA LEG -1</li> </ul>                 |
|                                                                                                    | 33. Al termine, premere il pulsante √ (spunta).                                                                                                    |
|                                                                                                    | 34. Premere il pulsante più piccolo con la spunta (√) nella casella IMP COMPLETA.                                                                                                    |
| $\bigcirc$                                                                                                    | 35. Premere il pulsante Indietro tre (3) volte.                                                                                                    |
| □ F° A C°                                                                                                    | <ol> <li>Premere il pulsante F° A C° o F° A C°.</li> <li>NOTA: F si usa per i Fahrenheit, C per i Celsius</li> </ol>                                                                                                    |
|                                                                                                    | 37. Selezionare Sì per cambiare la scala di temperatura.                                                                                                    |
| COMPLETATO CORRETTAMENTE                                                                                                 |                                                                                                    |
|                                                                                                    | 38. Al termine, premere il pulsante √ (spunta).                                                                                                    |
|                                                                                                    | 39. Premere il pulsante Suono.                                                                                                    |
|                                                                                                    | 40. Usare le frecce verso l'alto e verso il basso per cambiare<br>volume e tono. Il volume dispone di nove livelli, dove 1<br>corrisponde al volume più basso e 9 al volume più alto. Il<br>tono dispone di tre frequenza, da 1 a 3. Utilizzare<br>frequenze diverse per personalizzare il suono. |

| VISUALIZZAZIONE     | AZIONE                                                                                                    |
|---------------------|----------------------------------------------------------------------------------------------------|
|                     | 41. Al termine, premere il pulsante √ (spunta).                                                                                                    |
|                     | 42. Premere il pulsante più piccolo con la spunta (√) nella casella IMP COMPLETA.                                                                                                    |
| $\bigcirc$          | 43. Premere il pulsante con la freccia in Giù.                                                                                                    |
| ATTRIBUTI FILTRO    | 44. Premere il pulsante Attributi filtro.                                                                                                    |
| 🗆 RICHIESTA FILTRO  | 45. Premere il pulsante Richiesta filtro.<br>La modalità di autofiltrazione utilizza due misure prima di<br>invitare ad eseguire una filtrazione. Una controlla i cicli di<br>cottura e viene regolata nell'impostazione FILTRO DOPO<br>CICLO, l'altra controlla il tempo e viene regolata<br>nell'impostazione FILTRA DOPO TEMPO, illustrata nella<br>sezione seguente. Il prompt per la filtrazione viene<br>avviato da qualunque evento avvenga per primo: il<br>numero di cicli scaduto o un orario scaduto. |
| 🗆 FILTRA DOPO TEMPO | 46. Premere il pulsante FILTRA DOPO TEMPO. L'opzione Ora<br>filtro viene utilizzata per impostare il tempo trascorso<br>prima di una richiesta di filtrazione. L'opzione si rivela<br>utile nei punti vendita a bassi volumi, il cui la filtrazione<br>deve avvenire più spesso di quanto avverrebbe in base al<br>numero di cicli di cottura.                                                                                                    |
|                     | <ul> <li>47. Premere il pulsante √ (spunta) per continuare, oppure premere il pulsante numerico e inserire il numero di ore fra le richieste di filtrazione (per es. inserire 2 per indicare ogni 2 ore), poi premere il pulsante √ (spunta). (Per impostazione predefinita, il tempo è impostato a 0 ore per disabilitarlo)</li> </ul>                                                                                                    |
|                     | 48. Premere il pulsante √ (spunta).                                                                                                    |
|                     | 49. Premere il pulsante più piccolo con la spunta (√) nella casella IMP COMPLETA.                                                                                                    |
| FILTRA DOPO CICLO   | 50. Premere il pulsante FILTRA DOPO CICLO. L'opzione FILTRA<br>DOPO si usa per impostare il numero di cicli di cottura da<br>eseguire prima che venga visualizzata la richiesta di<br>filtrazione. Se non si desidera visualizzare alcun<br>messaggio, impostare a 0 per disabilitare.                                                                                                    |
|                     | <ol> <li>Premere il pulsante √ (spunta) per continuare, oppure<br/>premere il pulsante numerico e inserire il numero di cicli,<br/>poi premere il pulsante √ (spunta).</li> </ol>                                                                                                    |

| VISUALIZZAZIONE            | AZIONE                                                                                                    |
|----------------------------|----------------------------------------------------------------------------------------------------|
|                            | 52. Premere il pulsante √ (spunta).                                                                                                    |
|                            | 53. Premere il pulsante più piccolo con la spunta (√) nella casella IMP COMPLETA.                                                                                                    |
|                            | 54. Premere il pulsante Indietro.                                                                                                    |
| BLOCCO FILTRO              | 55. Premere il pulsante BLOCCO FILTRO.                                                                                                    |
| ABILITA DISABILITA         | 56. Selezionare ABILITA per abilitare il blocco filtro.<br>Selezionare DISABILITA per disabilitare il blocco filtro. Il<br>blocco filtro bloccherà la friggitrice in base alle<br>impostazioni relative al conteggio di filtrazioni saltate.                                                            |
|                            | 57. Premere il pulsante più piccolo con la spunta (√) nella casella IMP COMPLETA.                                                                                                    |
| CONTEGGIO FILTRO SALTATO   | 58. Premere il pulsante CONTEGGIO FILTRO SALTATO.                                                                                                    |
|                            | 59. Premere il pulsante √ (spunta) per continuare, oppure<br>premere il pulsante numerico e inserire il numero di<br>filtrazioni saltate prima che il blocco filtro blocchi la<br>friggitrice, poi premere il pulsante √ (spunta). Se<br>impostato a 0 non è permesso di saltare alcuna<br>filtrazione. |
|                            | 60. Premere il pulsante più piccolo con la spunta (√) nella casella IMP COMPLETA.                                                                                                    |
| IMPOSTAZIONI RAPIDE FILTRO | 61. Premere il pulsante IMPOSTAZIONI RAPIDE FILTRO.                                                                                                    |
| RITARDO INIZIALE           | 62. Premere il pulsante Ritardo iniziale.                                                                                                    |
| 2<br>MINUTES               | 63. Cliccare sulla casella dei minuti per impostare il ritardo<br>iniziale. Il ritardo iniziale è il periodo per cui la friggitrice<br>rimane inattiva dopo un cambio filtro o dopo una<br>cottura, prima di chiedere un filtro. (Il valore predefinito<br>è di due (2) minuti).                        |
|                            | 64. Utilizzando il tastierino, inserire il tempo in minuti.                                                                                                    |
|                            | 65. Premere il pulsante √ (spunta).                                                                                                    |
|                            | 66. Premere il pulsante √ (spunta).                                                                                                    |
|                            | 67. Premere il pulsante più piccolo con la spunta (√) nella casella IMP COMPLETA.                                                                                                    |

| VISUALIZZAZIONE                                                                              | AZIONE                                                                                                    |
|----------------------------------------------------------------------------------------------|----------------------------------------------------------------------------------------------------|
| TIPO FILTRO SALTATO                                                                          | 68. Premere il pulsante TIPO FILTRO SALTATO.                                                                                                    |
| <ul> <li>NUM. CICLI SALTATI</li> <li>PERCENTUALE SALTATA</li> <li>RITARDO SALTATO</li> </ul> | 69. La selezione evidenziata è il tipo attualmente configurato.<br>Per modificarlo, selezionare il tipo di filtro saltato.                                                                                                    |
| 🗆 NUM. CICLI SALTATI                                                                         | 70. Premere il pulsante NUMERO CICLI SALTATI.                                                                                                    |
| 3 NUMBER OF COOKS                                                                            | 71. Cliccare sulla casella NUMERO COTTURE per impostare il numero di cicli saltati prima di chiedere di nuovo un filtro.                                                                                                    |
|                                                                                              | 72. Utilizzando il tastierino, inserire il tempo in minuti.                                                                                                    |
|                                                                                              | 73. Premere il pulsante √ (spunta).                                                                                                    |
|                                                                                              | 74. Premere il pulsante √ (spunta).                                                                                                    |
|                                                                                              | 75. Premere il pulsante più piccolo con la spunta (√) nella casella IMP COMPLETA.                                                                                                    |
| PERCENTUALE SALTATA                                                                          | 76. Premere il pulsante % CONT. TIMER O CICLO.                                                                                                    |
| 50 *<br>% OF TIMER OR COOK COUNT                                                             | 77. Cliccare sulla casella % CONT. TIMER O CICLO per<br>impostare la percentuale di timer di un filtro o di numero<br>di cicli prima di chiedere di nuovo un filtro. Esempio: Se<br>impostato al 50%, dopo averlo saltato si attenderà metà<br>del tempo o dei cicli prima di una nuova richiesta. Se il<br>conteggio filtro originale era di 6, l'impostazione del 50%<br>chiederà di nuovo dopo 3. |
|                                                                                              | 78. Utilizzando il tastierino, inserire il tempo in minuti.                                                                                                    |
|                                                                                              | 79. Premere il pulsante √ (spunta).                                                                                                    |
|                                                                                              | 80. Premere il pulsante √ (spunta).                                                                                                    |
|                                                                                              | 81. Premere il pulsante più piccolo con la spunta (√) nella casella IMP COMPLETA.                                                                                                    |
| RITARDO SALTATO                                                                              | 82. Premere il pulsante Ritardo saltato.                                                                                                    |

| VISUALIZZAZIONE                                                                                                    |     | AZIONE                                                                                                    |
|----------------------------------------------------------------------------------------------------|-----|----------------------------------------------------------------------------------------------------|
| 5<br>MINUTES                                                                                                    | 83. | Cliccare sulla casella dei minuti per impostare il ritardo<br>saltato. Il Ritardo saltato è il periodo dopo al primo<br>filtraggio saltato prima di una nuova richiesta di<br>filtraggio. La prima volta che viene saltata una filtrazione,<br>il pulsante filtro passa da bianco a giallo. La volta<br>successiva che viene saltata la filtrazione, il pulsante filtro<br>passa da giallo a rosso, fino a che venga effettuata la<br>filtrazione. (L'impostazione predefinita è cinque (5)<br>minuti).                                                                                        |
| € 22.8 PM<br>SKIPPED DELAY TIME                                                                                                    | 84. | Utilizzando il tastierino, inserire il tempo in minuti.                                                                                                    |
|                                                                                                    | 85. | Premere il pulsante √ (spunta).                                                                                                    |
|                                                                                                    | 86. | Premere il pulsante √ (spunta).                                                                                                    |
|                                                                                                    | 87. | Premere il pulsante più piccolo con la spunta (√) nella<br>casella IMP COMPLETA.                                                                                                    |
| 🗆 ORA FILTRO OFF                                                                                                    | 88. | Premere il pulsante Ora filtro off. L'opzione Ora filtro off è<br>utilizzata per impostare le ore in cui la richiesta di<br>filtrazione è disabilitata (per es. nel momento del pranzo).                                                                                                    |
| ON OFF                                                                                                    | 89. | Selezionare ON per abilitare ORA FILTRO OFF. Selezionare<br>OFF per disabilitare ORA FILTRO OFF.                                                                                                    |
| IMPOSTAZIONI FILTRO OFF                                                                                                    | 90. | Premere il pulsante Impostazioni filtro off. L'opzione<br>Impostazioni filtro off è utilizzata per impostare le ore in<br>cui la richiesta di filtrazione è disabilitata (per es. nel<br>momento del pranzo).<br>NOTA: se ORA FILTRO OFF è disabilitato (OFF), questa<br>opzione è oscurata e non è disponibile.                                                                                                    |
| 83.66 PM       FILTER OFF SETTINGS       82.67.2017         M-F 1         START       END         HOURS       MINUTES       HOURS       MINUTES         11       00       02       00       V         MM       PM       MM       PM       FM | 91. | Utilizzare le frecce in su e in giù per scorrere fra L-V 1 e<br>DOM 4. Sono disponibili complessivamente 12 periodi che<br>possono essere programmati per il blocco della richiesta<br>di filtrazione. Selezionare il campo per modificare l'ora<br>iniziale e l'ora finale di sospensione della richiesta.<br>Selezionare AM/PM. Una volta selezionate le ore, premere<br>il pulsante di spunta per salvare le impostazioni.<br>(L'esempio a sinistra mostra che dal lunedì al venerdì non<br>si desidera effettuare alcuna filtrazione durante l'ora di<br>pranzo, fra le 11:00 e le 14:00). |

| VISUALIZZAZIONE                        | AZIONE                                                                                                    |
|----------------------------------------|----------------------------------------------------------------------------------------------------|
|                                        | 92. Una volta selezionate le ore, premere il pulsante √<br>(spunta).                                                                                                    |
|                                        | 93. Premere il pulsante più piccolo con la spunta (√) nella casella IMP COMPLETA.                                                                                                    |
| $\overline{\mathbb{Q}}$                | 94. Premere il pulsante con la freccia in giù.                                                                                                    |
|                                        | 95. Premere il pulsante Pulizia. Scegliere CALDO (ebollizione)<br>o FREDDO (bagno a freddo)                                                                                                    |
| IMPOSTAZ COMPLETATA<br>RIAVVIO SISTEMA | 96. Premere il pulsante √ (spunta).                                                                                                    |
|                                        | 97. Premere il pulsante Indietro due (2) volte.                                                                                                    |
| 🗆 RISPARMI ENERGIA                     | 98. Premere il pulsante Risparmi energia. L'opzione Risparmi<br>energia viene utilizzata durante i periodi di inattività per<br>abbassare la temperatura della vasca di frittura, per<br>risparmiare energia.                                                                                                    |
| OFF ON                                 | 99. Premere il pulsante Abilita per abilitare/disabilitare<br>l'opzione Risparmio energia.                                                                                                    |
|                                        | 100. Premere il pulsante Temp di ripristino per modificare il<br>punto di impostazione dell'opzione Risparmio energia.<br>Utilizzare il tastierino numerico per inserire il punto di<br>impostazione della temperatura per l'opzione Risparmio<br>energia, poi premere il pulsante √ (spunta).                                                |
|                                        | 101. Premere il pulsante T inattività per modificare il periodo<br>(in minuti) per cui la vasca rimane inattiva prima di<br>passare nella modalità Risparmio energia. Utilizzare il<br>tastierino numerico per inserire il punto di impostazione<br>della temperatura per l'opzione Risparmio energia, poi<br>premere il pulsante √ (spunta). |
|                                        | 102. Premere il pulsante √ (spunta).                                                                                                    |
|                                        | 103. Premere il pulsante più piccolo con la spunta (√) nella<br>casella IMP COMPLETA.                                                                                                    |
| ASSEGNAZIONI CANALI                    | 104. Premere il pulsante Assegnazione canali. Questo è<br>utilizzato per impostare il numero di prodotti per vasca.                                                                                                    |

| VISUALIZZAZIONE                        | AZIONE                                                                                                    |
|----------------------------------------|----------------------------------------------------------------------------------------------------|
| 4, 8, 12, 24                           | <ul> <li>105. Premere il pulsante 4 per avere a disposizione 4 prodotti<br/>per vasca (2 per lato), il pulsante 8 per avere a<br/>disposizione 8 prodotti per vasca (4 per lato), il pulsante<br/>12 per avere a disposizione 12 prodotti per vasca (6 per<br/>lato) oppure il pulsante 24 per avere a disposizione 24<br/>prodotti per vasca (12 per lato).</li> </ul> |
| IMPOSTAZ COMPLETATA<br>RIAVVIO SISTEMA | 106. Premere il pulsante √ (spunta).                                                                                                    |
| D LUMINOSITÀ                           | 107. Premere il pulsante Luminosità. Questo viene utilizzato<br>per impostare la luminosità dello schermo. Utilizzare le<br>frecce in su e in giù per effettuare la regolazione. (Il valore<br>predefinito è 100).                                                                                                    |
|                                        | 108. Premere il pulsante √ (spunta).                                                                                                    |
|                                        | 109. Premere il pulsante più piccolo con la spunta (√) nella<br>casella IMP COMPLETA.                                                                                                    |
| $\overline{\mathbb{Q}}$                | 110. Premere il pulsante con la freccia in giù.                                                                                                    |
| SCREEN SAVER                           | 111. Premere il pulsante Screen saver. Questo viene utilizzato<br>per impostare il tempo di attesa, dopo lo spegnimento del<br>controller, prima che lo schermo passi in modalità screen<br>saver. Utilizzare le frecce in su e in giù per effettuare la<br>regolazione del tempo. (L'impostazione predefinita è 15<br>minuti).                                         |
|                                        | 112. Usare le frecce verso l'alto e verso il basso per cambiare la<br>luminosità dello schermo. la luminosità ha nove livelli, con<br>100 quello più luminoso e 10 quello più scuro.                                                                                                    |
|                                        | 113. Al termine, premere il pulsante √ (spunta).                                                                                                    |
|                                        | 114. Premere il pulsante più piccolo con la spunta (√) nella<br>casella IMP COMPLETA.                                                                                                    |
| ATTRIBUTI ALLARME                      | 115. Premere il pulsante Attributi allarme.                                                                                                    |
| MODO ALLARME RIMESCOLA                 | 116. Premere il pulsante Modo allarme rimescola. Selezionare<br>Auto o Manuale. Il Modo allarme rimescola permette<br>all'utilizzatore di scegliere l'annullamento dell'allarme di<br>rimescola automatico o manuale.                                                                                                    |
| IMPOSTAZ COMPLETATA<br>RIAVVIO SISTEMA | 117. Premere il pulsante √ (spunta).                                                                                                    |

| VISUALIZZAZIONE                        | AZIONE                                                                                                    |
|----------------------------------------|----------------------------------------------------------------------------------------------------|
|                                        |                                                                                                    |
| MODO ALLARME SOSP                      | 118. Premere il pulsante Modo allarme sospensione.<br>Selezionare Auto o Manuale. Il Modo allarme sospensione<br>permette all'utilizzatore di scegliere l'annullamento<br>dell'allarme di sospensione automatico o manuale.                                                                   |
| IMPOSTAZ COMPLETATA                    |                                                                                                    |
| RIAVVIO SISTEMA                        | 119. Premere il pulsante √ (spunta).                                                                                                    |
| TIMER ALLARME                          | 120. Premere il pulsante Timer allarme. Questa impostazione<br>permette all'utilizzatore di selezionare il tempo di attesa<br>prima di annullare automaticamente il timer di allarme<br>rimescola o l'allarme di sospensione. Le impostazioni<br>predefinite sono 5 secondi.                  |
| IMPOSTAZ COMPLETATA<br>RIAVVIO SISTEMA | 121. Premere il pulsante √ (spunta).                                                                                                    |
| $\bigcirc$                             | 122. Premere il pulsante Indietro due (2) volte.                                                                                                    |
| TEMPERATURA                            | 123. Premere il pulsante Temperatura.                                                                                                    |
| ABILITA DISABILITA                     | 124. Selezionare abilita per abilitare il pulsante Temperatura.<br>Selezionare disabilita per disabilitare il pulsante<br>Temperatura e visualizzare una temperatura costante.                                                                                                    |
|                                        | 125. Premere il pulsante √ (spunta).                                                                                                    |
| TRASC OLIO                             | 126. La funzione Trascinamento olio definisce i parametri che<br>regolano la portata. Questi parametri sono utilizzati per<br>calcolare l'utilizzo dell'estrazione dell'olio per informazioni<br>statistiche, acquisite dalla funzionalità Statistiche<br>informative sotto Statistiche olio. |
| D FLUSSO                               | <ul> <li>127. Inserire la portata di estrazione dell'olio in libbre al minuto<br/>(il valore predefinito è 2,211) e premere il pulsante √<br/>(spunta). (Nota: inserire valori da 0100 a 4000 per<br/>intervalli da 0,05 a 1,8 kg (0,100 a 4,000 libbre)).</li> </ul>                         |
|                                        | 128. Al termine, premere il pulsante √ (spunta).                                                                                                    |
| REGOLA FLUSSO                          | 129. Inserire la portata configurabile (il valore predefinito è 1) e<br>premere il pulsante √ (spunta). (Nota: inserire valori da 10<br>a 200 per intervalli da 0,5 a 0,9 kg (0,10 a 2,00 libbre)).                                                                                           |

| VISUALIZZAZIONE                                                                                                    | AZIONE                                                                                                    |
|----------------------------------------------------------------------------------------------------|----------------------------------------------------------------------------------------------------|
|                                                                                                    | 130. Al termine, premere il pulsante √ (spunta).                                                                                                    |
| ALZA CESTELLO                                                                                                    | 131. Premere il pulsante Alza cestello.                                                                                                    |
| ON OFF                                                                                                    | 132. Selezionare ON per abilitare il sollevamento del cestello e<br>OFF per disabilitarlo.                                                                                                    |
| IMPOSTAZ COMPLETATA<br>RIAVVIO SISTEMA                                                                                                    | 133. Premere il pulsante √ (spunta).                                                                                                    |
| $\bigcirc$                                                                                                    | 134. Premere il pulsante con la freccia in giù.                                                                                                    |
| LIBRO MENU                                                                                                    | 135. Premere il pulsante Menu.                                                                                                    |
| ABILITA DISABILITA                                                                                                    | 136. Selezionare Abilita per abilitare il pulsante Libro menu al fondo delle schermate.                                                                                                    |
|                                                                                                    | 137. Al termine, premere il pulsante √ (spunta).                                                                                                    |
| 🗆 MOD. AUTOM. MENU                                                                                                    | 138. Premere il pulsante Modifica automatica menu.                                                                                                    |
| № 10:17 AM       AUTO MENU CHANGE       02-03-2017         HOURS       MINUTES         OFF       ALL RECIPES       0         ON       BREAKFAST       5       00         ON       CHANGE OVER       10       :       30         ON       LUNCH/DINNER       11       :       00 | <ul> <li>139. Abilitare Modifica automatica menu permette di passare<br/>automaticamente fra diversi menu (come Colazione,<br/>Cambio, Pranzo, eccetera). Premere il pulsante OFF per<br/>passare a ON e abilitare un menu. Inserire un'ora in<br/>formato 24 ore per indicare quando si desidera avviare un<br/>menu.<br/>Si veda l'esempio a sinistra.</li> </ul>                                                                                                    |
| $\bigcirc$                                                                                                    | 140. Premere il pulsante Indietro.                                                                                                    |
|                                                                                                    | 141. Premere il pulsante Home.                                                                                                    |
|                                                                                                    | 142. Premere il pulsante Modo equipe.                                                                                                    |
|                                                                                                    | <ul> <li>143. Premere e tenere premuto l'interruttore di reset temporaneo. Assicurarsi che il pulsante di reset sia premuto e tenuto premuto per <b>un (1) minuto</b>. Nelle unità a gas, il pulsante si trova sotto la centralina all'estrema sinistra. Nelle unità elettriche, il pulsante si trova sul retro della centralina, dietro l'interruttore di reset della JIB (tanica).</li> <li>144. Il sistema si riavvia in circa 45 secondi e ritorna nella</li> </ul> |
|                                                                                                    | modalità off/standby.                                                                                                    |

# 1.9 Aggiunta o modifica di prodotti esistenti

Questa funzione si usa per aggiungere nuovi prodotti o modificare prodotti esistenti.

| VISUALIZZAZIONE                                                                                                    | AZIONE                                                                                                    |
|----------------------------------------------------------------------------------------------------|----------------------------------------------------------------------------------------------------|
|                                                                                                    | 1. Premere il pulsante Home.                                                                                                    |
|                                                                                                    | 2. Premere il pulsante Ricette.                                                                                                    |
| 1650                                                                                                    | 3. Inserire <b>1650</b> .                                                                                                    |
|                                                                                                    | 4. Premere il pulsante √ (spunta).                                                                                                    |
| ALL RECIPES                                                                                                    | 5. Scegliere l'icona di un prodotto da modificare oppure<br>premere + per aggiungere un nuovo prodotto.                                                                                                    |
|                                                                                                    | 6. Premere l'icona della matita al fondo dello schermo per modificare un prodotto esistente.                                                                                                    |
| AL RECRES                                                                                                    | 7. Inserire o modificare il nome del prodotto utilizzando<br>la tastiera.                                                                                                    |
|                                                                                                    | 8. Premere il pulsante √ (spunta).                                                                                                    |
| 1239 EDDT RECIPE PARAMETERS         62032017           PRIES         3633 F           ①         2245           W         SENSITIVITY 5-9           ⑦①         HOLD TIMER 7 00           W         SHAKE 1 :30 - # | 9. Sullo schermo vengono visualizzati il valore prefissato,<br>il tempo di cottura, la sensibilità, il timer di<br>mantenimento, i timer di rimescolamento e le<br>impostazioni dei filtri. Per modificare un parametro,<br>premere la voce da modificare. |
| ł                                                                                                    | 10. Per modificare la temperatura, premere il pulsante<br>Temp.                                                                                                    |
| NEW RECIPE         350         1       2       3       4       5       ✓         1       2       3       4       5       ✓         6       7       8       9       0       C                                      | 11. Utilizzare il tastierino numerico per inserire o<br>modificare la temperatura di cottura del prodotto.                                                                                                    |
|                                                                                                    | 12. Premere il pulsante √ (spunta).                                                                                                    |
| (L)                                                                                                    | 13. Premere il pulsante Tempo di cottura.                                                                                                    |

| VISUALIZZAZIONE                                                                                                    | AZIONE                                                                                                    |
|----------------------------------------------------------------------------------------------------|----------------------------------------------------------------------------------------------------|
| NEW RECIPE         03:10         1       2       3       4       5       ✓         1       2       3       4       5       ✓         6       7       8       9       0       C         Image: Contract of the second second sec | 14. Utilizzare il tastierino numerico per inserire o<br>modificare il tempo di cottura in minuti e secondi.                                                                                                    |
|                                                                                                    | 15. Premere il pulsante √ (spunta).                                                                                                    |
| ₩ <b>Ť</b>                                                                                                    | 16. Premere il pulsante di compensazione del carico, o sensibilità.                                                                                                    |
|                                                                                                    | <ul> <li>17. Utilizzare le frecce in su o in giù per modificare la<br/>compensazione del carico, o sensibilità, raccomandata<br/>per questo prodotto.</li> <li>Questa impostazione consente di modificare la</li> </ul>                                                                                                    |
|                                                                                                    | compensazione (sensibilità) del prodotto. Alcune voci<br>del menu possono richiedere una regolazione, in base<br>alle caratteristiche di cottura. <b>NOTA: Si consiglia</b><br><b>fortemente di NON regolare questa impostazione</b><br><b>poiché si potrebbero verificare effetti avversi sui</b><br><b>cicli di cottura del prodotto.</b><br>(Per impostazione predefinita, la compensazione<br>prodotto è impostata su quattro (4)). |
|                                                                                                    | 18. Premere il pulsante √ (spunta).                                                                                                    |
|                                                                                                    | 19. Premere il pulsante Timer rimesc 1.                                                                                                    |
| NEW RECIPE         00:30         1       2       3       4       5       X         6       7       8       9       0       C         6       7       8       9       0       C                                                                                                    | 20. Inserire il tempo del primo rimescolamento in minuti e<br>secondi.                                                                                                    |
|                                                                                                    | 21. Premere il pulsante √ (spunta).                                                                                                    |
| <b></b>                                                                                                    | 22. Premere il pulsante Timer rimesc 2 qualora sia<br>necessario un ulteriore rimescolamento, altrimenti<br>procedere al passo 26.                                                                                                    |
| NEW RECIPE         00:30         1       2       3       4       5       ✓         1       2       3       4       5       ✓         6       7       8       0       C       ✓         6       7       8       0       C       ✓         (1)       2       4       5       ✓       ✓         6       7       8       0       C       ✓         (2)       (2)       (2)       (2)       (2)       (2)         (3)       (2)       (2)       (2)       (2)       (2)         (4)       (2)       (2)       (2)       (2)       (2)         (2)       (2)       (2)       (2)       (2)       (2)         (2)       (2)       (2)       (2)       (2)       (2)         (3)       (2)       (2)       (2)       (2)       (2)         (4)       (2)       (2)       (2)       (2)       (2)         (2)       (2)       (2)       (2)       (2)       (2)         (3)       (2)       (2)       (2)       (2)       (2)         (4)<                                                                                                    | 23. Inserire il tempo del secondo rimescolamento in<br>minuti e secondi.                                                                                                    |

| VISUALIZZAZIONE                                                                                                    | AZIONE                                                                                                    |
|----------------------------------------------------------------------------------------------------|----------------------------------------------------------------------------------------------------|
|                                                                                                    | 24. Premere il pulsante √ (spunta).                                                                                                    |
| $\overline{\mathbb{Q}}$                                                                                                    | 25. Premere la freccia in giù per scorrere e visualizzare altre impostazioni.                                                                                                    |
|                                                                                                    | 26. Premere il pulsante Filtro. (NOTA: viene visualizzato<br>ON oppure OFF, per la selezione corrente).                                                                                                    |
|                                                                                                    | 27. Verificare che il pulsante filtro sia su ON per abilitare<br>l'autofiltrazione per questo prodotto. Questa<br>impostazione si usa per prevenire la miscelazione di oli<br>diversi indicati per prodotti specifici. Se desiderato, per<br>prodotti come il PESCE, selezionare NO per impedire<br>l'autofiltrazione.                                                                         |
| <sup>H</sup> C)                                                                                                    | 28. Premere il pulsante Timer conserv.                                                                                                    |
|                                                                                                    | 29. Inserire il tempo di mantenimento del prodotto in<br>minuti e secondi.                                                                                                    |
|                                                                                                    | 30. Premere il pulsante √ (spunta).                                                                                                    |
| 555                                                                                                    | 31. Premere il pulsante Acc istantanea.                                                                                                    |
|                                                                                                    | 32. È il tempo, in secondi, che la friggitrice impiega per<br>riscaldarsi al 100%, dopo la pressione del pulsante e<br>prima che il controller regoli la temperatura. Inserire il<br>tempo di accensione istantanea in minuti e secondi<br>(per es. 00:30 = 30 secondi). (0=OFF). NOTA: Può essere<br>necessario regolare il tempo di accensione istantanea<br>per carichi di cottura leggeri. |
|                                                                                                    | 33. Premere il pulsante √ (spunta).                                                                                                    |
|                                                                                                    | 34. Premere il pulsante Conteggio filtro.                                                                                                    |
| 0124 PM       FILTER COUNT       02-13-2019         010       ✓         1       2       3       4       5       ✓         6       7       8       9       0       C       ✓         6       7       8       9       0       C       ✓ <b>6</b> 7       8       9       0       C       ✓ <b>6</b> 7       8       9       0       C       ✓ <b>6</b> 7       8       9       0       C       ✓ <b>6</b> 7       8       9       0       C       ✓ <b>6</b> 7       8       9       0       C       ✓ | 35. Inserire il numero di cicli di cottura da eseguire per<br>questo prodotto prima che venga visualizzata la<br>richiesta di filtrazione. Questo riguarda solo il prodotto<br>e non deve essere confuso con un conteggio di<br>filtrazioni globale. Se non si desidera visualizzare alcun<br>messaggio, impostare a 0 per disabilitare.                                                       |

| VISUALIZZAZIONE            | AZIONE                                                                                                    |  |  |
|----------------------------|----------------------------------------------------------------------------------------------------|--|--|
|                            | 36. Premere il pulsante √ (spunta).                                                                                                    |  |  |
| CHOOSE ICON FOR THE RECIPE | 37. Scegliere l'icona da associare alla ricetta di prodotto<br>che si sta inserendo o modificando.                                                       |  |  |
|                            | 38. Premere il pulsante √ (spunta).                                                                                                    |  |  |
|                            | 39. Scegliere i menu da associare alla ricetta di prodotto<br>che si sta inserendo o modificando.                                                        |  |  |
|                            | 40. Premere il pulsante √ (spunta).                                                                                                    |  |  |
| SAVED                      | 41. ll controller visualizza SALVATO.                                                                                                    |  |  |
|                            | 42. Premere il pulsante √ (spunta).                                                                                                    |  |  |
|                            | 43. Selezionare un altro prodotto da modificare, oppure<br>premere il tasto + per aggiungere ulteriori prodotti. Al<br>termine premere il pulsante Home. |  |  |
|                            | 44. Premere il pulsante Modo equipe per tornare alla schermata principale.                                                                               |  |  |

## 1.10 Aggiunta o modifica di menu

Questa funzione è utilizzata per aggiungere o modificare dei menu. I menu permettono all'operatore di raggruppare insieme certi prodotti. Per esempio, la definizione di un menu per la colazione permette di raggruppare solo prodotti per la colazione. Questo è utile nel cambio di prodotti, restringendo il numero di prodotti fra cui è possibile scegliere.

| VISUALIZZAZIONE                                                                                                    | AZIONE                                                                                                    |
|----------------------------------------------------------------------------------------------------|----------------------------------------------------------------------------------------------------|
|                                                                                                    | 1. Premere il pulsante Home.                                                                                                    |
|                                                                                                    | 2. Premere il pulsante Menu.                                                                                                    |
| 1650                                                                                                    | 3. Inserire <b>1650</b> .                                                                                                    |
|                                                                                                    | 4. Premere il pulsante √ (spunta).                                                                                                    |
| MENUS                                                                                                    | 5. Selezionare un menu premendo il pulsante sopra il pulsante ON/OFF per modificare i prodotti (evidenziati in verde), oppure premere il pulsante + per aggiungere un nuovo menu. Per aggiungere un nuovo menu, inserire il nome del menu nella schermata successiva e premere il pulsante √ (spunta). Per cancellare un menu, evidenziare il menu e premere il cestino dei rifiuti al fondo dello schermo. |
|                                                                                                    | 6. Premere l'icona della matita al fondo dello schermo<br>per modificare un menu esistente.                                                                                                    |
| FRODUCT SELECTION<br>FIELS<br>FIELS<br>FIEL | <ol> <li>Selezionare i prodotti desiderati premendone le<br/>relative icone per aggiungerli al menu selezionato. I<br/>prodotti selezionati verranno evidenziati in verde. Per<br/>deselezionare un prodotto, premerne l'icona e<br/>l'evidenziazione cambierà da verde a grigio.</li> </ol>                                                                                                    |
|                                                                                                    | <ol> <li>Al termine premere il pulsante √ (spunta) per fare in<br/>modo che i prodotti selezionati vengano aggiunti al<br/>menu.</li> </ol>                                                                                                    |
|                                                                                                    | 9. Premere il pulsante Indietro per modificare altri menu<br>con il passo 5, altrimenti procedere al passo<br>successivo.                                                                                                    |
|                                                                                                    | 10. Premere il pulsante Home.                                                                                                    |
| MODO EQUIPE                                                                                                    | 11. Premere il pulsante Modo equipe.                                                                                                    |

# 1.11 Modifica dei menu

Se sono stati creati menu separati per Stazione frittura, Pollo o Altro prodotto, premendo il pulsante MENU dalla schermata principale verranno visualizzate le opzioni per la modifica del menu. Premendo sul menu desiderato, i menu verranno sostituiti.

| VISUALIZZAZIONE                                                                                                    |    | AZIONE                                                                                                    |
|----------------------------------------------------------------------------------------------------|----|----------------------------------------------------------------------------------------------------|
|                                                                                                    | 1. | Premere il pulsante Menu.                                                                                            |
| 06-38 PM MENUS 04-11-2017                                                                                                    | 2. | Premere il pulsante ON/OFF sotto il menu desiderato                                                                  |
|                                                                                                    |    | per passare da un menu all'altro. Una volta selezionato il<br>menu desiderato, sotto il menu viene evidenziato "ON". |
| essy<br>Touch                                                                                                    |    | <b>NOTA:</b> È possibile scegliere solo un menu per volta.                                                           |
|                                                                                                    | 3. | Premere il pulsante Indietro per tornare alla schermata<br>principale.                                               |
| 61.33 PM PRODUCT SELECTION 94.11-2017                                                                                                    | 4. | Premere l'icona di un prodotto per passare a quel prodotto.                                                          |
|                                                                                                    |    |                                                                                                    |
| 0938 PM         CREW MODE         04-11-2017           Image: Constant of the second residence of the second residence of the secon | 5. | La visualizzazione ritorna alla schermata principale.                                                                |

# 1.12 Attività di assistenza

Questa sezione descrive le attività di assistenza per l'equipe e il manager utilizzate nei ristoranti, come Test limite sup, E-Log (log degli errori), impostazione della password e funzioni per copiare i menu da e verso la friggitrice tramite USB, utilizzando Menu Connect.

### 1.12.1 Test limite sup

La modalità di Test limite sup viene utilizzata per testare il circuito di limite superiore. La prova di limite alto distrugge l'olio, deve pertanto essere eseguita solo quando l'olio è vecchio. Spegnere la friggitrice e chiamare immediatamente il servizio di assistenza se la temperatura raggiunge i 238 °C (460 °F) senza che il secondo limite superiore si blocchi e il computer visualizza ERRORE LIMITE SUPERIORE TOGLI TENSIONE con un segnale di allarme durante la fase di test.

Il test può essere interrotto in qualsiasi momento spegnendo la friggitrice. Quando la friggitrice riprende a funzionare, torna in modalità operativa e visualizza il prodotto.

| VISUALIZZAZIONE             | AZIONE                                                                                                    |  |
|-----------------------------|----------------------------------------------------------------------------------------------------|--|
|                             | 1. Con il controller in posizione off/standby, premere il pulsante Home.                                                                                                    |  |
| ×                           | 2. Premere il pulsante Servizio.                                                                                                    |  |
|                             | 3. Premere il pulsante Equipe.                                                                                                    |  |
|                             | . Per le vasche divise, selezionare VASCA SINISTRA o VASCA DESTRA.                                                                                                    |  |
| PREMERE E TENERE<br>PREMUTO | 5. Premere e tenere premuto il pulsante Premere e tenere per<br>avviare il test limite sup.                                                                                                    |  |
| RILASCIARE                  | <ol> <li>Mentre il pulsante viene tenuto premuto, la vasca inizia a<br/>riscaldarsi. Durante il test, il controller visualizza la temperatura<br/>effettiva della vasca. Quando la temperatura raggiunge i 210 °C ±<br/>12 °C (410 °F ± 10 °F)*, il controller visualizza CALDO HI-1 (es. 210C)<br/>e continua a scaldare.</li> <li>*NOTA: nei computer utilizzati nell'Unione Europea (quelli con il<br/>marchio CE), la temperatura è di 202 °C (395 °F) quando il<br/>controller visualizza CALDO HI-1.</li> </ol> |  |
| CALDO HI-1                  | 7. Continuando a tenere premuto il pulsante, la friggitrice continua a riscaldarsi, fino all'apertura del limite superiore. Solitamente ciò accade quando la temperatura raggiunge da 217 °C a 231 °C (da 423 °F a 447 °F) per i limiti superiori non-CE e da 207 °C a 219 °C (da 405 °F a 426 °F) per i limiti superiori CE.                                                                                                    |  |
| GUIDA HI-2                  | <ol> <li>Rilasciare il pulsante. La vasca cessa di riscaldarsi e il controller<br/>visualizza l'attuale impostazione di temperatura fino a che la<br/>temperatura scenda al di sotto dei 204 °C (400 °F). Premere il<br/>pulsante di alimentazione per annullare l'allarme.</li> </ol>                                                                                                    |  |
| VISUALIZZAZIONE                     | AZIONE                                                                                                    |
|-------------------------------------|----------------------------------------------------------------------------------------------------|
| ERRORE LIMITE SUP<br>TOGLI TENSIONE | <ol> <li>Se il controller visualizza questo messaggio, scollegare<br/>immediatamente l'alimentazione dalla friggitrice e chiamare<br/>immediatamente l'assistenza.</li> </ol> |
|                                     | 10. Dopo un test del limite superiore, quando la vasca sia scesa a una temperatura inferiore ai 204 °C (400 °F), scartare l'olio.                                             |

#### 1.12.2 Funzioni manager

#### 1.12.2.1 E-Log

La funzione E-LOG è utilizzata per visualizzare i dieci (10) codici di errore più recenti rilevati dalla friggitrice. Questi codici sono visualizzati in modo che gli errori più recenti appaiano per primi. Vengono visualizzati il codice dell'errore, l'ora e la data.

Qualora non vi siano errori, il controller non visualizza nulla. Gli errori sono visualizzati con il lato dell'errore, nel caso di vasca divisa, oltre al codice dell'errore, l'ora e la data. Un codice di errore con una "L" indica il lato sinistro di una vasca divisa, mentre una "R" indica il lato destro di una vasca divisa, in cui si è verificato l'errore (esempio: R E19 06:34AM 04/22/2014). Un codice di errore con una "G" indica che si tratta di un errore globale, non legato a una particolare vasca. I codici di errore sono elencati nella sezione 3.2.5 di questo manuale.

| VISUALIZZAZIONE | AZIONE                                                                                                    |
|-----------------|----------------------------------------------------------------------------------------------------|
|                 | 1. Premere il pulsante Home.                                                                                                    |
| ×               | 2. Premere il pulsante Servizio.                                                                                                    |
|                 | 3. Premere il pulsante Manager.                                                                                                    |
| 1656            | 4. Inserire <b>1656</b> .                                                                                                    |
|                 | 5. Premere il pulsante √ (spunta).                                                                                                    |
| 🗆 E-LOG         | <ol> <li>Premere il pulsante E-LOG. Vengono visualizzati i tre<br/>errori più recenti.</li> </ol>                                                                                                    |
|                 | <ol> <li>Premere il pulsante con la freccia in giù. Vengono<br/>visualizzati i tre errori successivi. Continuare a premere<br/>il pulsante con la freccia in giù per visualizzare ulteriori<br/>errori.</li> </ol> |
| Ĉ<br>₪          | 8. Premere il pulsante Indietro per tornare al menu, oppure premere il pulsante Home per uscire.                                                                                                    |
| MODO EQUIPE     | 9. Premere il pulsante Modo equipe.                                                                                                    |

#### 1.12.2.2 Impostazione passcode

La modalità password consente al gestore del ristorante di modificare le password per le varie modalità.

| VISUALIZZAZIONE                                                   | AZIONE                                                                                                    |
|-------------------------------------------------------------------|----------------------------------------------------------------------------------------------------|
|                                                                   | 1. Premere il pulsante Home.                                                                                                    |
| ×                                                                 | 2. Premere il pulsante Servizio.                                                                                                    |
|                                                                   | 3. Premere il pulsante Manager.                                                                                                    |
| 1656                                                              | 4. Inserire <b>1656</b> .                                                                                                    |
|                                                                   | 5. Premere il pulsante √ (spunta).                                                                                                    |
| IMPOSTAZIONE PASSCODE                                             | 6. Premere il pulsante IMPOSTAZIONE PASSCODE.                                                                                                    |
| O MENU     RICETTE     IMPOSTAZIONI MANAGER                       | <ul> <li>7. Selezionare il passcode che si desidera modificare.<br/>Utilizzare la freccia in giù per scorrere e visualizzare<br/>altre impostazioni.<br/>I valori predefiniti sono:<br/>MENU 1650</li> </ul> |
| DIAGNOSTICA MANAGER                                               | RICETTE 1650<br>IMPOSTAZIONI MANAGER 1656<br>DIAGNOSTICA MANAGER 1656                                                                                                    |
|                                                                   | 8. Utilizzare il tastierino per inserire il nuovo passcode per l'elemento selezionato.                                                                                                    |
|                                                                   | 9. Premere il pulsante √ (spunta).                                                                                                    |
| RIPETI PASSWORD                                                   | 10. Utilizzare il tastierino per inserire nuovamente il nuovo passcode, a scopo di verifica.                                                                                                    |
|                                                                   | 11. Premere il pulsante √ (spunta).                                                                                                    |
| IMPOSTAZIONE PASSCODE<br>CORRETTA                                 | 12. Premere il pulsante √ (spunta).                                                                                                    |
| MENU     RICETTE     IMPOSTAZIONI MANAGER     DIAGNOSTICA MANAGER | 13. Premere il pulsante Indietro per tornare al menu,<br>oppure premere il pulsante Home per uscire.                                                                                                    |

# VISUALIZZAZIONE AZIONE Image: Mode Equipe 14. Premere il pulsante Mode equipe.

#### 1.12.2.3 Funzionamento menu USB

Questa opzione consente di caricare menu sul controller. In questo modo è possibile creare menu su MenuSync, salvarli su un dispositivo USB e caricarli sulla friggitrice.

| VISUALIZZAZIONE                                                            | AZIONE                                                                                                    |
|----------------------------------------------------------------------------|----------------------------------------------------------------------------------------------------|
|                                                                            | 1. Premere il pulsante Home.                                                                                                    |
| ×                                                                          | 2. Premere il pulsante Servizio.                                                                                                    |
|                                                                            | 3. Premere il pulsante Manager.                                                                                                    |
| 1656                                                                       | 4. Inserire <b>1656</b> .                                                                                                    |
|                                                                            | 5. Premere il pulsante √ (spunta).                                                                                                    |
| USB – FUNZIONAMENTO MENU                                                   | 6. Premere il pulsante USB – FUNZIONAMENTO MENU.                                                                                                    |
| COPIA MENU DA USB A     FRIGGITRICE                                        | <ol> <li>Premere il pulsante COPIA MENU DA USB A<br/>FRIGGITRICE.</li> </ol>                                                                                                    |
| INSERIRE USB                                                               | <ol> <li>Inserire l'unità USB nell'apposito connettore, situato<br/>dietro lo sportello più a sinistra della friggitrice.</li> </ol>                                                                                                    |
| USB INSERITO? SÌ NO                                                        | <ol> <li>Premere una volta Sì quando l'unità USB sia stata<br/>inserita.</li> </ol>                                                                                                    |
| LETTURA FILE DA USB<br>NON RIMUOVERE USB DURANTE<br>LA LETTURA             | 10. Non è richiesta alcuna azione.                                                                                                    |
| MENU.CBR o altro file *.cbr                                                | 11. Compare l'elenco dei file di menu con estensione .cbr.<br>Selezionare il file da caricare.                                                                                                    |
| UI - DATI MENU UI IN<br>TRASFERIMENTO                                      | 12. Durante il caricamento del file non è richiesta alcuna azione.                                                                                                    |
| AGGIORNAMENTO MENU IN<br>CORSO                                             | 13. Durante l'aggiornamento non è richiesta alcuna azione.                                                                                                    |
| AGG COMPLETATO? SÌ                                                         | 14. Premere SÌ.                                                                                                    |
| AGGIORNAMENTO MENU<br>COMPLETATO, RIMUOVERE USB E<br>RIAVVIARE IL SISTEMA. | 15. Rimuovere l'unità USB e riavviare l'intera batteria di<br>friggitrici utilizzando l'interruttore di reset collocato<br>dietro lo sportello più a sinistra della friggitrice, sotto il<br>connettore USB. <b>NOTA: Assicurarsi che il pulsante</b><br><b>sia premuto e tenuto premuto per almeno <u>un (1)</u><br/>minuto</b> |
|                                                                            | <u>minuto</u> .                                                                                                    |

#### 1.13 Statistiche sulle informazioni

#### 1.13.1 Statistiche scheda report

La funzione di statistiche sulla scheda report permette di avere un rapido report relativo a filtraggio, OQS, qualità dell'olio e utilizzo della friggitrice.

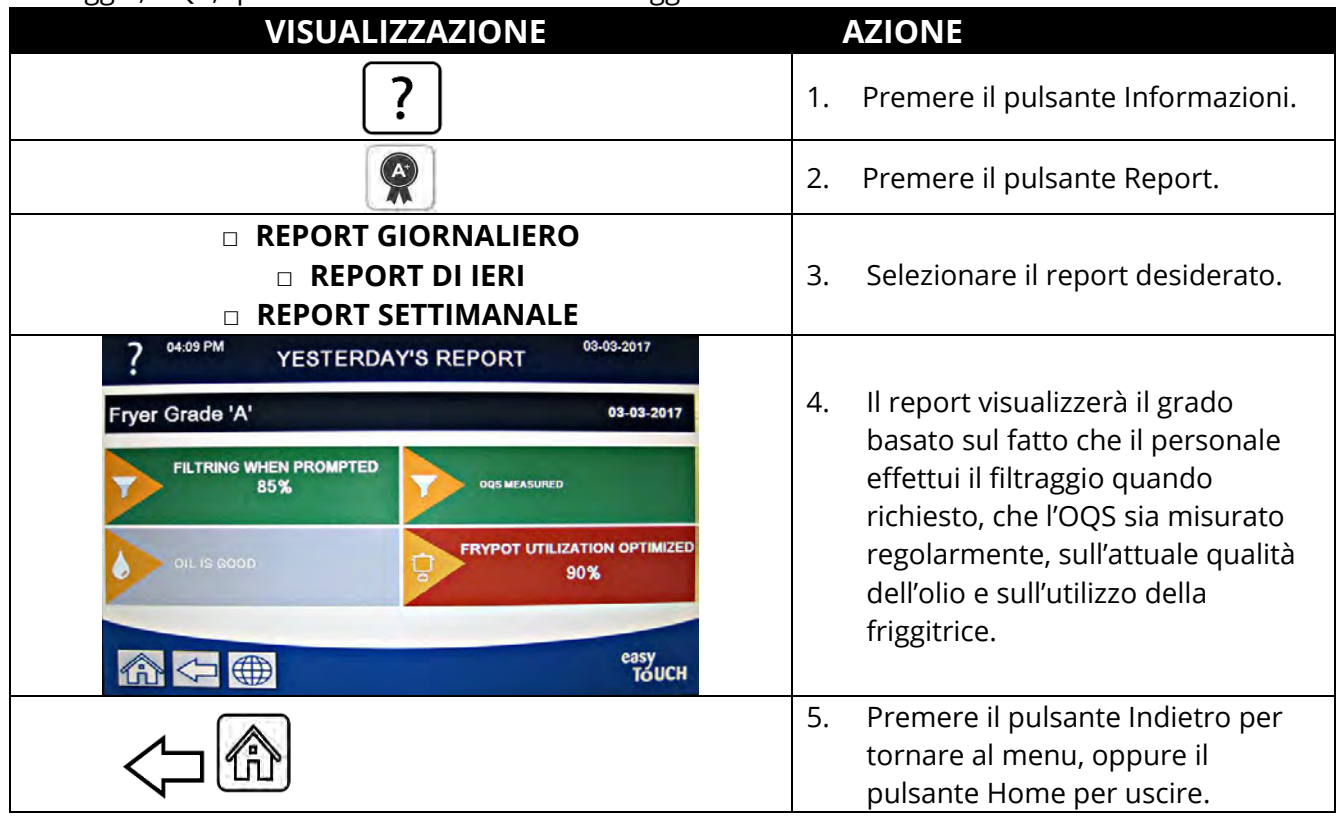

#### 1.13.2 Statistiche olio

La funzione di Statistiche olio è utilizzata per visualizzare la data dell'ultimo scarico, il numero di cicli di cottura dall'ultimo scarico, i filtri dall'ultimo scarico, i filtri saltati dall'ultimo scarico, l'attuale durata dell'olio e il numero di cicli di cottura rimanenti per la durata dell'olio.

| VISUALIZZAZIONE                                                                                                    | AZIONE                                                                      |
|----------------------------------------------------------------------------------------------------|-----------------------------------------------------------------------------|
| ?                                                                                                    | 1. Premere il pulsante Home e poi il pulsante<br>Informazioni.              |
|                                                                                                    | 2. Premere il pulsante Olio.                                                |
| <ol> <li>DATA ULTIMO SMALT</li> <li>CICLI DALL'ULTIMO SCARICO</li> <li>FILTRI DA ULTIMO SMALTIMENTO</li> <li>FILTRI SALTATI DA ULTIMO<br/>SMALTIMENTO</li> </ol> | 3. Premere la freccia in giù per scorrere e visualizzare altre statistiche. |

| VISUALIZZAZIONE                | AZIONE                                            |
|--------------------------------|---------------------------------------------------|
| 5. VITA ATTUALE OLIO           |                                                   |
| 6. CICLI MEDI PER DURATA OLIO  |                                                   |
| 7. N. BYPASS SMALT GIORNALIERO |                                                   |
| 8. TRASC OLIO PER SMALTIRE     | 4. Premere la freccia in su per scorrere verso    |
| 9. TRASC OLIO AL GIORNO        | l'alto, il pulsante Indietro per tornare al menu, |
| 10. TRASC OLIO ALL'ORA         | oppure il pulsante Home per uscire.               |
|                                |                                                   |

#### 1.13.3 Statistiche a vita

La funzione Statistiche a vita viene utilizzata per visualizzare la data in opera della friggitrice, che viene impostata automaticamente quando la friggitrica abbia completato 25 cicli di cottura, il numero di serie del controller, il tempo totale per cui la friggitrice è stata in funzione in ore e il numero totale dei cicli di riscaldamento della friggitrice (il numero di volte per cui il controller ha attivato/disattivato il riscaldamento).

| VISUALIZZAZIONE                                                                                                    | AZIONE                                                                                   |
|----------------------------------------------------------------------------------------------------|------------------------------------------------------------------------------------------|
| @ ?                                                                                                    | 1. Premere il pulsante Home e poi il pulsante<br>Informazioni.                           |
|                                                                                                    | 2. Premere il pulsante Statistiche a vita.                                               |
| <ol> <li>DATA IN OPERA</li> <li>NUMERO DI SERIE UNITÀ</li> <li>NUMERO DI SERIE CONTROLLER</li> <li>T. SERVIZIO TOT (ORE)</li> <li>CONT CICLI DI CALORE TOTALI</li> <li>T. TOT RISPARMIO ENERGETICO</li> <li>TEMPO COTTURA TOTALE</li> </ol> | 3. Premere il pulsante Indietro per tornare al menu, oppure il pulsante Home per uscire. |

#### 1.13.4 Statistiche di utilizzo

Le statistiche di utilizzo visualizzano i cicli di cottura complessivi di una vasca, il numero delle volte in cui si è interrotto il ciclo di cottura prima di averlo completato, il numero di ore per cui le vasche sono state in funzione e la data dell'ultimo reset dell'utilizzo.

| VISUALIZZAZIONE                                                                                                    | AZIONE                                                                                         |
|----------------------------------------------------------------------------------------------------|------------------------------------------------------------------------------------------------|
| ⑦ ?                                                                                                    | 1. Premere il pulsante Home e poi il<br>pulsante Informazioni.                                 |
|                                                                                                    | 2. Premere il pulsante Statistiche di utilizzo.                                                |
| <ol> <li>DATA INIZIO UTILIZZO</li> <li>N. TOTALE CICLI DI COTTURA</li> <li>N. TOT CICLI NON TERMINATI</li> <li>T. DI SERVIZIO TOTALE (ORE)</li> </ol> | 3. Premere il pulsante Indietro per tornare<br>al menu, oppure il pulsante Home per<br>uscire. |

#### 1.13.5 Tempo di recupero

Recupero viene utilizzato per determinare se la friggitrice sta funzionando correttamente. Recupero visualizza il tempo occorrente affinché la friggitrice aumenti la temperatura dell'olio di 28 °C (50 °F) fra 121 °C (250 °F) e 149 °C (300 °F). Il tempo di recupero massimo non dovrebbe superare 1:40 per la cottura elettrica o 3:15 per la cottura a gas.

| VISUALIZZAZIONE        | AZIONE                                                                                             |
|------------------------|----------------------------------------------------------------------------------------------------|
| (金) ?                  | 1. Premere il pulsante Home e poi il pulsante<br>Informazioni.                                     |
|                        | <ol> <li>Premere il pulsante Recupero. Il tempo è<br/>visualizzato in minuti e secondi.</li> </ol> |
| 1. ORA ULTIMO RECUPERO | 3. Premere il pulsante Indietro per tornare al menu, oppure il pulsante Home per uscire.           |

#### 1.13.6 Statistiche filtro

La funzione delle statistiche filtro è utilizzata per vedere il numero di cotture rimanenti prima del prossimo filtro, il numero di cotture per vasca, il numero di filtri per vasca, il numero di filtri saltati o bypassati per vasca e il numero medio di cicli di cottura per filtro al giorno.

|          | VISUALIZZAZIONE                                         |    | AZIONE                                                   |
|----------|---------------------------------------------------------|----|----------------------------------------------------------|
|          | ?                                                       | 1. | Premere il pulsante Home e poi il pulsante Informazioni. |
|          |                                                         | 2. | Premere il pulsante Filtro.                              |
|          | GIORNO 1                                                |    |                                                          |
|          | GIORNO 2                                                | 2  | Selezionare e premere il giorno                          |
|          | GIORNO 3                                                | 5. | desiderato. Premere la freccia in                        |
|          | GIORNO 4                                                |    | giù per scorrere e visualizzare altri                    |
|          |                                                         |    | giorni.                                                  |
|          | <u>₹</u>                                                |    |                                                          |
| 1.       | GIORNO E DATA (Giorno e data delle statistiche          |    |                                                          |
| 2        | filtro visualizzate).                                   |    |                                                          |
| Ζ.       | cicli di cottura fino al prossimo prompt per il filtro) |    |                                                          |
| 2        | N GIORNALIERO DI CICLI (Numero di cicli di              |    |                                                          |
| 5.       | cottura della giornata in corso)                        |    |                                                          |
| 4.       | N. GIORNALIERO DI FILTRI (Numero di filtraggi           | 4. | Premere la freccia in giù per                            |
|          | vasca per quel giorno).                                 |    | scorrere e visualizzare altre                            |
|          |                                                         |    | statistiche.                                             |
|          |                                                         |    |                                                          |
| 5.       | N. DI FILTRI SALTATI AL GIORNO (Numero di               |    |                                                          |
|          | filtraggi saltati quel giorno).                         |    |                                                          |
| 6.       | CICLI MEDI PER FILTRO (Numero medio di cicli di         |    |                                                          |
|          | cottura per filtro quel giorno).                        |    |                                                          |
| 7.       | <b>N. FILTRI A SETTIMANA</b> (Numero di filtraggi vasca |    |                                                          |
| 0        | neiruitima settimana).                                  | 5  | Dromoro la fraccia in cu por                             |
| 0.       | filtraggi saltati nell'ultima settimana)                | 5. | scorrere verso l'alto o il pulsante                      |
|          |                                                         |    | Indietro per selezionare un giorno                       |
|          |                                                         |    | diverso.                                                 |
| 9.       | FILTRAZIONE (Visualizza se la filtrazione è abilitata   | 1  |                                                          |
|          | o disabilitata. Strumento diagnostico per               |    |                                                          |
|          | determinare lo stato della scheda FIB).                 |    |                                                          |
|          |                                                         |    |                                                          |
| <u> </u> | <b>,</b>                                                | 6. | Premere il pulsante Indietro per                         |
|          |                                                         |    | tornare al menu, oppure il                               |
|          |                                                         |    | pulsante Home per uscire.                                |

#### 1.13.7 Versione software

La funzione Versione software fornisce le versioni del software del controller e delle schede all'interno della friggitrice, i valori della sonda della temperatura, della sonda AIF RTD e della sonda ATO RTD e informazioni su eventuali gateway collegati.

| VISUALIZZAZIONE                                                                                                    | AZIONE                                                                                                    |
|----------------------------------------------------------------------------------------------------|----------------------------------------------------------------------------------------------------|
| ?                                                                                                    | 1. Premere il pulsante Home e poi il pulsante<br>Informazioni.                                                                                                    |
| $\overline{\mathbb{Q}}$                                                                                                    | 2. Premere il pulsante con la freccia in giù.                                                                                                    |
|                                                                                                    | 3. Premere il pulsante Versione software.                                                                                                    |
| INIZIALIZZAZIONE                                                                                                    | 4. Non è necessaria alcuna azione.                                                                                                    |
| <ol> <li>VERSIONE SOFTWARE UIB</li> <li>VERSIONE SOFTWARE SIB</li> <li>VERSIONE SOFTWARE VIB</li> <li>VERSIONE SOFTWARE FIB</li> </ol>                                                                                                    | <ol> <li>Premere la freccia in basso per scorrere altre<br/>versioni software e temperature di sonde. NOTA:<br/>Le vasche divise avranno un SIB2 e una vasca<br/>di sinistra e di destra, un AIF e temperature<br/>ATO.</li> </ol>                     |
| <ul> <li>5. VERSIONE SOFTWARE OQS</li> <li>6. TEMP VASCA EFF</li> <li>7. TEMP AIF RTD</li> <li>8. TEMP ATO RTD</li> <li>9. ID SCHEDA</li> <li>0. VERSIONE SOFTWARE GATEWAY</li> <li>10. VERSIONE SOFTWARE GATEWAY</li> <li>11. INDIRIZZO IP GATEWAY</li> <li>12. QUALITÀ LINK GATEWAY</li> <li>13. RUMORE E POTENZA SEGNALE<br/>DEL GATEWAY</li> <li>14. Comparison of the second second</li></ul> | <ol> <li>Premere la freccia giù per scorrere altre versioni<br/>software e informazioni.</li> <li>Premere la freccia in su per scorrere verso l'alto,<br/>il pulsante Indietro per tornare al menu, oppure<br/>il pulsante Home per uscire.</li> </ol> |

#### 1.13.8 Statistiche di reset di utilizzo

La funzione di reset resetta tutti i dati di utilizzo nelle statistiche.

| VISUALIZZAZIONE         | AZIONE                                                         |
|-------------------------|----------------------------------------------------------------|
| ?                       | 1. Premere il pulsante Home e poi il pulsante<br>Informazioni. |
| $\overline{\mathbb{C}}$ | 2. Premere il pulsante con la freccia in giù.                  |

| VISUALIZZAZIONE          | AZIONE                                                                                                    |
|--------------------------|----------------------------------------------------------------------------------------------------|
| Ċ                        | 3. Premere il tasto di Uso reset.                                                                                                    |
| 1656                     | 4. Inserire <b>1656</b> .                                                                                                    |
|                          | 5. Premere il pulsante √ (spunta).                                                                                                    |
| TUTTI I DATI REIMPOSTATI | 6. Premere il pulsante √ (spunta).                                                                                                    |
|                          | <ol> <li>Premere la freccia in su per scorrere verso l'alto, il<br/>pulsante Indietro per tornare al menu, oppure il<br/>pulsante Home per uscire.</li> </ol> |

#### 1.13.9 Statistiche olio fresco

La funzione Statistiche olio fresco è utilizzata per visualizzare informazioni sull'attuale olio fresco.

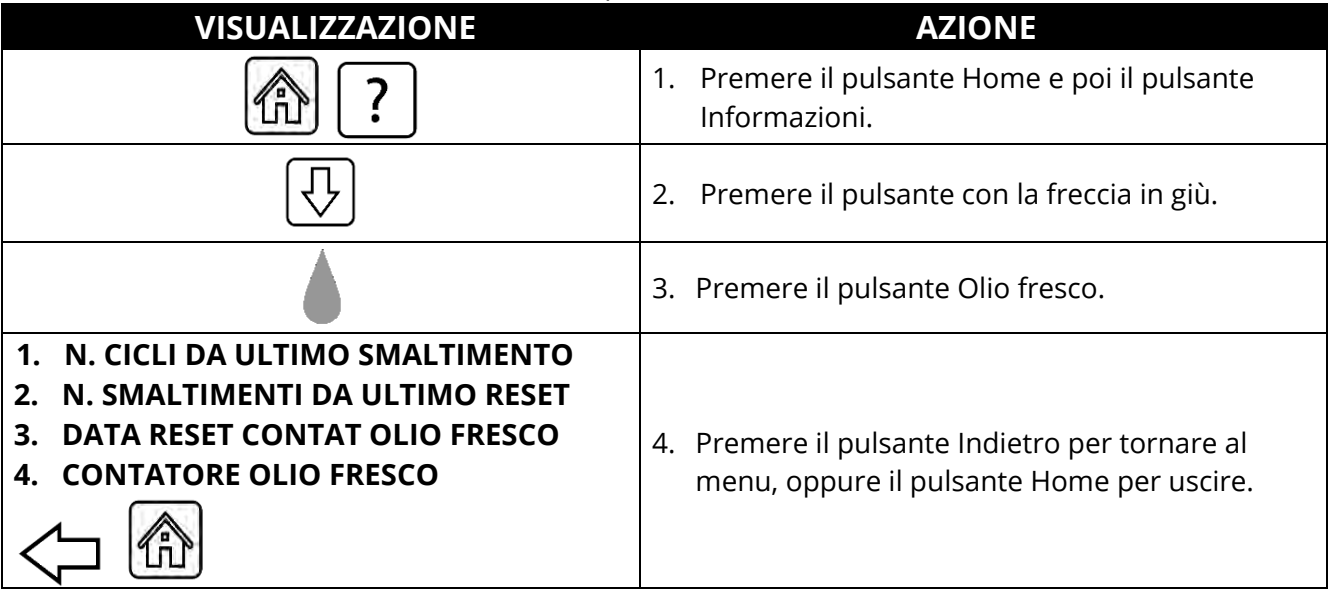

#### 1.13.10 Statistiche reset utilizzo olio fresco

La funzione di reset resetta tutti i dati sull'olio fresco nelle statistiche dell'olio fresco.

| VISUALIZZAZIONE         | AZIONE                                                         |
|-------------------------|----------------------------------------------------------------|
| ?                       | 1. Premere il pulsante Home e poi il pulsante<br>Informazioni. |
| $\overline{\mathbb{Q}}$ | 2. Premere il pulsante con la freccia in giù.                  |
| <b>Ç</b>                | 3. Premere il pulsante Reset olio fresco.                      |
| 1656                    | 4. Inserire <b>1656</b> .                                      |
|                         | 5. Premere il pulsante √ (spunta).                             |

| VISUALIZZAZIONE       | AZIONE                                                                                   |
|-----------------------|------------------------------------------------------------------------------------------|
| DATI OLIO REIMPOSTATI |                                                                                          |
|                       | 6. Premere il pulsante √ (spunta).                                                       |
|                       | 7. Premere il pulsante Indietro per tornare al menu, oppure il pulsante Home per uscire. |

#### 1.13.11 Statistiche Ultimo carico

Le statistiche sull'ultimo carico forniscono dati relativi all'ultimo ciclo di cottura.

| VISUALIZZAZIONE                                                                                                    | AZIONE                                                                                                    |
|----------------------------------------------------------------------------------------------------|----------------------------------------------------------------------------------------------------|
| ?                                                                                                    | 1. Premere il pulsante Home e poi il pulsante<br>Informazioni.                                                                                                |
|                                                                                                    | 2. Premere il pulsante Ultimo carico.                                                                                                    |
| <ol> <li>ULTIMO PRODOTTO COTTO</li> <li>ORA INIZIO ULTIMO CARICO</li> <li>ORA ULTIMO CARICO</li> <li>ORA PROGR ULTIMO CARICO</li> </ol>                                                                                                |                                                                                                    |
| $\Box$                                                                                                    | <ol> <li>Premere la freccia in giù per scorrere e visualizzare<br/>altre statistiche.</li> </ol>                                                              |
| <ol> <li>TEMP MAX VASCA ULT CARICO</li> <li>TEMP MIN VASCA ULT CARICO</li> <li>TEMP MEDIA VASCA ULT CARICO</li> <li>% TEMPO COTTURA CON<br/>CALORE ON</li> <li>TEMP VASCA PRE-INIZIO CICLO</li> <li>TEMP VASCA A FINE CICLO</li> </ol> | 4. Premere la freccia in giù per scorrere e visualizzare<br>altre statistiche.                                                                                |
|                                                                                                    | <ol> <li>Premere la freccia in su per scorrere verso l'alto, il<br/>pulsante Indietro per tornare al menu, oppure il<br/>pulsante Home per uscire.</li> </ol> |

#### 1.13.12 Statistiche TPM (Totale materiali polari)

Le statistiche TPM forniscono dati provenienti dall'OQS (Sensore della qualità dell'olio). Gli stessi dati sono visualizzabili premendo il pulsante TPM sulla parte frontale del controller, quando il pulsante TPM è accesso stabilmente.

| VISUALIZZAZIONE | AZIONE                       |
|-----------------|------------------------------|
|                 | 1. Premere il pulsante Home. |

| VISUALIZZAZIONE         | AZIONE                                                                                                    |
|-------------------------|----------------------------------------------------------------------------------------------------|
| ?                       | 2. Premere il pulsante Informazioni.                                                                                                    |
| $\overline{\mathbb{C}}$ | 3. Premere la freccia in giù.                                                                                                    |
|                         | <ol> <li>Premere il pulsante Statistiche TPM. Vengono<br/>elencati i dati TPM per i precedenti trenta (30)<br/>giorni validi.</li> </ol>                      |
|                         | <ol> <li>Premere la freccia in su per scorrere verso l'alto, il<br/>pulsante Indietro per tornare al menu, oppure il<br/>pulsante Home per uscire.</li> </ol> |

#### 1.13.13 Reset statistiche filtro

La funzione di reset reimposta tutte le statistiche filtro.

| VISUALIZZAZIONE         | AZIONE                                                                                   |
|-------------------------|------------------------------------------------------------------------------------------|
| ?                       | 1. Premere il pulsante Home e poi il pulsante<br>Informazioni.                           |
| $\overline{\mathbb{C}}$ | <ol> <li>Premere il pulsante con la freccia in giù due (2)<br/>volte.</li> </ol>         |
| Ċ                       | 3. Premere il pulsante Reset filtro.                                                     |
| 1656                    | 4. Inserire <b>1656</b> .                                                                |
|                         | 5. Premere il pulsante √ (spunta).                                                       |
| CONFERMA? SÌ NO         | 6.                                                                                       |
| RESET FILTRO COMPLETATO | 7. Premere il pulsante √ (spunta).                                                       |
|                         | 8. Premere il pulsante Indietro per tornare al menu, oppure il pulsante Home per uscire. |

## CAPITOLO 2: FILTERQUICK™ FQ4000 ISTRUZIONI PER LE FUNZIONI DEL MENU DI FILTRAZIONE

#### 2.1 Menu filtrazione

Le selezioni del menu filtrazione si usano per la filtrazione, lo scarico, il riempimento, lo smaltimento e la pulizia delle vasche.

#### 2.1.1 Filtro rapido – Richiesta filtro

Filtro rapido è una funzionalità che, dopo un numero predeterminato di cicli di cottura o di minuti chiede automaticamente di filtrare le vasche di frittura. Questa funzione può anche essere effettuata a richiesta, come verrà descritto nella prossima sezione. **Nota**: non si verifica la filtrazione simultanea di più vasche.

| VISUALIZZAZIONE                         | AZIONE<br>1. Premere il pulsante √ (spunta - SÌ) per avviare la filtrazione.                                                                                                    |
|-----------------------------------------|----------------------------------------------------------------------------------------------------|
| FILTRAZIONE NECESSARIA                  | Selezionando il pulsante X (NO) si annulla la filtrazione e la<br>friggitrice riprende il normale funzionamento. Il pulsante<br>filtrazione diventa giallo dopo la prima filtrazione saltata,<br>mentre FILTRO RAPIDO viene evidenziato in giallo nel menu<br>filtro. Alla seconda filtrazione saltata, il pulsante di<br>filtrazione diventa rosso. Presto, il controller proporrà di<br>nuovo di filtrare l'olio. Questa sequenza si ripete fino a che<br>verrà completata una filtrazione. Premendo il pulsante di<br>filtrazione quando abbia cambiato colore si avvia la<br>filtrazione. |
| LIV OLIO TROPPO BASSO                   | <ol> <li>Visualizzato se il livello dell'olio è troppo basso. Premere il<br/>pulsante √ (spunta - SÌ) per riconoscere il problema e<br/>tornare alla modalità di cottura inattiva. Controllare se il<br/>livello di olio nel JIB è basso. Se il livello nel IIB non è basso<br/>a ciò continua a succedere, contattare il proprio FAS.</li> </ol>                                                                                                    |
| TOGLI DETRITI DA VASCA                  | <ol> <li>Eliminare i residui di cottura dall'olio con la schiumarola<br/>con un movimento da fronte a retro per eliminare da<br/>ciascuna vasca il maggior numero possibile di detriti.<br/>Questa operazione è determinante per ottimizzare la<br/>durata e preservare la qualità dell'olio. Al termine, premere<br/>il pulsante √ (spunta - SÌ). Premere il pulsante X per<br/>annullare la filtrazione.</li> </ol>                                                                                                    |
| INIZIA FILTRAZIONE                      | 4. Premere il pulsante BLU per avviare la filtrazione, oppure il pulsante X per annullarla.                                                                                                    |
| IN SCARICO                              | 5. Non è richiesta alcuna azione.                                                                                                    |
| RISCIACQUO                              | 6. Non è richiesta alcuna azione.                                                                                                    |
| AVVISO CHIUSURA SCARICO<br>RIM UTENSILI | <ul> <li>7. Accertarsi che tutti gli utensili siano rimossi dalla friggitrice prima della chiusura dello scarico, per evitare danni allo scarico.</li> <li>PERICOLO</li> <li>Tenere ogni oggetto lontano dagli scarichi. La chiusura degli attuatori può arrecare danni o ferite</li> </ul>                                                                                                    |
| RIEMPIMENTO                             | 8. Non è richiesta alcuna azione.                                                                                                    |

| VISUALIZZAZIONE                                                                                                    | AZIONE                                                                                                    |
|----------------------------------------------------------------------------------------------------|----------------------------------------------------------------------------------------------------|
| PRERISC                                                                                                    | <ol> <li>Non è richiesta alcuna azione. Visualizzato fino a che la<br/>friggitrice raggiunge il punto prestabilito.</li> </ol>  |
| 0438 PM     CREW MODE     041,2017       CRECK     Image: Creating the second second secon | 10. La friggitrice è pronta per l'utilizzo. Visualizzato una volta<br>che la friggitrice abbia raggiunto il punto prestabilito. |

Con un filtro pulito, il processo completo di filtrazione richiede circa quattro minuti.

**NOTA:** Se durante la filtrazione la coppa del filtro viene rimossa, il processo di filtrazione si arresta e riprenderà quando la coppa verrà riposizionata al proprio posto.

Se la filtrazione rapida non dovesse riuscire o se durante la filtrazione l'olio non ritorna **<u>COMPLETAMENTE</u>**, il sistema potrebbe procedere a una funzione di filtrazione incompleta. In alcuni casi potrebbe essere generato un messaggio di errore. Seguire le istruzioni sul controller per azzerare l'errore, completare la filtrazione e ripristinare **<u>TUTTO</u>** l'olio.

#### A PERICOLO

Tenere ogni oggetto lontano dagli scarichi. La chiusura degli attuatori può arrecare danni o ferite.

#### 2.1.2 Filtro rapido a richiesta

Il filtro rapido a richiesta è utilizzato per avviare manualmente una filtrazione rapida. **Nota**: Non è possibile effettuare contemporaneamente la filtrazione di più vasche.

| VISUALIZZAZIONE                                                                                                    | AZIONE                                                                                                    |
|----------------------------------------------------------------------------------------------------|----------------------------------------------------------------------------------------------------|
| 0435 PM     CREW MODE     04112017       CHACKIN     JAGGETS     GREW       CHACKIN     JAGGETS     GREW       CHACKIN     SHIPS     GREW       CHACKIN     SHIPS | <ol> <li>La friggitrice <u>DEVE</u> essere alla temperatura prestabilita.<br/>Premere il pulsante Menu filtrazione.<br/>Il pulsante di filtrazione è giallo quando si sia saltata<br/>una filtrazione. Il pulsante di filtrazione è rosso quando<br/>si sia saltata più di una filtrazione.</li> </ol>    |
|                                                                                                    | 2. Per le vasche divise, selezionare VASCA SINISTRA o VASCA DESTRA.                                                                                                    |
|                                                                                                    | <ol> <li>Selezionare FILTRO RAPIDO. FILTRO RAPIDO è<br/>evidenziato in giallo nel menu filtro quando si sia<br/>saltata una filtrazione.</li> </ol>                                                                                                    |
| FILTRO RAPIDO ORA?                                                                                                    | <ol> <li>Premere il pulsante √ (spunta - SÌ) per avviare la<br/>filtrazione. Selezionando il pulsante X (NO) si annulla la<br/>filtrazione e la friggitrice riprende il normale<br/>funzionamento. Il pulsante filtrazione diventa giallo<br/>dopo la prima filtrazione saltata, mentre FILTRO</li> </ol> |

| VISUALIZZAZIONE                                                                                                    | AZIONE                                                                                                    |
|----------------------------------------------------------------------------------------------------|----------------------------------------------------------------------------------------------------|
|                                                                                                    | RAPIDO viene evidenziato in giallo nel menu filtro. Alla<br>seconda filtrazione saltata, il pulsante di filtrazione<br>diventa rosso. Presto, il controller proporrà di nuovo di<br>filtrare l'olio. Questa sequenza si ripete fino a che verrà<br>completata una filtrazione. Premendo il pulsante di<br>filtrazione quando abbia cambiato colore si avvia la<br>filtrazione.                                        |
| LIV OLIO TROPPO BASSO                                                                                                    | <ol> <li>Visualizzato se il livello dell'olio è troppo basso.</li> <li>Premere il pulsante √ (spunta - SÌ) per riconoscere il<br/>problema e tornare alla modalità di cottura inattiva.</li> <li>Controllare se il livello di olio nel JIB è basso. Se il livello<br/>nel JIB non è basso a ciò continua a succedere,<br/>contattare il proprio FAS.</li> </ol>                                                       |
| TOGLI DETRITI DA VASCA                                                                                                    | <ol> <li>Eliminare i residui di cottura dall'olio con la<br/>schiumarola con un movimento da fronte a retro per<br/>eliminare da ciascuna vasca il maggior numero<br/>possibile di detriti. Questa operazione è determinante<br/>per ottimizzare la durata e preservare la qualità<br/>dell'olio. Al termine, premere il pulsante √ (spunta - SÌ).<br/>Premere il pulsante X per annullare la filtrazione.</li> </ol> |
| INIZIA FILTRAZIONE                                                                                                    | 7. Premere il pulsante BLU per avviare la filtrazione, oppure il pulsante X per annullarla.                                                                                                    |
| IN SCARICO                                                                                                    | <ol> <li>Mentre l'olio si scarica nella coppa del filtro non è<br/>richiesta alcuna azione.</li> </ol>                                                                                                    |
| RISCIACQUO                                                                                                    | <ol> <li>Mentre i detriti vengono eliminati dalla vasca non è<br/>richiesta alcuna azione.</li> </ol>                                                                                                    |
| AVVISO CHIUSURA SCARICO RIM                                                                                                    | 10. Accertarsi che tutti gli utensili siano rimossi dalla<br>friggitrice prima della chiusura dello scarico, per<br>evitare danni allo scarico.                                                                                                    |
| UTENSILI                                                                                                    | PERICOLO<br>Tenere ogni oggetto lontano dagli scarichi La                                                                                                    |
|                                                                                                    | chiusura degli attuatori può arrecare danni o ferite.                                                                                                    |
| RIEMPIMENTO                                                                                                    | 11. Durante lo riempimento della vasca non è richiesta                                                                                                    |
| PRERISC                                                                                                    | <ul> <li>12. Mentre la friggitrice si riscalda fino al punto prestabilito<br/>non è richiesta alcuna azione.</li> </ul>                                                                                                    |
| OLSS PM     CREW MODE     04-11-2017       CREX.N     Image: Creating the second second se | 13. La friggitrice è pronta per l'utilizzo. Visualizzato una<br>volta che la friggitrice abbia raggiunto il punto<br>prestabilito.                                                                                                    |

Con un filtro pulito, il processo completo di filtrazione richiede circa quattro minuti.

**NOTA:** Se durante la filtrazione la coppa del filtro viene rimossa, il processo di filtrazione si arresta e riprenderà quando la coppa verrà riposizionata al proprio posto.

Se la filtrazione rapida non dovesse riuscire o se durante la filtrazione l'olio non ritorna **<u>COMPLETAMENTE</u>**, il sistema potrebbe procedere a una funzione di filtrazione incompleta. In alcuni casi potrebbe essere generato un messaggio di errore. Seguire le istruzioni sul controller per azzerare l'errore, completare la filtrazione e ripristinare **<u>TUTTO</u>** l'olio.

Quando si visualizza FILTRO OCCUPATO, il sistema è in attesa della filtrazione di un'altra vasca o dell'azzeramento di un altro errore. Premere il pulsante √ (spunta - Sì) e attendere 15 minuti per verificare se il problema sia stato corretto. In caso contrario, rivolgersi al proprio FAS locale.

#### 

Non scaricare più di una vasca alla volta nell'unità di filtrazione integrata, onde evitare traboccamenti e versamenti di olio bollente che potrebbero produrre gravi ustioni, scivolamenti o cadute.

#### \rm AVVERTENZA

Il motore del filtro è dotato di un interruttore manuale di reset nel caso il motore del filtro si surriscaldi o si verifichi un guasto elettrico. Se questo interruttore si disinnesca, spegnere l'alimentazione del sistema del filtro e lasciare raffreddare il motore della pompa per 20 minuti prima di ripristinare l'interruttore (vedere la foto seguente).

#### \rm AVVERTENZA

Usare cautela e indossare un'attrezzatura di sicurezza adatta per reimpostare l'interruttore di ripristino del motore del filtro. La reimpostazione dell'interruttore deve essere eseguita con attenzione onde evitare la possibilità di ustioni gravi dovute a manovre incaute attorno al tubo di scarico ed alla friggitrice.

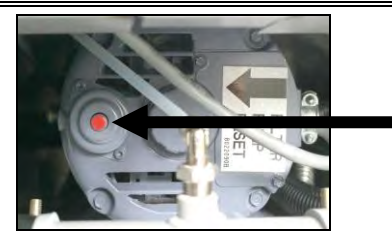

Interruttore di reset del motore del filtro

#### 2.1.3 Pulire e filtrare (con OQS [se installato]) (o filtro di fine giornata)

L'operazione di pulizia e filtrazione è una filtrazione estesa con richieste aggiuntive per pulire a fondo la vasca. Tipicamente, questo viene fatto una volta al giorno o a fine giornata. Verificare che il tampone o la carta di filtrazione siano sostituiti giornalmente affinché il sistema possa continuare а funzionare correttamente. Per garantire un corretto funzionamento in ristoranti con elevati volumi o con apertura H24, il tampone o la carta da filtro devono essere sostituiti due volte al giorno.

La coppa o la carta del filtro devono essere sostituiti quotidianamente.

**AVVISO** 

#### 🔺 AVVERTENZA

Non scaricare più di una vasca alla volta nell'unità di filtrazione integrata, onde evitare traboccamenti e versamenti di olio bollente che potrebbero produrre gravi ustioni, scivolamenti o cadute.

Se viene visualizzato CHIUDI VALVOLA SCARICO, chiudere la valvola di scarico. Premere il pulsante X (NO) per uscire.

| VISUALIZZAZIONE                                                                                                    | AZIONE                                                                                                    |
|----------------------------------------------------------------------------------------------------|----------------------------------------------------------------------------------------------------|
| OLSE EMAL     CREW MODE     OLLINGT       CIECCRN     NACCETS     INFORM     INFORM       CIECCRN     NACCETS     INFORM     INFORM       CIECCRN     INFORM     INFORM     INFORM       CIECCRN     INFORM     INFORM     INFORM       OUSS     SATE     INFORM     INFORM       OTHER     INFORM     INFORM     INFORM       INFORM     INFORM     INFORM     INFORM       INFORM     INFORM     INFORM     INFORM       INFORM     INFORM     INFORM     INFORM       INFORM     INFORM     INFORM     INFORM       INFORM     INFORM     INFORM     INFORM | 1. La friggitrice <b>DEVE</b> essere alla temperatura prestabilita.<br>Premere il pulsante Menu filtrazione.                                                                                                    |
|                                                                                                    | 2. Per le vasche divise, selezionare VASCA SINISTRA o VASCA DESTRA.                                                                                                    |
| 10:30 AM     FILTRATION     GUICK FILTER     CLEAN AND FILTER WITH OQS     DISPOSE     ADVANCED FILTER OPTIONS                                                                                                    | 3. Selezionare PULIRE E FILTRARE (CON OQS [Sensore di qualità olio] se installato).                                                                                                    |
| PULISCI ORA?                                                                                                    | <ol> <li>Premere il pulsante √ (spunta - SÌ) per avviare la filtrazione.<br/>Selezionando il pulsante X (NO) si annulla la filtrazione e la<br/>friggitrice riprende il normale funzionamento.</li> </ol>                                                                                                    |
| TOGLI DETRITI DA VASCA -                                                                                                    | <ol> <li>Eliminare i residui di cottura dall'olio con la schiumarola con<br/>un movimento da fronte a retro per eliminare da ciascuna<br/>vasca il maggior numero possibile di detriti. Questa<br/>operazione è determinante per ottimizzare la durata e<br/>preservare la qualità dell'olio. Al termine, premere il pulsante<br/>√ (spunta - SÌ). Premere il pulsante X per annullare la<br/>filtrazione.</li> </ol> |
| INDOSSARE GUANTI PROTETTIVI -                                                                                                    | <ol> <li>Premere il pulsante √ (spunta - SÌ) una volta che tutti i<br/>dispositivi di protezione individuale, fra cui i guanti resistenti<br/>al calore, siano stati correttamente indossati. Premere il<br/>pulsante X per annullare la filtrazione.</li> </ol>                                                                                                    |
|                                                                                                    | 7. Premere il pulsante BLU per avviare la filtrazione, oppure il pulsante X per annullarla.                                                                                                    |
| IN SCARICO                                                                                                    | 8. Mentre l'olio si scarica nella coppa del filtro non è richiesta alcuna azione.                                                                                                    |
| PULIRE INTERNO VASCA -<br>PREMERE SI AL TERMINE                                                                                                    | <ol> <li>9. Pulire la vasca. Al termine, premere il pulsante √ (spunta - SÌ).</li> <li>▲ PERICOLO</li> <li>Tenere ogni oggetto lontano dagli scarichi. La chiusura degli attuatori può arrecare danni o ferite.</li> </ol>                                                                                                    |
| RISCIACQUO                                                                                                    | 10. Non è richiesta alcuna azione quando la valvola di ritorno si<br>apre e la vasca è risciacquata con olio proveniente dalla coppa<br>del filtro.                                                                                                    |

| VISUALIZZAZIONE                         | AZIONE                                                                                                    |
|-----------------------------------------|----------------------------------------------------------------------------------------------------|
| ALTRO RISCIACQUO?                       | 11. La pompa del filtro si spegne. Se la vasca è priva di detriti,<br>premere il pulsante X (NO) per continuare. Se sono ancora<br>presenti dei detriti, premere il pulsante √ (spunta - SÌ): la<br>pompa del filtro entrerà di nuovo in funzione. Questo ciclo si<br>ripete fino alla nuova pressione del tasto X (NO).                                                                                                    |
| AVVISO CHIUSURA SCARICO RIM<br>UTENSILI | 12. Accertarsi che tutti gli utensili siano rimossi dalla friggitrice prima<br>della chiusura dello scarico, per evitare danni allo scarico.<br>PERICOLO<br>Tenere ogni oggetto lontano dagli scarichi. La chiusura<br>degli attuatori può arrecare danni o ferite.                                                                                                    |
| RISCIACQUO IN CORSO                     | <ol> <li>Nessuna azione è richiesta mentre la valvola di scarico si<br/>chiude e la pompa del filtro riempie la vasca. La valvola di<br/>scarico si apre e risciacqua la vasca.</li> </ol>                                                                                                    |
| ALTRO RISCIACQUO?                       | 14. Se la vasca è priva di detriti, premere il pulsante X (NO) per<br>continuare. Se si desidera effettuare un ulteriore risciacquo,<br>premere il pulsante √ (spunta - SÌ) e il risciacquo verrà<br>ripetuto, fino a quando non verrà premuto il pulsante X (NO).                                                                                                    |
| LUCIDATURA                              | 15. Nessuna azione è richiesta mentre le valvole di scarico e di<br>ritorno sono aperte e l'olio è pompato nella vasca della<br>friggitrice per cinque minuti.                                                                                                    |
| AVVISO CHIUSURA SCARICO RIM<br>UTENSILI | <ul> <li>16. Accertarsi che tutti gli utensili siano rimossi dalla friggitrice prima della chiusura dello scarico, per evitare danni allo scarico.</li> <li>PERICOLO</li> <li>Tenere ogni oggetto lontano dagli scarichi. La chiusura degli attuatori può arrecare danni o ferite.</li> </ul>                                                                                                    |
| RIEMPIMENTO                             | 17. Durante il riempimento della vasca non è richiesta alcuna<br>azione. Se è installato un sensore OQS, procedere al prossimo<br>passo, in caso contrario procedere al passo 24.                                                                                                    |
| MISURA DI QUALITÀ OLIO                  | <ol> <li>Nessuna azione è richiesta mentre il sensore OQS calcola il<br/>valore di qualità dell'olio.</li> </ol>                                                                                                    |
| RIEMPIMENTO                             | 19. Durante il riempimento della vasca non è richiesta alcuna azione.                                                                                                    |
| 11.6<br>21.1<br>28.3                    | <ul> <li>20. Se OQS = Testo e se il valore di TPM è inferiore ai limiti<br/>IMPOSTA OQS – ELIMINA ORA ed ELIMINA PRESTO, il valore di<br/>TPM è visualizzato nella casella verde TPM nell'angolo in basso<br/>a destra. Procedere al passo 24.</li> <li>Se OQS = Testo e se il valore di TPM è inferiore ai limiti IMPOSTA<br/>OQS – ELIMINA ORA ma superiore al limite ELIMINA PRESTO, il<br/>valore di TPM è visualizzato nella casella arancione TPM<br/>nell'angolo in basso a destra. Procedere a ELIMINA PRESTO, al<br/>passo 21.</li> <li>Se OQS = Testo e se il valore di TPM è superiore ai limiti<br/>IMPOSTA OQS – ELIMINA ORA, il valore di TPM è visualizzato<br/>nella casella rossa TPM nell'angolo in basso a destra.</li> <li>Procedere a ELIMINA ORA, al passo 23.</li> <li>Se OQS = Numero procedere a TPM - XX al passo 22.</li> </ul> |

| VISUALIZZAZIONE                 | AZIONE                                                                                                    |
|---------------------------------|----------------------------------------------------------------------------------------------------|
| ELIMINA PRESTO                  | 21. Premere il pulsante √ (spunta - SÌ) per continuare. Procedere<br>al passo 24                                                                                                    |
| TPM - XX                        | <ol> <li>Premere il pulsante √ (spunta - SÌ) per continuare. Se il valore<br/>del TPM è superiore ai limiti IMPOSTA OQS-ELIMINA,<br/>procedere al passo 23, in caso contrario procedere al passo<br/>24.</li> </ol>                                                                                                    |
| ELIMINA ORA                     | <ol> <li>Premere il pulsante √ (spunta - SÌ) per continuare. Procedere a<br/>SMALTISCI, nella sezione 2.1.5/6. Premere X (NO) per rinviare<br/>lo SMALTIMENTO.</li> </ol>                                                                                                    |
| LA FRIGGITRICE È PIENA DI OLIO? | 24. Premere il pulsante X (NO) per azionare nuovamente la pompa se il livello dell'olio è inferiore alla linea di livello superiore dell'olio.* Premere il pulsante √ (spunta - SÌ) una volta che l'olio abbia raggiunta la linea di livello superiore. Se il livello dell'olio della vasca non è al massimo, controllare la coppa del filtro per vedere se la maggior parte dell'olio sia tornato indietro. Nella coppa dovrebbe esserci solo una piccola quantità d'olio. |
|                                 | 25. Il controller si spegne.                                                                                                    |

\*NOTA: Dopo un filtraggio con pulizia è normale che rimanga un po' di olio nella coppa e che il livello dell'olio possa non tornare al livello presente prima del filtraggio. Rispondendo Sì dopo due tentativi di riempimento della vasca si abilita il rabbocco automatico, se disponibile, per compensare eventuali perdite di olio durante la filtrazione.

#### 2.1.4 Filtro OQS (Sensore di qualità olio)

Il filtro OQS è una funzione che filtra la vasca in cui viene effettuata una lettura per testare il TPM (Totale materiali polari) dell'olio mediante il sensore OQS integrato. Questa funzione viene utilizzata per determinare quando l'olio abbia raggiunto la fine della sua vita e quando smaltirlo. Verificare che il tampone o la carta di filtrazione siano sostituiti giornalmente affinché il sistema possa continuare a funzionare garantire correttamente. Per corretto un funzionamento in ristoranti con elevati volumi o con apertura H24, il tampone o la carta da filtro devono essere sostituiti due volte al giorno.

AVVISO La coppa o la carta del filtro devono essere sostituiti quotidianamente.

#### **AVVERTENZA**

Non scaricare più di una vasca alla volta nell'unità di filtrazione integrata, onde evitare traboccamenti e versamenti di olio bollente che potrebbero produrre gravi ustioni, scivolamenti o cadute.

Se viene visualizzato CHIUDI VALVOLA SCARICO, chiudere la valvola di scarico. Premere il pulsante X (NO) per uscire.

| VISUALIZZAZIONE                                                                                                    | AZIONE                                                                                                    |
|----------------------------------------------------------------------------------------------------|----------------------------------------------------------------------------------------------------|
| 0922 AN     ALL REGIPES     05472019       Simple Property     OCS     OCS       Wadderts     OCS     OCS       Property     OCS     OCS       OPERFY     SALEAGE     SALEAGE       OPERFY     SALEAGE     SALEAGE       OPERFY     SALEAGE     SALEAGE       OPERFY     SALEAGE     SALEAGE | <ol> <li>La friggitrice <u>DEVE</u> essere alla temperatura prestabilita.<br/>Premere il pulsante Menu filtrazione oppure, se il pulsante<br/>TPM sta lampeggiando, premere il pulsante TPM.</li> </ol>                                                                                                    |
|                                                                                                    | <ol> <li>Per le vasche divise, selezionare VASCA SINISTRA o VASCA<br/>DESTRA.</li> </ol>                                                                                                    |
|                                                                                                    | 3. Selezionare OPZIONI FILTRO AVANZATE.                                                                                                    |
| ID 32 AM     FILTRATION     65-15-2018       ID 0QS - FILTER     FILL VAT FROM PAN       ID FILL VAT FROM BULK       ID PAN TO WASTE                                                                                                    | 4. Selezionare OQS (Sensore di qualità olio) - FILTRO.                                                                                                    |
| OQS – FILTRARE ADESSO?                                                                                                    | <ol> <li>Premere il pulsante √ (spunta - SÌ) per avviare la filtrazione.</li> <li>Selezionando il pulsante X (NO) si annulla la filtrazione e la<br/>friggitrice riprende il normale funzionamento.</li> </ol>                                                                                                   |
| LIV OLIO TROPPO BASSO                                                                                                    | 6. Visualizzato se il livello dell'olio è troppo basso. Premere il pulsante √ (spunta - SÌ) per riconoscere il problema e tornare alla modalità di cottura inattiva. Controllare se il livello di olio nel JIB è basso. Se il livello nel JIB non è basso a ciò continua a succedere, contattare il proprio FAS. |

| VISUALIZZAZIONE        | AZIONE                                                                                                    |
|------------------------|----------------------------------------------------------------------------------------------------|
| TOGLI DETRITI DA VASCA | 7. Eliminare i residui di cottura dall'olio con la schiumarola con<br>un movimento da fronte a retro per eliminare da ciascuna<br>vasca il maggior numero possibile di detriti. Questa<br>operazione è determinante per ottimizzare la durata e<br>preservare la qualità dell'olio. Al termine, premere il<br>pulsante √ (spunta - Sì). Premere il pulsante X per annullare<br>la filtrazione.                                                                                                    |
|                        | 8. Premere il pulsante BLU per avviare la filtrazione, oppure il pulsante X per annullarla.                                                                                                    |
| IN SCARICO             | 9. Mentre l'olio si scarica nella coppa del filtro non è richiesta alcuna azione.                                                                                                    |
| RISCIACQUO             | 10. Non è richiesta alcuna azione quando la valvola di ritorno si<br>apre e la vasca è risciacquata con olio proveniente dalla<br>coppa del filtro.                                                                                                    |
|                        | 11. Accertarsi che tutti gli utensili siano rimossi dalla friggitrice<br>prima della chiusura dello scarico, per evitare danni allo<br>scarico.                                                                                                    |
| UTENSILI               | PERICOLO<br>Tenere ogni oggetto lontano dagli scarichi. La chiusura<br>degli attuatori può arrecare danni o ferite.                                                                                                    |
| RIEMPIMENTO            | 12. Durante il riempimento della vasca non è richiesta alcuna azione.                                                                                                    |
| MISURA DI QUALITÀ OLIO | 13. Nessuna azione è richiesta mentre il sensore OQS calcola il valore di qualità dell'olio.                                                                                                    |
| RIEMPIMENTO            | 14. Durante il riempimento della vasca non è richiesta alcuna azione.                                                                                                    |
| 11.6<br>21.1<br>28.3   | <ul> <li>15. Se OQS = Testo e se il valore di TPM è inferiore ai limiti<br/>IMPOSTA OQS – ELIMINA ORA ed ELIMINA PRESTO, il valore<br/>di TPM è visualizzato nella casella verde TPM nell'angolo in<br/>basso a destra. Procedere al passo 20.</li> <li>Se OQS = Testo e se il valore di TPM è inferiore ai limiti<br/>IMPOSTA OQS – ELIMINA ORA ma superiore al limite<br/>ELIMINA PRESTO, il valore di TPM è visualizzato nella casella<br/>arancione TPM nell'angolo in basso a destra. Procedere a<br/>ELIMINA PRESTO, al passo 16.</li> <li>Se OQS = Testo e se il valore di TPM è superiore ai limiti<br/>IMPOSTA OQS – ELIMINA ORA, il valore di TPM è visualizzato<br/>nella casella rossa TPM nell'angolo in basso a destra.</li> <li>Procedere a ELIMINA ORA, al passo 18.</li> <li>Se OQS = Numero procedere a TPM - XX al passo 17.</li> </ul> |
| ELIMINA PRESTO         | 16 Dromoro il pulconto (conunto Ci) negoti cure Dressale della                                                                                                    |
|                        | al passo 20                                                                                                    |
| TPM - XX               | 17. Premere il pulsante √ (spunta - SÌ) per continuare. Se il<br>valore del TPM è superiore ai limiti IMPOSTA OQS-ELIMINA,<br>procedere al passo 18, in caso contrario procedere al<br>passo 20.                                                                                                    |

| VISUALIZZAZIONE                                                                                                    | AZIONE                                                                                                    |
|----------------------------------------------------------------------------------------------------|----------------------------------------------------------------------------------------------------|
|                                                                                                    | 18. Premere il pulsante √ (spunta - SÌ) per continuare. Procedere<br>a SMALTISCI, nella sezione 2.1.5/6. Premere X (NO) per<br>rinviare lo SMALTIMENTO. |
| PRERISC                                                                                                    | 19. Mentre la friggitrice si riscalda fino al punto prestabilito non<br>è richiesta alcuna azione.                                                      |
| 0435 PM     CREW MODE     04.11.2017       CHECKN     INAGGUTS     OWNON       FILLS     SHERS     OWNON       CHECKN     SHERS     OWNON       CHECKN     SHERS     OWNON       OTHES     CHECKN     SHERS       MADGETS     SHERS     SHADAGETS       MADGETS     SHERS     SHADAGETS       MADGETS     SHERS     SHADAGETS       MADGETS     SHERS     SHADAGETS       MADGETS     SHADAGETS     SHADAGETS       MADGETS     SHADAGETS | 20. La friggitrice è pronta per l'utilizzo. Visualizzato una volta<br>che la friggitrice abbia raggiunto il punto prestabilito.                         |

**NOTA:** se durante la filtrazione l'olio non ritorna completamente, il sistema potrebbe procedere a una funzione di filtrazione incompleta.

#### 2.1.5 Smaltimento nei sistemi ad olio non sfuso

Questa opzione si usa per smaltire l'olio vecchio in una unità SDU o un contenitore **METALLICO**.

Quando l'olio di cottura è esausto, scaricarlo in un contenitore adatto al trasporto fino al contenitore di smaltimento. Frymaster consiglia una Shortening Disposal Unit (SDU). Fare riferimento alla documentazione fornita con l'unità di smaltimento per le specifiche istruzioni operative. **NOTA:** Se si utilizza una SDU costruita prima del gennaio 2004, non sarà possibile collocare l'unità sotto lo scarico. Se non si dispone di un'unità per lo smaltimento dei grassi, lasciare raffreddare l'olio a 38 °C (100 °F), scaricarlo quindi in un contenitore **METALLICO** in grado di contenere almeno 15 litri (4 galloni) per impedire che l'olio si versi.

| VISUALIZZAZIONE                                                                                                    | AZIONE                                                              |
|----------------------------------------------------------------------------------------------------|---------------------------------------------------------------------|
| CHISE PM<br>CHISER<br>FIRES<br>CHISER<br>STITUS<br>STITUS<br>STITUS<br>CHISER<br>STITUS<br>CHISER<br>STITUS<br>CHISER<br>STITUS<br>CHISER<br>STITUS<br>STITUS<br>CHISER<br>STITUS<br>STITUS<br>CHISER<br>STITUS<br>STITUS<br>STITU | 1. Premere il pulsante Menu filtrazione.                            |
|                                                                                                    | 2. Per le vasche divise, selezionare VASCA SINISTRA o VASCA DESTRA. |
| 1039 AM       FILTRATION       65-15-2019         QUICK FILTER       QUICK FILTER         CLEAN AND FILTER WITH OQS       DISPOSE         DISPOSE       ADVANCED FILTER OPTIONS         ADVANCED FILTER OPTIONS       635000000000000000000000000000000000000                                                                                                    | 3. Selezionare SMALTISCI.                                           |

| VISUALIZZAZIONE               | AZIONE                                                                                                    |
|-------------------------------|----------------------------------------------------------------------------------------------------|
| SMALTIRE ORA?                 | <ul> <li>4. Premere il pulsante √ (spunta - SÌ) per continuare.<br/>Selezionando il pulsante X (NO) si ritorna allo stato<br/>precedente.</li> <li>▲ PERICOLO</li> <li>Lasciare raffreddare l'olio a 38 °C (100 °F) prima di<br/>scaricarlo in un apposito contenitore <u>METALLICO</u> per<br/>lo smaltimento.</li> </ul> |
| RIM COPPA FILTRO              | 5. Rimuovere delicatamente la coppa del filtro dalla friggitrice.<br>▲ PERICOLO<br>Rimuovere lentamente la coppa del filtro per evitare<br>che schizzi di olio bollente possano causare gravi<br>ustioni, scivolamenti e cadute.                                                                                           |
| COPPA FILTRO VUOTA?           | <ol> <li>Se la coppa del filtro è vuota, premere il pulsante √ (spunta -<br/>SÌ). Se la coppa non è vuota, premere il pulsante X (NO) per<br/>tornare allo stato precedente, poi usare la funzione RIEMPI<br/>VASCA DA COPPA per riportare l'olio nella vasca.</li> </ol>                                                  |
| INSERIRE UNITA SMALT          | 7. Rimuovere con attenzione la coppa del filtro dalla friggitrice<br>e inserire l'unità di smaltimento.                                                                                                    |
|                               | PERICOLO<br>Rimuovere lentamente la coppa del filtro per evitare<br>che schizzi di olio bollente possano causare gravi<br>ustioni, scivolamenti e cadute.                                                                                                    |
|                               | PERICOLO<br>Durante lo scarico dell'olio in un'unità di smaltimento,<br>non riempire oltre la linea massima di riempimento<br>situata sul contenitore.                                                                                                    |
| UNITÀ DI SMALTIMENTO A POSTO? | <ol> <li>Accertarsi di avere posizionato una SDU o un contenitore<br/>METALLICO con capacità minima di 15 litri (4 galloni).</li> <li>Premere il pulsante √ (spunta - SÌ) per continuare.</li> </ol>                                                                                                    |
|                               | ▲ PERICOLO<br>Lasciare raffreddare l'olio a 38 °C (100 °F) prima di<br>scaricarlo in un apposito contenitore METALLICO per<br>lo smaltimento.                                                                                                    |
|                               | PERICOLO<br>Prima di smaltire l'olio in un'unità SDU o un contenitore<br>METALLICO appropriato, verificare che la sua capienza<br>massima sia di almeno 15 litri (4 galloni). In caso contrario<br>l'olio potrebbe traboccare e causare danni alle persone.                                                                |

| VISUALIZZAZIONE                                   | AZIONE                                                                                                    |
|---------------------------------------------------|----------------------------------------------------------------------------------------------------|
| INIZIA SMALTIMENTO                                | 9. Premere il pulsante BLU per avviare la filtrazione, oppure il pulsante X per annullarla.                                                                                                    |
| SMALTIMENTO                                       | 10. Non è richiesta alcuna azione mentre la vasca smaltisce<br>l'olio.                                                                                                    |
| FRIGGITRICE VUOTA?                                | <ol> <li>Quando la friggitrice è vuota, premere il pulsante √ (spunta -<br/>SÌ) per continuare.</li> </ol>                                                                                             |
| PUL RECIPIENTE COMPLETATA?                        | 12. Pulire la friggitrice con un bruschino e quanto terminato premere il pulsante √ (spunta - SÌ) per continuare.                                                                                      |
| AVVISO CHIUSURA SCARICO RIM                       | 13. Accertarsi che tutti gli utensili siano rimossi dalla friggitrice<br>prima della chiusura dello scarico, per evitare danni allo<br>scarico.                                                        |
| UTENSILI                                          | Tenere ogni oggetto lontano dagli scarichi. La chiusura<br>degli attuatori può arrecare danni o ferite.                                                                                                |
|                                                   | Se si utilizza un sistema con olio fresco in tanica, saltare al passo 18. Se si utilizza un sistema con olio fresco sfuso, procedere al passo successivo.                                              |
| RIEMPI VASCA DA SFUSO?                            | 14. Premere il pulsante √ (spunta - SÌ) per continuare.<br>Selezionando il pulsante X (NO) si ritorna al menu<br>filtrazione.                                                                          |
| INIZIA A RIEMPIMENTO?<br>PREMERE E TENERE PREMUTO | <ul> <li>15. Premere e tenere premuto il pulsante per riempire la vasca.</li> <li>La pompa è munita di un interruttore momentaneo. La pompa è in funzione solo se l'interruttore è premuto.</li> </ul> |
| RILASCIA PULSANTE SE PIENO                        | 16. Quando la vasca è riempita fino al livello di riempimento minimo, rilasciare il pulsante.                                                                                                    |
| CONTINUARE A RIEMPIRE?                            | 17. Premere il pulsante √ (spunta - SÌ) per proseguire il<br>riempimento. Altrimenti, quando la vasca è piena, premere<br>il pulsante X (NO) per uscire e saltare al passo 19.                         |
| RIM UNITÀ SMALTIMENTO?                            | 18. Rimuovere l'unità di smaltimento e premere il pulsante √<br>(spunta - SÌ) per continuare.                                                                                                    |
| INSERIRE COPPA FILTRO                             | 19. Inserire la coppa filtro pulita e assemblata.                                                                                                    |
| RIEMPI VASCA A MANO                               | 20. Versare attentamente l'olio nella vasca fino a raggiungere la<br>linea di minimo nella friggitrice. Quando la vasca è piena,<br>premere il pulsante √ (spunta - SÌ).                               |
|                                                   | 21. Il controller si spegne. Reinserire la coppa del filtro.                                                                                                    |

## 2.1.6 Smaltimento per sistemi con smaltimento sfuso, con bacchetta anteriore e con bacchetta esterna

Questa opzione viene utilizzata per smaltire l'olio esausto in un sistema per l'olio usato sfuso. I sistemi ad olio sfuso utilizzano una pompa per trasferire l'olio esausto dalla friggitrice a un serbatoio di conservazione. Per collegare i sistemi ad olio sfuso alle friggitrici sono necessarie delle tubazioni aggiuntive. I sistemi di smaltimento con bacchetta frontale utilizzano una bacchetta collegata alla

#### \rm AVVERTENZA

Verificare che la coppa o la carta del filtro sia al proprio posto prima di avviare lo scarico o lo smaltimento dell'olio. Il mancato inserimento della coppa o della carta del filtro potrebbe causare un'ostruzione delle linee e/o delle pompe.

parte frontale della friggitrice per pompare l'olio nel contenitore di smaltimento. I sistemi di smaltimento con bacchetta esterna utilizzano una bacchetta e una pompa esterna per pompare l'olio dalla friggitrice.

| VISUALIZZAZIONE                                                                                                    | AZIONE                                                                                                    |
|----------------------------------------------------------------------------------------------------|----------------------------------------------------------------------------------------------------|
| 0438 PM     CREW MODE     04112017       Image: Charge Brain     Image: Charge Brain     Image: Charge Brain       Image: Charge Brain     Image: Charge Brain     Image: Charge Brain       Image: Cha | 1. Premere il pulsante Menu filtrazione.                                                                                                    |
|                                                                                                    | 2. Per le vasche divise, selezionare VASCA SINISTRA o VASCA DESTRA.                                                                                                    |
|                                                                                                    | 3. Selezionare SMALTISCI. Se si smaltisce in modo sfuso,<br>procedere al passo successivo. Se si utilizza un sistema con<br>bacchetta frontale, procedere al passo 5. Se si utilizza un<br>sistema con bacchetta esterna per pompare l'olio dalla<br>friggitrice, procedere al passo 6. |
| SMALTIRE ORA?                                                                                                    | <ol> <li>Premere il pulsante √ (spunta - SÌ) per continuare e<br/>procedere al passo 8. Selezionando il pulsante X (NO) si<br/>ritorna allo stato precedente.</li> </ol>                                                                                                    |
| SMALTIRE DA COPPA FILTRO CON<br>BACCHETTA?                                                                                                    | <ol> <li>Premere il pulsante √ (spunta - SÌ) per continuare e<br/>procedere al passo 8. Selezionando il pulsante X (NO) si<br/>ritorna allo stato precedente.</li> </ol>                                                                                                    |
| SMALTIRE DA RECIPIENTE CON<br>BACCHETTA?                                                                                                    | 6. Premere il pulsante √ (spunta - SÌ) per continuare e<br>procedere al passo 7. Selezionando il pulsante X (NO) si<br>ritorna allo stato precedente.                                                                                                    |
| SISTEMA SMALT A BACCHETTA<br>INSTALLATO?                                                                                                    | <ol> <li>Verificare che il sistema di smaltimento con bacchetta<br/>esterna sia posizionato e premere il pulsante √ (spunta - SÌ)<br/>per continuare, procedendo al passo 11.</li> </ol>                                                                                                |
| RIM COPPA FILTRO                                                                                                    | 8. Rimuovere la coppa del filtro.                                                                                                    |
|                                                                                                    | <ul> <li>9. Se la coppa del filtro è vuota, premere il pulsante √ (spunta -<br/>SÌ) e procedere al passo successivo. Se la coppa non è vuota,<br/>premere il pulsante X (NO). La funzione di pulizia è annullata</li> </ul>                                                             |

| VISUALIZZAZIONE                         | AZIONE                                                               |
|-----------------------------------------|----------------------------------------------------------------------|
| COPPA FILTRO VUOTA?                     | e si ritorna al menu filtrazione. Rimuovere l'olio dalla coppa       |
|                                         | e, dopo avere inserito la coppa del filtro, ritentare la             |
|                                         | funzione. Se la coppa è assente, il controller visualizza            |
|                                         | INSERIRE COPPA fino a che non ne rileva la presenza.                 |
|                                         | 10. Spingere la coppa del filtro completamente a fondo e             |
| INSERIRE COPPA FILTRO                   | procedere al passo successivo. Visualizzato se la coppa del          |
|                                         | filtro non è correttamente agganciata.                               |
| INIZIA SMALTIMENTO                      | 11. Premere il pulsante BLU per avviare la filtrazione, oppure il    |
|                                         | pulsante X per annullarla. Se si utilizza una bacchetta              |
|                                         | esterna, procedere al passo 23.                                      |
|                                         | 12. Questo messaggio viene visualizzato solo quando il               |
|                                         | serbatolo dell'olio sfuso sia pieno. Premere il pulsante v           |
| SERBATOIO PIENO?                        | (spunta - SI) per confermare e chiamare il fornitore del             |
|                                         | servizio di smaltimento dell'olio sfuso. Il display ritorna su       |
|                                         |                                                                      |
|                                         | 13. Spingere la coppa del filtro completamente in posizione.         |
| INSERIRE COPPA FILTRO                   | visualizzato se la coppa del filtro non e correttamente              |
|                                         | agganciata.                                                          |
| IN SCARICO                              | 14. Mentre Folio si scarica nella coppa del filtro non e richiesta   |
|                                         | 15. Ouando la friggitrico è vuota, promoro il pulcanto ((counta      |
| FRIGGITRICE VUOTA?                      | 15. Quando la mggitrice e vuota, premere il puisante v (spunta -     |
|                                         | 16. Bulizo la friggitzico con un bruschino o guanto terminato        |
| PUL RECIPIENTE COMPLETATA?              | $remere il pulsante \sqrt{(spupta - S)} per continuare$              |
|                                         | 17 Accertarsi che tutti gli utensili siano rimossi dalla friggitrice |
|                                         | nrima della chiusura dello scarico, per evitare danni allo           |
| AVVISO CHIUSURA SCARICO RIM<br>UTENSILI | scarico                                                              |
|                                         | Se si utilizza lo smaltimento frontale (bacchetta frontale)          |
|                                         | procedere al passo successivo. Se si utilizza lo smaltimento         |
|                                         | sfuso, procedere al passo 24.                                        |
|                                         |                                                                      |
|                                         | Tonoro ogni oggotto lontano dagli scarichi. La chiusura              |
|                                         | degli attuatori nuò arrecare danni o ferite                          |
|                                         | 19. Desizionare l'unità di smaltimente di frante alla friggitrice e  |
| POSIZIONARE UNITÀ SMALT                 | ro. Posizionare i unita di smaltimento di fronte alla friggitrice e  |
|                                         | premere il puisante v (spunta - si) per continuare.                  |

| BACCHETTA E UNITÀ DI         | 19. Collegare la bacchetta di smaltimento tirando indietro sul       |
|------------------------------|----------------------------------------------------------------------|
| SMALTIMENTO A POSTO?         | collare femmina terminale e spingendo fermamente sullo               |
| đ                            | sgancio maschio. Una volta collegata, rilasciare lo sgancio e        |
|                              | verificare che lo sgancio rapido sia completamente                   |
|                              | agganciato in posizione. Verificare che l'unità di smaltimento       |
|                              | sia posizionata di fronte alla friggitrice e premere il pulsante     |
|                              | √ (spunta - SI) per continuare.                                      |
|                              |                                                                      |
|                              | Quando si scarica l'olio in un contenitore METALLICO                 |
|                              | appropriato, verificare che il contenitore possa                     |
|                              | contenere almeno 15 litri (4 galloni) o l'olio bollente              |
|                              | potrebbe traboccare arrecando gravi danni.                           |
|                              |                                                                      |
| APRI VALVOLA SCARICO         |                                                                      |
| PREMERE E TENERE PREMUTO INT |                                                                      |
| BACCHETTA ANTERIORE          | 20. Se necessario, aprire lo sportello di sinistra dell'armadietto e |
|                              | sbloccare la valvola. Tirare la valvola di smaltimento               |
|                              | completamente in avanti per avviare lo smaltimento.                  |
|                              | Se si utilizza lo smaltimento anteriore, procedere al passo          |
|                              | successivo.                                                          |
|                              |                                                                      |
|                              |                                                                      |
|                              |                                                                      |
|                              | 21. Verificare che la bacchetta sia in posizione prima di premere    |
| T Wie A                      | lo scarico                                                           |
|                              |                                                                      |
| SMALTIMENTO                  |                                                                      |
| RILASCIARE INT E CHIUDERE    |                                                                      |
| VALVOLA SCARICO QUANDO È     | 22 Tolio passa dalla conna del filtro all'unità di smaltimento       |
| PIENA                        | Ouando la coppa è vuota, rilasciare l'interruttore per               |
|                              | arrestare la pompa. Quando pieno, chiudere la valvola di             |
|                              | scarico spingendo la maniglia della valvola verso il retro           |
|                              | della friggitrice finché non si blocca. Ribloccare la valvola se     |
|                              | richiesto dal proprio responsabile. Procedere al passo 27.           |
| T Garage                     |                                                                      |
|                              |                                                                      |
|                              | 23. Utilizzare la bacchetta esterna per pompare l'olio dalla         |
| RECIPIENTE                   | friggitrice all'unità di smaltimento. Al termine premere il          |
|                              | pulsante √ (spunta - Sl) e procedere al passo successivo.            |

| APRI VALVOLA SCARICO                         | 24. Se necessario, aprire lo sportello di sinistra dell'armadietto e<br>sbloccare la valvola. Tirare la valvola di smaltimento<br>completamente in avanti per avviare lo smaltimento e<br>procedere al passo successivo.                                                                                                    |
|----------------------------------------------|----------------------------------------------------------------------------------------------------|
| SMALTIMENTO                                  | 25. Nessuna azione è richiesta mentre la pompa trasferisce<br>l'olio esausto dalla coppa del filtro al serbatoio dell'olio<br>sfuso. In caso di smaltimento in modo sfuso, procedere al<br>passo 27. Se si utilizza una bacchetta esterna per pompare<br>olio dalla friggitrice, procedere al passo successivo.                                                                                                    |
| FRIGGITRICE VUOTA?                           | 26. Quando la friggitrice è vuota, premere il pulsante √ (spunta -<br>SÌ) e procedere al passo successivo.                                                                                                    |
| RIM COPPA FILTRO                             | 27. Estrarre delicatamente la coppa del filtro dalla friggitrice.                                                                                                    |
| COPPA FILTRO VUOTA?                          | <ul> <li>28. Se la coppa del filtro è vuota, premere il pulsante √ (spunta - SÌ). Se si utilizza una bacchetta anteriore, procedere al passo 31. Se si utilizza lo smaltimento sfuso, procedere al passo 34. Se si utilizza una bacchetta esterna, procedere al passo 30. Se la coppa non è vuota, premere il pulsante X (NO); tornare al passo 20 per lo smaltimento frontale, al passo 24 per lo smaltimento sfuso, al passo 30 per la bacchetta esterna. Se la coppa del filtro non è vuota e si utilizza una bacchetta esterna, procedere al passo 20 per lo smaltimento solo per la bacchetta</li> </ul> |
| BACCHETTA PER ESTRAZ OLIO DA<br>COPPA FILTRO | 29. Utilizzare la bacchetta esterna per pompare l'olio dalla<br>coppa filtro all'unità di smaltimento. Al termine premere il<br>pulsante √ (spunta - SÌ) e procedere al passo successivo.                                                                                                    |
| RIM SISTEMA SMALT A BACCHETTA                | 30. Rimuovere il sistema di smaltimento con bacchetta esterna e procedere al passo successivo.                                                                                                    |
| PULIRE COPPA FILTRO?                         | <ul> <li>31. Pulire la coppa filtro e al termine premere il pulsante √</li> <li>(Spunta - SÌ), quindi procedere al passo 33. Se si utilizza una bacchetta esterna, procedere al passo successivo.</li> </ul>                                                                                                    |
| PUL RECIPIENTE COMPLETATA?                   | 32. Pulire la friggitrice con un bruschino e quanto terminato premere il pulsante √ (spunta - SÌ) per continuare.                                                                                                    |
| COPPA FILTRO ASCIUTTA?                       | 33. Asciugare la coppa filtro e al termine premere il pulsante √<br>(Spunta - SÌ).                                                                                                    |
| INSERIRE COPPA FILTRO                        | 34. Inserire la coppa del filtro. Se si utilizza una bacchetta<br>anteriore, procedere al passo successivo. Se si utilizza lo<br>smaltimento sfuso, procedere al passo 36. Se si utilizza una<br>bacchetta esterna, procedere al passo 41.                                                                                                    |

| RIM UNITÀ SMALT E STACCARE<br>BACCHETTA           | 35. Scollegare la bacchetta di smaltimento e rimuovere l'unità di<br>smaltimento. Al termine premere il pulsante √ (spunta - SÌ).<br>Se si utilizza un sistema con olio fresco in tanica, saltare al<br>passo 41. Se si utilizza un sistema con olio fresco sfuso,<br>procedere al passo 37.                                                                                               |
|---------------------------------------------------|----------------------------------------------------------------------------------------------------|
| CHIUDI VALVOLA SCARICO                            | <ul> <li>36. Chiudere la valvola di scarico spingendo la maniglia della valvola verso il retro della friggitrice finché non si blocca.</li> <li>Ribloccare la valvola se richiesto dal proprio responsabile.</li> <li>Se si utilizza un sistema con olio fresco in tanica, saltare al passo 41. Se si utilizza un sistema con olio fresco sfuso, procedere al passo successivo.</li> </ul> |
| RIEMPI VASCA DA SFUSO?                            | 37. Premere il pulsante √ (spunta - SÌ) per continuare.<br>Selezionando il pulsante X (NO) si ritorna al menu<br>filtrazione.                                                                                                    |
| INIZIA A RIEMPIMENTO?<br>PREMERE E TENERE PREMUTO | <ul> <li>38. Premere e tenere premuto il pulsante per riempire la vasca.</li> <li>La pompa è munita di un interruttore momentaneo. La pompa è in funzione solo se l'interruttore è premuto.</li> </ul>                                                                                                    |
| RILASCIA PULSANTE SE PIENO                        | 39. Quando la vasca è riempita fino al livello di riempimento minimo, rilasciare il pulsante.                                                                                                    |
| CONTINUARE A RIEMPIRE?                            | 40. Premere il pulsante √ (spunta - SÌ) per proseguire il<br>riempimento. Altrimenti, quando la vasca è piena, premere<br>il pulsante X (NO) per saltare al passo 42.                                                                                                    |
| RIEMPI VASCA A MANO                               | 41. Versare attentamente l'olio nella vasca fino a raggiungere la<br>linea di minimo nella friggitrice. Quando la vasca è piena,<br>premere il pulsante √ (spunta - Sì).                                                                                                    |
|                                                   | 42. Il controller si spegne.                                                                                                    |

**2.1.7 Riempi vasca da coppa (filtro)** La funzione Riempi vasca da coppa riempie la vasca dalla coppa del filtro.

| VISUALIZZAZIONE | AZIONE                                                              |
|-----------------|---------------------------------------------------------------------|
|                 | 1. La friggitrice <b>DEVE</b> essere OFF.                           |
|                 | 2. Premere il pulsante Menu filtrazione                             |
|                 | 3. Per le vasche divise, selezionare VASCA SINISTRA o VASCA DESTRA. |
|                 | 4. Selezionare OPZIONI FILTRO AVANZATE.                             |

| VISUALIZZAZIONE                                                                                                    | AZIONE                                                                                                    |
|----------------------------------------------------------------------------------------------------|----------------------------------------------------------------------------------------------------|
| 1031 AM     FILTRATION     05152010       OQS - FILTER       FILL VAT FROM PAN       FILL VAT FROM BULK       PAN TO WASTE | <ol> <li>Selezionare RIEMPI VASCA DA COPPA.</li> <li>Se la coppa è assente, il controller visualizza INSERIRE<br/>COPPA fino a che non ne rileva la presenza.</li> </ol>                                                                                                    |
| RIEMPI DA COPPA?                                                                                                    | 6. Premere il pulsante √ (spunta - SÌ) per continuare.<br>Selezionando il pulsante X (NO), il controller si SPEGNE.                                                                                                    |
| RIEMPIMENTO                                                                                                    | <ol> <li>Durante il riempimento della vasca non è richiesta alcuna<br/>azione.</li> </ol>                                                                                                    |
| LA FRIGGITRICE È PIENA DI OLIO?                                                                                            | <ol> <li>Premere il pulsante X (NO) per attivare nuovamente la pompa<br/>se il livello dell'olio è inferiore alla linea di livello superiore.<br/>Premere il pulsante √ (spunta - SÌ) quando l'olio ha raggiunto<br/>la linea di livello superiore. Se il livello dell'olio della vasca non<br/>è al massimo, controllare la coppa del filtro per vedere se la<br/>maggior parte dell'olio sia tornato indietro. Nella coppa<br/>dovrebbe esserci solo una piccola quantità d'olio.</li> </ol> |
|                                                                                                    | 9. Il controller si spegne.                                                                                                    |

### 2.1.8 Riempi vasca da sfuso

La funzione "Riempi vasca da sfuso" è utilizzata per riempire la vasca con olio sfuso fresco.

| VISUALIZZAZIONE                                                                                                    | AZIONE                                                                                                    |
|----------------------------------------------------------------------------------------------------|----------------------------------------------------------------------------------------------------|
|                                                                                                    | 1. La friggitrice <b>DEVE</b> essere OFF.                                                                                                  |
|                                                                                                    | 2. Premere il pulsante Menu filtrazione                                                                                                    |
|                                                                                                    | 3. Per le vasche divise, selezionare VASCA SINISTRA o VASCA DESTRA.                                                                        |
|                                                                                                    | 4. Selezionare OPZIONI FILTRO AVANZATE.                                                                                                    |
| 1031 AM     FILTRATION     05-15-2018       Image: Constraint of the state of the state of | 5. Selezionare RIEMPI VASCA DA SFUSO.                                                                                                    |
| RIEMPI VASCA DA SFUSO?                                                                                                    | <ol> <li>Premere il pulsante √ (spunta - SÌ) per continuare.</li> <li>Selezionando il pulsante X (NO), il controller si spegne.</li> </ol> |

| VISUALIZZAZIONE                                   | AZIONE                                                                                                    |
|---------------------------------------------------|----------------------------------------------------------------------------------------------------|
| INIZIA A RIEMPIMENTO?<br>PREMERE E TENERE PREMUTO | <ol> <li>Premere e tenere premuto il pulsante per riempire la vasca.</li> <li>La pompa è munita di un interruttore momentaneo. La<br/>pompa è in funzione solo se l'interruttore è premuto.</li> </ol> |
| RILASCIA PULSANTE SE PIENO                        | <ol> <li>Quando la vasca è riempita fino al livello di riempimento<br/>minimo, rilasciare il pulsante.</li> </ol>                                                                                      |
| CONTINUARE A RIEMPIRE?                            | <ol> <li>Premere il pulsante √ (spunta - SÌ) per proseguire il<br/>riempimento. Altrimenti, quando la vasca è piena, premere<br/>il pulsante X (NO) per uscire e tornare a OFF.</li> </ol>             |
|                                                   | 10. Il controller si spegne.                                                                                                    |

#### 2.1.9 Da coppa a smaltimento (solo olio sfuso)

La funzione Coppa a smaltimento è un'opzione che permette ai sistemi ad olio sfuso di pompare l'olio in eccesso presente nella coppa nei serbatoi di smaltimento dell'olio senza effettuare il drenaggio dell'olio presente nella vasca.

| VISUALIZZAZIONE                                                                                                    | AZIONE                                                                                                    |
|----------------------------------------------------------------------------------------------------|----------------------------------------------------------------------------------------------------|
| 0436 PM     CREW MODE     0412007       CRECEN     Nuccets     Frees       Frees     Steres     Frees       O     Steres     Frees       O     Steres     Frees       O     Steres     Frees       O     Steres     Frees       O     Steres     Frees       O     Steres     Frees       O     Steres     Frees                                                                                                    | 1. Premere il pulsante Menu filtrazione                                                                                                    |
|                                                                                                    | 2. Per le vasche divise, selezionare VASCA SINISTRA o VASCA DESTRA.                                                                                                    |
| 1038 AM       FILTRATION       95-15-2018         QUICK FILTER       QUICK FILTER         CLEAN AND FILTER WITH OQS       DISPOSE         ADVANCED FILTER OPTIONS         Image: Comparison of the second second | 3. Selezionare OPZIONI FILTRO AVANZATE.                                                                                                    |
|                                                                                                    | 4. Selezionare COPPA OLIO A SMALTIMENTO.                                                                                                    |
| COPPA A SMALTIMENTO?                                                                                                    | <ol> <li>Premere il pulsante √ (spunta - SÌ) per continuare.<br/>Selezionando il pulsante X (NO) si ritorna allo stato<br/>precedente. Se la coppa è assente, il controller visualizza<br/>INSERIRE COPPA fino a che non ne rileva la presenza.</li> </ol> |
| SERBATOIO PIENO?                                                                                                    | <ol> <li>Premere il pulsante √ (spunta - SÌ) per confermare e<br/>chiamare il fornitore del servizio di smaltimento dell'olio<br/>sfuso. Il display ritorna allo stato precedente.</li> </ol>                                                              |

| VISUALIZZAZIONE                                                                                                    | AZIONE                                                                                                    |
|----------------------------------------------------------------------------------------------------|----------------------------------------------------------------------------------------------------|
| APRI VALVOLA SCARICO                                                                                                    | <ol> <li>Se necessario, aprire lo sportello di sinistra dell'armadietto e<br/>sbloccare la valvola. Tirare la valvola di smaltimento<br/>completamente in avanti per avviare lo smaltimento.</li> </ol> |
| SMALTIMENTO                                                                                                    | <ol> <li>Nessuna azione è richiesta mentre la pompa trasferisce<br/>l'olio esausto dalla coppa del filtro ai serbatoi dell'olio sfuso<br/>usato per quattro (4) minuti.</li> </ol>                      |
|                                                                                                    | 9. Estrarre delicatamente la coppa del filtro dalla friggitrice.                                                                                                    |
| RIMUOVERE COPPA                                                                                                    | PERICOLO<br>Aprire lentamente la coppa del filtro per evitare che<br>schizzi di olio bollente possano causare gravi ustioni,<br>scivolamenti e cadute.                                                  |
| LA COPPA È VUOTA?                                                                                                    | 10. Se la coppa del filtro è vuota, premere il pulsante √ (spunta -<br>SÌ). Se la coppa non è vuota, premere il pulsante X (NO) e<br>tornare al passo 8.                                                |
| INSERIRE COPPA                                                                                                    | 11. Inserire la coppa del filtro.                                                                                                    |
| CHIUDI VALVOLA SCARICO                                                                                                    | 12. Chiudere la valvola di scarico spingendo la maniglia della<br>valvola verso il retro della friggitrice finché non si blocca.<br>Ribloccare la valvola se richiesto dal proprio responsabile.        |
| Odds FM     OREW MODE     04:11:007       C BLCK     Image: C BLCK     Image: C BLCK     Image: C BLCK     Image: C BLCK       C BLCK     Image: C BLCK     Image: C BLCK     Image: C BLCK     Image: C BLCK       C BLCK     Image: C BLCK     Image: C BLCK     Image: C BLCK     Image: C BLCK       C BLCK     Image: C BLCK     Image: C BLCK     Image: C BLCK     Image: C BLCK       Image: C BLCK     Image: C BLCK     Image: C BLCK     Image: C BLCK     Image: C BLCK       Image: C BLCK     Image: C BLCK     Image: C BLCK     Image: C BLCK     Image: C BLCK       Image: C BLCK     Image: C BLCK     Image: C BLCK     Image: C BLCK     Image: C BLCK       Image: C BLCK     Image: C BLCK     Image: C BLCK     Image: C BLCK     Image: C BLCK       Image: C BLCK     Image: C BLCK     Image: C BLCK     Image: C BLCK     Image: C BLCK       Image: C BLCK     Image: C BLCK     Image: C BLCK     Image: C BLCK     Image: C BLCK       Image: C BLCK     Image: C BLCK     Image: C BLCK     Image: C BLCK     Image: C BLCK       Image: C BLCK     Image: C BLCK     Image: C BLCK     Image: C BLCK     Image: C BLCK       Image: C BLCK     Image: C BLCK     Image: C BLCK     Image: C BLCK     Image: C BLCK       Image: C BLCK <t< td=""><td>13. Il controller torna allo stato iniziale.</td></t<> | 13. Il controller torna allo stato iniziale.                                                                                                    |

**2.1.10** Scarico nella coppa La funzione di Scarico dell'olio nella coppa scarica l'olio dalla vasca di frittura alla coppa del filtro.

| VISUALIZZAZIONE                                                                                                    | AZIONE                                   |
|----------------------------------------------------------------------------------------------------|------------------------------------------|
| 0458 FM     CREW MODE     0411207       CHECKIN     MAGGI 19     Image: 1       Discrim     SHB'S     Image: 1       CHECKIN     SHB'S     Image: 1       SAIS     CRECKIN     FIBH       SAIS     CRECKIN     FIBH       SAIS     CRECKIN     FIBH       SAIS     CRECKIN     FIBH       SAIS     CRECKIN     FIBH       SAIS     CRECKIN     FIBH       SAIS     CRECKIN     FIBH       SAIS     CRECKIN     FIBH | 1. Premere il pulsante Menu filtrazione. |

| VISUALIZZAZIONE                                                                                                    | AZIONE                                                                                                    |
|----------------------------------------------------------------------------------------------------|----------------------------------------------------------------------------------------------------|
|                                                                                                    | 2. Per le vasche divise, selezionare VASCA SINISTRA o VASCA DESTRA.                                                                       |
|                                                                                                    | 3. Selezionare OPZIONI FILTRO AVANZATE.                                                                                                   |
| 10:32 AM       FILTRATION       65:15:2018         Image: Constraint of the second second secon | 4. Premere la freccia in giù.                                                                                                    |
|                                                                                                    | 5. Selezionare SCARICA A COPPA.                                                                                                    |
| SCARICA ORA?                                                                                                    | 6. Premere il pulsante √ (spunta - SÌ) per continuare.<br>Selezionando il pulsante X (NO), il controller si spegne                        |
| INIZIA SCARICO                                                                                                    | <ol> <li>Premere il pulsante BLU per avviare lo scarico, oppure il pulsante X per annullarlo.</li> </ol>                                  |
| IN SCARICO                                                                                                    | 8. Nessuna azione è richiesta mentre la vasca scarica l'olio nella coppa del filtro.                                                      |
| VASCA VUOTA?                                                                                                    | 9. Quando la vasca è vuota, premere il pulsante √ (spunta - SÌ) per continuare.                                                           |
| AVVISO CHIUSURA SCARICO RIM<br>UTENSILI                                                                                                    | 10. Accertarsi che tutti gli utensili siano rimossi dalla friggitrice prima della chiusura dello scarico, per evitare danni allo scarico. |
|                                                                                                    | Tenere ogni oggetto lontano dagli scarichi. La chiusura degli attuatori può arrecare danni o ferite.                                      |
| RIEMPI DA COPPA?                                                                                                    | 11. Premere il pulsante √ (spunta - SÌ) per riempire la vasca,<br>oppure procedere al passo 14.                                           |
| RIEMPIMENTO                                                                                                    | 12. Durante il riempimento della vasca non è richiesta alcuna azione.                                                                     |

| VISUALIZZAZIONE                 | AZIONE                                                                                                    |
|---------------------------------|----------------------------------------------------------------------------------------------------|
| LA FRIGGITRICE È PIENA DI OLIO? | 13. Premere il pulsante X (NO) per attivare nuovamente la pompa se il livello dell'olio è inferiore alla linea di livello superiore. Premere il pulsante √ (spunta - SÌ) quando l'olio ha raggiunto la linea di livello superiore e procedere al passo 17. Se il livello dell'olio della vasca non è al massimo, controllare la coppa del filtro per vedere se la maggior parte dell'olio sia tornato indietro. Nella coppa dovrebbe esserci solo una piccola quantità d'olio. |
| RIMUOVERE COPPA                 | 14. Estrarre delicatamente la coppa del filtro dalla friggitrice.<br>PERICOLO<br>Aprire lentamente la coppa del filtro per evitare che<br>schizzi di olio bollente possano causare gravi ustioni,<br>scivolamenti e cadute.                                                                                                    |
| LA COPPA È VUOTA?               | <ul> <li>15. Se la coppa del filtro è vuota, premere il pulsante √ (spunta -<br/>Sì). Se la coppa non è vuota, premere il pulsante X (NO) e<br/>tornare al passo 11.</li> </ul>                                                                                                    |
| INSERIRE COPPA                  | 16. Inserire la coppa del filtro.                                                                                                    |
|                                 | 17. Il controller si spegne.                                                                                                    |

#### 2.1.11 Pulizia (Bollitura [caldo] o Pulizia a freddo) per sistemi con olio non sfuso

La modalità di pulizia viene utilizzata per rimuovere l'olio carbonizzato dalla friggitrice. Il tipo di pulizia (calda o fredda) dipende da Impostazioni manager - Attributi filtro - Impostazioni pulizia (si veda la Sezione 1.8).

| VISUALIZZAZIONE                                                                                                    | AZIONE                                                              |
|----------------------------------------------------------------------------------------------------|---------------------------------------------------------------------|
| 0438 PM     CEEW MODE     04112017       0406CR     NUGCETS     NUGCETS       FIES     Image: Steps     Image: Steps       015000     Steps     Image: Steps       015000     Steps< | 1. Premere il pulsante Menu filtrazione.                            |
|                                                                                                    | 2. Per le vasche divise, selezionare VASCA SINISTRA o VASCA DESTRA. |
|                                                                                                    | 3. Selezionare OPZIONI FILTRO AVANZATE.                             |

| VISUALIZZAZIONE                                                                                                    | AZIONE                                                                                                    |
|----------------------------------------------------------------------------------------------------|----------------------------------------------------------------------------------------------------|
| 1032 AM     FILTRATION         Image: Constraint of the state of the state of | 4. Premere la freccia in giù.                                                                                                    |
| 10:30 AM         FILTRATION         65:15:2018           D DRAIN TO PAN                                                                                                    | 5. Selezionare PULIZIA.                                                                                                    |
| PULIZIA A FREDDO ORA? o<br>BOLLITURA ORA?                                                                                                    | <ol> <li>Premere il pulsante √ (spunta - SÌ) per continuare.<br/>Selezionando il pulsante X (NO) si ritorna al menu<br/>filtrazione. Se la coppa è assente, il controller visualizza<br/>INSERIRE COPPA fino a che non ne rileva la presenza.</li> </ol>                                                                                                    |
| SALVARE OLIO?                                                                                                    | <ol> <li>Premere il pulsante √ (spunta - SÌ) se si desidera salvare<br/>l'olio e l'olio verrà riutilizzato procedere al passo 9. Se si<br/>seleziona il pulsante X (NO), procedere al passo successivo.</li> </ol>                                                                                                    |
| OLIO SMALTITO?                                                                                                    | <ol> <li>Se l'olio è già stato smaltito e la friggitrice è vuota, premere il<br/>pulsante √ (spunta - SÌ). Se l'olio non è stato smaltito,<br/>premere il pulsante X (NO).</li> </ol>                                                                                                    |
| RIM COPPA FILTRO                                                                                                    | <ul> <li>9. Estrarre delicatamente la coppa del filtro dalla friggitrice. Se l'olio non deve essere salvato, procedere al passo 16.</li> <li>PERICOLO</li> <li>Rimuovere lentamente la coppa del filtro per evitare che schizzi di olio bollente possano causare gravi ustioni, scivolamenti e cadute.</li> </ul>                                                                   |
| COPPA FILTRO VUOTA?                                                                                                    | <ul> <li>10. Se l'olio <u>NON DEVE</u> essere salvato e la coppa filtro è vuota, premere il pulsante √ (spunta - SÌ) e procedere al passo 24. Se l'olio <u>DEVE</u> essere salvato e la coppa filtro è vuota, premere il pulsante √ (spunta - SÌ) e procedere al passo successivo. Se la coppa filtro contiene olio, premere il pulsante X (NO) e procedere al passo 15.</li> </ul> |
| INSERIRE COPPA FILTRO                                                                                                    | 11. Inserire la coppa filtro e procedere al passo successivo.                                                                                                    |
| IN SCARICO                                                                                                    | 12. Nessuna azione è richiesta mentre la vasca scarica l'olio<br>nella coppa del filtro.                                                                                                    |
| FRIGGITRICE VUOTA?                                                                                                    | 13. Premere il pulsante √ (spunta - SÌ) quando la friggitrice è vuota per continuare.                                                                                                    |

| VISUALIZZAZIONE                              | AZIONE                                                                                                    |
|----------------------------------------------|----------------------------------------------------------------------------------------------------|
| RIM COPPA FILTRO                             | <ul> <li>14. Estrarre con attenzione la coppa filtro dalla friggitrice, metterla da parte e procedere al passo 24.</li> <li>PERICOLO</li> <li>Rimuovere lentamente la coppa del filtro per evitare che schizzi di olio bollente possano causare gravi ustioni, scivolamenti e cadute.</li> </ul>                                                                 |
| SVUOTARE COPPA FILTRO E<br>RIAVVIARE PULIZIA | <ul> <li>15. Premere il pulsante √ (spunta - SÌ) e procedere al passo 48.</li> <li>Smaltire l'olio contenuto nella coppa filtro mediante<br/>l'opzione riempi vasca da coppa, e poi l'opzione smaltsci. Al<br/>termine, riavviare la funzione di pulizia.</li> </ul>                                                                                             |
| INSERIRE UNITA SMALT                         | 16. Inserire l'unità di smaltimento.                                                                                                    |
|                                              | PERICOLO<br>Assicurarsi che una SDU (Unità di smaltimento del<br>grasso) o un contenitore in METALLO idoneo, con una<br>capienza di almeno 15 litri (4 galloni) sia posto sotto lo<br>scarico. In caso contrario l'olio potrebbe traboccare e<br>causare danni alle persone.                                                                                     |
| UNITÀ DI SMALTIMENTO A POSTO?                | <ul> <li>17. Accertarsi di avere posizionato una SDU o un contenitore<br/>METALLICO con capacità minima di 15 litri (4 galloni).<br/>Premere il pulsante √ (spunta - SÌ) per continuare.</li> <li>PERICOLO</li> <li>Lasciare raffreddare l'olio a 38 °C (100 °F) prima di<br/>scaricarlo in un apposito contenitore METALLICO per<br/>lo smaltimento.</li> </ul> |
|                                              | PERICOLO<br>Durante lo scarico dell'olio in un'unità di smaltimento,<br>non riempire oltre la linea massima di riempimento<br>situata sul contenitore.                                                                                                    |
| IN SCARICO                                   | 18. Nessuna azione è richiesta mentre la vasca scarica l'olio nel contenitore di smaltimento.                                                                                                    |
| FRIGGITRICE VUOTA?                           | 19. Premere il pulsante √ (spunta - SÌ) quando la friggitrice è vuota per continuare.                                                                                                    |
| AVVISO CHIUSURA SCARICO RIM<br>UTENSILI      | 20. Accertarsi che tutti gli utensili siano rimossi dalla friggitrice<br>prima della chiusura dello scarico, per evitare danni allo<br>scarico.<br>PERICOLO<br>Tenere ogni oggetto lontano dagli scarichi. La chiusura<br>degli attuatori può arrecare danni o ferite.                                                                                           |
| RIM UNITÀ SMALTIMENTO?                       | 21. Rimuovere l'unità di smaltimento e premere il pulsante √<br>(spunta - SÌ).                                                                                                    |
| COPPA FILTRO VUOTA?                          | <ul> <li>22. Se la coppa del filtro è vuota, premere il pulsante √ (spunta - SÌ) e procedere al passo 24. Se la coppa filtro contiene olio, premere il pulsante X (NO) e procedere al passo successivo.</li> </ul>                                                                                                    |

| VISUALIZZAZIONE                                                                    | AZIONE                                                                                                    |
|------------------------------------------------------------------------------------|----------------------------------------------------------------------------------------------------|
| SMALTIRE OLIO IN COPPA FILTRO E<br>RIAVVIARE LA PULIZIA                            | 23. Premere il pulsante √ (spunta - SÌ) e procedere al passo 48.<br>Smaltire l'olio contenuto nella coppa filtro mediante<br>l'opzione riempi vasca da coppa, e poi l'opzione smaltsci. Al<br>termine, riavviare la funzione di pulizia.                                                                                                    |
| SOLUZIONE AGGIUNTA?                                                                | 24. Riempire la vasca da lavare con una miscela di acqua e una soluzione detergente. Premere il pulsante √ (spunta - SÌ) per avviare la procedura di pulizia.                                                                                                    |
| PULIZIA o BOLLITURA                                                                | 25. Strofinare la vasca e lasciare la soluzione all'interno mentre<br>il timer di pulizia o di bollitura continua a scandire il tempo.<br>Quando venga selezionata la bollitura, la vasca si riscalda<br>fino a 91 °C (195 °F) per un'ora.                                                                                                    |
| FINE PULIZIA o FINE EBOLLIZIONE                                                    | 26. Premere il pulsante √ (spunta - SÌ) per azzerare l'allarme.                                                                                                    |
| PULIRE COPPA FILTRO                                                                | 27. Rimuovere il cestello per la raccolta dei residui e l'anello di<br>tenuta. Rimuovere e smaltire la carta filtro o la coppa.<br>Rimuovere lo schermo. Pulire tutti i componenti della coppa<br>filtro e la coppa filtro.                                                                                                    |
| INS UNITÀ SMALTIMENTO PULIZIA<br>cambiando a UNITÀ SMALTIMENTO<br>PULIZIA A POSTO? | 28. Inserire l'unità di smaltimento pulizia o un altro contenitore<br>abbastanza capiente per contenere almeno 15 litri (4 galloni)<br>sotto lo scarico e premere √ (spunta - SÌ).                                                                                                    |
| IN SCARICO                                                                         | 29. Durante lo scarico della vasca non è richiesta alcuna azione.                                                                                                    |
| RISCIACQUO COMPLETO?                                                               | 30. Sciacquare la soluzione in eccesso dalla vasca. Premere il<br>pulsante √ (spunta - SÌ) quando il risciacquo della vasca sia<br>completo.                                                                                                    |
| SOLUZIONE RIMOSSA?                                                                 | 31. Verificare che la soluzione sia rimossa e premere il pulsante<br>√ (spunta - SÌ) quando il risciacquo della vasca sia completo.                                                                                                    |
| AVVISO CHIUSURA SCARICO RIM<br>UTENSILI                                            | 32. Accertarsi che tutti gli utensili siano rimossi dalla friggitrice<br>prima della chiusura dello scarico, per evitare danni allo<br>scarico.                                                                                                    |
|                                                                                    | PERICOLO<br>Tenere ogni oggetto lontano dagli scarichi. La chiusura<br>degli attuatori può arrecare danni o ferite.                                                                                                    |
| RIMUOVERE UNITÀ SOLUZ PULIZIA                                                      | 33. Al termine rimuovere l'unità soluzione pulizia o il<br>contenitore e premere √ (spunta - SÌ). Se l'olio è stato<br>salvato, procedere al passo 38.                                                                                                    |
| COPPA FILTRO PULITA?                                                               | <ul> <li>34. Verificare che la coppa filtro e tutti i componenti siano puliti.</li> <li>Al termine, premere il pulsante √ (spunta - SÌ). Premendo il pulsante X (NO) qualora la coppa filtro non sia pulita, compare la richiesta di pulire la coppa filtro. Se la coppa del filtro è pulita, premere il pulsante √ (spunta - SÌ) e procedere al passo successivo.</li> </ul> |
| VISUALIZZAZIONE                        | AZIONE                                                                                                    |
|----------------------------------------|----------------------------------------------------------------------------------------------------|
| RECIPIENTE E COPPA FILTRO<br>ASCIUTTI? | 35. Verificare che la friggitrice, la coppa filtro e tutti i<br>componenti siano completamente asciutti. Al termine,<br>premere il pulsante √ (spunta - SÌ). |
|                                        |                                                                                                    |
|                                        | Accertarsi che vasca e coppa del filtro siano                                                                                                    |
|                                        | completamente asciutti prima di riempire con olio. La                                                                                                    |
|                                        | mancata osservanza di questa precauzione causerà                                                                                                    |
|                                        | schizzi di liquido bollente quando l'olio verrà                                                                                                    |
|                                        | riscaldato alla temperatura di cottura.                                                                                                    |
|                                        | 26 Deinstallare la scherme la sarta filtre e la senza l'anelle di                                                                                            |
|                                        | 36. Reinstallare lo schermo, la carta filtro o la coppa, l'anello di toputa o il costello por la raccolta dei recidui rimossi al                             |
|                                        | nasso 27. Inserire la conna del filtro                                                                                                    |
|                                        | 37. Versare attentamente l'olio nella vasca fino a raggiungere la                                                                                            |
| RIEMPI VASCA A MANO                    | linea di minimo nella friggitrice. Quando la vasca sia piena,                                                                                                |
|                                        | premere il pulsante √ (spunta) e procedere al passo 48.                                                                                                    |
| RECIPIENTE ASCIUTTO?                   | 38. Verificare che la friggitrice sia completamente asciutta. Al                                                                                             |
|                                        | termine, premere il pulsante √ (spunta - SÌ).                                                                                                    |
|                                        |                                                                                                    |
|                                        | Accertarsi che friggitrice sia completamente asciutta e                                                                                                    |
|                                        | priva di acqua prima di riempire con olio. La mancata                                                                                                    |
|                                        | osservanza di questa precauzione causera schizzi di                                                                                                    |
|                                        | temperatura di cottura                                                                                                    |
|                                        | 39 Premere il pulsante $\sqrt{(spunta - Sì)}$ per continuare a                                                                                               |
| RITORNO OLIO SALVATO?                  | ripristinare l'olio salvato.                                                                                                    |
| INSERIRE COPPA FILTRO                  | 40. Inserire la coppa filtro con l'olio salvato al passo 14.                                                                                                 |
| RIEMPIRE FRIGG DA COPPA FILTRO?        | 41. Premere il pulsante √ (spunta - SÌ) per riempire la friggitrice.                                                                                         |
| DIEMDIMENITO                           | 42. Durante il riempimento della vasca non è richiesta alcuna                                                                                                |
| KIEWF IWEINTO                          | azione.                                                                                                    |
|                                        | 43. Premere il pulsante X (NO) per attivare nuovamente la                                                                                                    |
|                                        | pompa se il livello dell'olio è inferiore alla linea di livello                                                                                              |
|                                        | superiore. Premere il puisante v (spunta - 5i) quando i olio                                                                                                 |
| LA FRIGGITRICE È PIENA DI OLIO?        | della vasca non è al massimo, controllare la coppa del filtro                                                                                                |
|                                        | per vedere se la maggior parte dell'olio sia tornato indietro.                                                                                               |
|                                        | Nella coppa dovrebbe esserci solo una piccola quantità                                                                                                    |
|                                        | d'olio.                                                                                                    |
|                                        | 44. Estrarre delicatamente la coppa del filtro dalla friggitrice.                                                                                            |
|                                        |                                                                                                    |
| RIM COPPA FILTRO                       | Rimuovere lentamente la coppa del filtro per evitare                                                                                                    |
|                                        | che schizzi di olio bollente possano causare gravi                                                                                                    |
|                                        | ustioni, scivolamenti e cadute.                                                                                                    |
|                                        |                                                                                                    |
|                                        | 45. Rimuovere il cestello per la raccolta dei residui e l'anello di                                                                                          |
| PULIRE COPPA FILTRO                    | 45. Rimuovere il cestello per la raccolta dei residui e l'anello di tenuta. Rimuovere e smaltire la carta filtro o la coppa.                                 |

| VISUALIZZAZIONE        | AZIONE                                                                                                    |
|------------------------|----------------------------------------------------------------------------------------------------|
| COPPA FILTRO ASCIUTTA? | 46. Verificare che la coppa filtro e i componenti siano<br>completamente asciutti. Al termine, premere il pulsante √<br>(spunta - SÌ).                                                                                                    |
|                        | PERICOLO<br>Accertarsi che coppa del filtro sia completamente<br>asciutta prima di riempire con olio. La mancata<br>osservanza di questa precauzione causerà schizzi di<br>liquido bollente quando l'olio verrà riscaldato alla<br>temperatura di cottura. |
| INSERIRE COPPA FILTRO  | 47. Reinstallare lo schermo, la carta filtro o la coppa, l'anello di<br>tenuta e il cestello per la raccolta dei residui rimossi al<br>passo 45. Inserire la coppa del filtro.                                                                             |
|                        | 48. Il controller si spegne.                                                                                                    |

## 2.1.12 Pulizia (Bollitura [caldo] o Pulizia a freddo) per sistemi con smaltimento olio sfuso, con bacchetta anteriore e con bacchetta esterna

La modalità di pulizia viene utilizzata per rimuovere l'olio carbonizzato dalla friggitrice. Il tipo di pulizia (calda o fredda) dipende da Impostazioni manager -Attributi filtro - Impostazioni pulizia (si veda la sezione 1.8). **AVVERTENZA** 

Verificare che la coppa o la carta del filtro sia al proprio posto prima di avviare lo scarico o lo smaltimento dell'olio. Il mancato inserimento della coppa o della carta del filtro potrebbe causare un'ostruzione delle linee e/o delle pompe.

| VISUALIZZAZIONE                                                                                                    | AZIONE                                                                                                    |
|----------------------------------------------------------------------------------------------------|----------------------------------------------------------------------------------------------------|
| MASE PM     CREW MODE     04.112017       CREAT     NUGGETS     SITURS       CREAT     SITURS     SITURS       CREAT     SITURS     SITURS       SATIS     CREAT     SITURS       SATIS     CREAT     SITURS       MADGETS     SITURS     SITURS       SATIS     CREAT     SITURS       MADGETS     SITURS     SITURS       SATIS     CREAT     SITURS       SATIS     CREAT     SITURS       MADGETS     SITURS     SITURS       MADGETS     SITURS     SITURS       MADGETS     SITURS     SITURS       MADGETS     SITURS     SITURS | <ol> <li>Premere il pulsante Menu filtrazione. Questa funzione può<br/>essere avviata con la friggitrice sia accesa che spenta. In<br/>caso di smaltimento sfuso, si raccomanda di smaltire l'olio<br/>quando è tiepido, in modo da facilitarne il pompaggio.</li> </ol> |
|                                                                                                    | 2. Per le vasche divise, selezionare VASCA SINISTRA o VASCA DESTRA.                                                                                                    |
| 1939 AM     FILTRATION     66-15-2018       QUICK FILTER     QUICK FILTER       CLEAN AND FILTER WITH OQS       DISPOSE       ADVANCED FILTER OPTIONS                                                                                                    | 3. Selezionare OPZIONI FILTRO AVANZATE.                                                                                                    |

| VISUALIZZAZIONE                                                                                                    | AZIONE                                                                                                    |
|----------------------------------------------------------------------------------------------------|----------------------------------------------------------------------------------------------------|
| 1032 AM       FILTRATION       6415-2018         OQS - FILTER       FILL VAT FROM PAN         FILL VAT FROM BULK       FILL VAT FROM BULK         PAN TO WASTE       720 CH | 4. Premere la freccia in giù.                                                                                                    |
| 10-30 AM FILTRATION 05-15-2019                                                                                                    | 5. Selezionare PULIZIA.                                                                                                    |
| PULIZIA A FREDDO ORA? o<br>BOLLITURA ORA?                                                                                                    | <ul> <li>6. Premere il pulsante √ (spunta - SÌ) per continuare.<br/>Selezionando il pulsante X (NO) si ritorna al menu<br/>filtrazione.</li> <li>Se la coppa è assente, il controller visualizza INSERIRE<br/>COPPA fino a che non ne rileva la presenza.</li> </ul>                                                                                                    |
| SALVARE OLIO?                                                                                                    | <ol> <li>Premere il pulsante √ (spunta - SÌ) se si desidera salvare<br/>l'olio e l'olio verrà riutilizzato procedere al passo 10. Se si<br/>seleziona il pulsante X (NO), procedere al passo successivo.</li> </ol>                                                                                                    |
| OLIO SMALTITO?                                                                                                    | 8. Se l'olio È già stato smaltito e la friggitrice è vuota, premere il pulsante √ (spunta - SÌ) e procedere al passo 10. Se l'olio <u>NON È</u> stato smaltito e lo smaltimento è sfuso o con bacchetta anteriore, premere il pulsante X (NO) e procedere al passo 15. Se l'olio <u>NON È</u> stato smaltito e lo smaltimento è con bacchetta esterna, premere il pulsante X (NO) e procedere al passo 24. Se lo smaltimento è sfuso e il serbatoio è pieno, procedere al passo successivo. |
| SERBATOIO PIENO?                                                                                                    | <ol> <li>Questo messaggio viene visualizzato solo se il serbatoio di<br/>un sistema di smaltimento sfuso è pieno. Premere il<br/>pulsante √ (spunta - SÌ) per confermare e chiamare il<br/>fornitore del servizio di smaltimento dell'olio sfuso. Il display<br/>ritorna su OFF.</li> </ol>                                                                                                    |
| RIM COPPA FILTRO                                                                                                    | 10. Estrarre delicatamente la coppa del filtro dalla friggitrice.<br>PERICOLO<br>Rimuovere lentamente la coppa del filtro per evitare<br>che schizzi di olio bollente possano causare gravi<br>ustioni, scivolamenti e cadute.                                                                                                    |

| VISUALIZZAZIONE                                                         | AZIONE                                                                                                    |
|-------------------------------------------------------------------------|----------------------------------------------------------------------------------------------------|
| COPPA FILTRO VUOTA?                                                     | <ul> <li>11. Se l'olio <u>NON DEVE</u> essere salvato, la coppa filtro è vuota e lo smaltimento è sfuso o con bacchetta anteriore, premere il pulsante √ (spunta - SÌ) e procedere al passo 37. Se l'olio <u>NON DEVE</u> essere salvato, la coppa filtro è vuota e lo smaltimento è con bacchetta esterna, premere il pulsante √ (spunta - SÌ) e procedere al passo 24. Se l'olio <u>DEVE</u> essere salvato e la coppa filtro è vuota, premere il pulsante √ (spunta - SÌ) e procedere al passo successivo. Se la coppa filtro contiene olio, premere il pulsante X (NO) e procedere al passo 13.</li> </ul> |
| INSERIRE COPPA FILTRO                                                   | 12. Spingere la coppa del filtro completamente a fondo e<br>procedere al passo 14.                                                                                                    |
| SVUOTARE COPPA FILTRO o<br>SVUOTARE COPPA FILTRO E<br>RIAVVIARE PULIZIA | <ol> <li>Premere il pulsante √ (spunta - SÌ) e procedere al passo 65.<br/>Smaltire l'olio contenuto nella coppa filtro mediante<br/>l'opzione riempi vasca da coppa, e poi l'opzione smaltsci. Al<br/>termine, riavviare la funzione di pulizia.</li> </ol>                                                                                                    |
| SCARICA A COPPA FILTRO?                                                 | 14. Premere il pulsante √ (spunta - SÌ) per scaricare l'olio nella coppa filtro.                                                                                                    |
| IN SCARICO                                                              | 15. Mentre l'olio si scarica nella coppa del filtro non è richiesta<br>alcuna azione.                                                                                                    |
| FRIGGITRICE VUOTA?                                                      | <ul> <li>16. Premere il pulsante √ (spunta - SÌ) quando la friggitrice è vuota per continuare.</li> <li>Se l'olio <u>NON DEVE</u> essere salvato e lo smaltimento è sfuso, procedere al passo 26. Se l'olio <u>NON DEVE</u> essere salvato e lo smaltimento è con bacchetta anteriore, procedere al passo successivo. Se l'olio <u>DEVE</u> essere salvato, procedere al passo 18.</li> </ul>                                                                                                    |
| PUL RECIPIENTE COMPLETATA?                                              | 17. Pulire la friggitrice con un bruschino e quanto terminato premere il pulsante √ (spunta - SÌ) per continuare.                                                                                                    |
| AVVISO CHIUSURA SCARICO RIM<br>UTENSILI                                 | <ul> <li>18. Accertarsi che tutti gli utensili siano rimossi dalla friggitrice prima della chiusura dello scarico, per evitare danni allo scarico. Se l'olio <u>DEVE</u> essere salvato, procedere al passo 29.</li> <li></li></ul>                                                                                                    |
| POSIZIONARE UNITÀ SMALT                                                 | 19. Posizionare l'unità di smaltimento di fronte alla friggitrice e premere il pulsante √ (spunta - SÌ) per continuare.                                                                                                    |

| VISUALIZZAZIONE                                                               | AZIONE                                                                                                    |
|-------------------------------------------------------------------------------|----------------------------------------------------------------------------------------------------|
| BACCHETTA E UNITÀ DI<br>SMALTIMENTO A POSTO?                                  | 20. Collegare la bacchetta di smaltimento tirando indietro sul collare femmina terminale e spingendo fermamente sullo sgancio maschio. Una volta collegata, rilasciare lo sgancio e verificare che lo sgancio rapido sia completamente agganciato in posizione. Verificare che l'unità di smaltimento sia posizionata di fronte alla friggitrice e premere il pulsante √ (spunta - Sì) per continuare.                                                            |
|                                                                               | PERICOLO<br>Quando si scarica l'olio in un contenitore METALLICO<br>appropriato, verificare che il contenitore possa<br>contenere almeno 15 litri (4 galloni) o l'olio bollente<br>potrebbe traboccare arrecando gravi danni.                                                                                                    |
| APRI VALVOLA SCARICO                                                          |                                                                                                    |
| PREMERE E TENERE PREMUTO INT<br>BACCHETTA ANTERIORE                           | 21. Se necessario, aprire lo sportello di sinistra dell'armadietto e<br>sbloccare la valvola. Tirare la valvola di smaltimento<br>completamente in avanti per avviare lo smaltimento.<br>Se si utilizza lo smaltimento anteriore, procedere al passo<br>successivo.                                                                                                    |
|                                                                               | 22. La pompa di smaltimento con bacchetta anteriore utilizza<br>un interruttore momentaneo. La pompa è in funzione solo<br>se l'interruttore è premuto. Verificare che la bacchetta sia in<br>posizione prima di premere e tenere premuto l'interruttore<br>di smaltimento per avviare lo scarico. Premere e tenere<br>premuto l'interruttore fino a quando la coppa sarà vuota.<br>Quando la coppa è vuota, rilasciare l'interruttore per<br>arrestare la pompa. |
| SMALTIMENTO<br>RILASCIARE INT E CHIUDERE<br>VALVOLA SCARICO QUANDO<br>È PIENA | 23. L'olio passa dalla coppa del filtro all'unità di smaltimento.<br>Quando la coppa è vuota, rilasciare l'interruttore per<br>arrestare la pompa. Quando pieno, chiudere la valvola di<br>scarico spingendo la maniglia della valvola verso il retro<br>della friggitrice finché non si blocca. Ribloccare la valvola se<br>richiesto dal proprio responsabile. Procedere al passo 29.                                                                           |
| SISTEMA SMALT A BACCHETTA<br>INSTALLATO?                                      | 24. Verificare che il sistema di smaltimento con bacchetta<br>esterna sia posizionato e premere il pulsante √ (spunta - SÌ)<br>per continuare.                                                                                                    |

| VISUALIZZAZIONE                            | AZIONE                                                                                                    |
|--------------------------------------------|----------------------------------------------------------------------------------------------------|
| BACCHETTA PER ESTRAZ OLIO DA<br>RECIPIENTE | 25. Utilizzare la bacchetta esterna per pompare l'olio dalla<br>friggitrice all'unità di smaltimento. Al termine premere il<br>pulsante √ (spunta - SÌ) e procedere al passo 27.                                                                                                    |
| APRI VALVOLA SCARICO                       | 26. Se necessario, aprire lo sportello di sinistra dell'armadietto e<br>sbloccare la valvola. Tirare la valvola di smaltimento<br>completamente in avanti per avviare lo smaltimento e<br>procedere al passo successivo.                                                                                                    |
| SMALTIMENTO                                | 27. Nessuna azione è richiesta mentre la pompa trasferisce<br>l'olio esausto dalla coppa ai serbatoi dell'olio sfuso usato<br>per quattro (4) minuti o al sistema con bacchetta esterna<br>per due (2) minuti. Se si utilizza un sistema sfuso o con<br>bacchetta anteriore, procedere al passo 29. Se si utilizza un<br>sistema di smaltimento con bacchetta esterna, procedere al<br>passo successivo.                                       |
| FRIGGITRICE VUOTA?                         | <ol> <li>Quando la friggitrice è vuota, premere il pulsante √ (spunta -<br/>Sì) e procedere al passo successivo.</li> </ol>                                                                                                    |
| RIM COPPA FILTRO                           | <ul> <li>29. Estrarre delicatamente la coppa del filtro dalla friggitrice. Se l'olio NON DEVE essere salvato, procedere al passo successivo. Se l'olio DEVE essere salvato e la coppa filtro è piena, rimuovere la coppa dalla friggitrice e procedere al passo 37.</li> <li>PERICOLO</li> <li>Aprire lentamente la coppa del filtro per evitare che schizzi di olio bollente possano causare gravi ustioni, scivolamenti e cadute.</li> </ul> |

| VISUALIZZAZIONE                              | AZIONE                                                                                                    |
|----------------------------------------------|----------------------------------------------------------------------------------------------------|
| COPPA FILTRO VUOTA?                          | 30. Se la coppa del filtro <u><b>È</b></u> vuota, premere il pulsante √ (spunta).<br>Se si utilizza lo smaltimento sfuso, procedere al passo 35. Se<br>si utilizza una bacchetta anteriore, procedere al passo 33. Se<br>si utilizza una bacchetta esterna, procedere al passo 32. Se<br>la coppa filtro <u>NON È</u> vuota, premere il pulsante X (NO);<br>tornare al passo 27 per lo smaltimento sfuso, al passo 21<br>per lo smaltimento con bacchetta anteriore, o procedere al<br>passo successivo in caso di bacchetta esterna. |
| BACCHETTA PER ESTRAZ OLIO DA<br>COPPA FILTRO | 31. Utilizzare la bacchetta esterna per pompare l'olio dalla<br>coppa filtro all'unità di smaltimento. Al termine premere il<br>pulsante √ (spunta - SÌ) e procedere al passo successivo.                                                                                                    |
| RIM SISTEMA SMALT A BACCHETTA                | 32. Rimuovere il sistema di smaltimento con bacchetta esterna e procedere al passo successivo.                                                                                                    |
| INSERIRE COPPA FILTRO                        | <ol> <li>Inserire la coppa del filtro. Se si utilizza un sistema di<br/>smaltimento sfuso o con bacchetta esterna, procedere al<br/>passo 37. Se si utilizza una bacchetta anteriore, procedere al<br/>passo successivo.</li> </ol>                                                                                                    |
| RIM UNITÀ SMALT E STACCARE<br>BACCHETTA      | 34. Scollegare la bacchetta di smaltimento e rimuovere l'unità di smaltimento. Al termine premere il pulsante √ (spunta - SÌ) e procedere al passo 37.                                                                                                    |
| CHIUDI VALVOLA SCARICO                       | 35. Chiudere la valvola di scarico spingendo la maniglia della<br>valvola verso il retro della friggitrice finché non si blocca.<br>Ribloccare la valvola se richiesto dal proprio responsabile.                                                                                                    |
| AVVISO CHIUSURA SCARICO RIM<br>UTENSILI      | <ul> <li>36. Accertarsi che tutti gli utensili siano rimossi dalla friggitrice prima della chiusura dello scarico, per evitare danni allo scarico.</li> <li>▲ PERICOLO</li> <li>Tenere ogni oggetto lontano dagli scarichi. La chiusura degli attuatori può arrecare danni o ferite.</li> </ul>                                                                                                    |
| SOLUZIONE AGGIUNTA?                          | 37. Riempire la vasca da lavare con una miscela di acqua e una<br>soluzione detergente. Premere il pulsante √ (spunta - SÌ) per<br>avviare la procedura di pulizia.                                                                                                    |
| PULIZIA o BOLLITURA                          | 38. Strofinare la vasca e lasciare la soluzione all'interno mentre<br>il timer di pulizia o di bollitura continua a scandire il tempo.<br>Quando venga selezionata la bollitura, la vasca si riscalda<br>fino a 91 °C (195 °F) per un'ora.                                                                                                    |
| FINE PULIZIA o FINE EBOLLIZIONE              | 39. Premere il pulsante √ (spunta - SÌ) per azzerare l'allarme.<br>Qualora si salvi l'olio, procedere al passo 41.                                                                                                    |
| PULIRE COPPA FILTRO                          | <ul> <li>40. Rimuovere il cestello per la raccolta dei residui e l'anello di<br/>tenuta. Rimuovere e smaltire la carta filtro o la coppa.</li> <li>Rimuovere lo schermo. Pulire tutti i componenti della coppa<br/>filtro e la coppa filtro.</li> </ul>                                                                                                    |

| VISUALIZZAZIONE                                                                    | AZIONE                                                                                                    |
|------------------------------------------------------------------------------------|----------------------------------------------------------------------------------------------------|
| INS UNITÀ SMALTIMENTO PULIZIA<br>cambiando a UNITÀ SMALTIMENTO<br>PULIZIA A POSTO? | 41. Inserire l'unità di smaltimento pulizia o un altro contenitore<br>abbastanza capiente per contenere almeno 15 litri (4 galloni)<br>sotto lo scarico e premere √ (spunta - SÌ).                                                                                                    |
| IN SCARICO                                                                         | 42. Durante lo scarico della vasca non è richiesta alcuna azione.                                                                                                    |
| RISCIACQUO COMPLETO?                                                               | 43. Sciacquare la soluzione in eccesso dalla vasca. Premere il pulsante √ (spunta - SÌ) quando il risciacquo della vasca sia completo.                                                                                                    |
| SOLUZIONE RIMOSSA?                                                                 | 44. Verificare che la soluzione sia rimossa e premere il pulsante<br>√ (spunta - SÌ) quando il risciacquo della vasca sia completo.                                                                                                    |
| AVVISO CHIUSURA SCARICO RIM<br>UTENSILI                                            | 45. Accertarsi che tutti gli utensili siano rimossi dalla friggitrice prima della chiusura dello scarico, per evitare danni allo scarico.                                                                                                    |
|                                                                                    | ▲ PERICOLO<br>Tenere ogni oggetto lontano dagli scarichi. La<br>chiusura degli attuatori può arrecare danni o ferite.                                                                                                    |
| RIMUOVERE UNITÀ SOLUZ PULIZIA                                                      | 46. Al termine rimuovere l'unità soluzione pulizia o il<br>contenitore di smaltimento e premere il pulsante √ (spunta -<br>SÌ). Se l'olio è stato salvato, procedere al passo 50.                                                                                                    |
| COPPA FILTRO PULITA?                                                               | 47. Verificare che la coppa filtro e tutti i componenti siano puliti.<br>Al termine, premere il pulsante √ (spunta - SÌ). Premendo il<br>pulsante X (NO) qualora la coppa filtro non sia pulita,<br>compare la richiesta di pulire la coppa filtro. Premere<br>quando la coppa filtro sia pulita e procedere al passo<br>successivo. |
|                                                                                    | 48. Verificare che la friggitrice, la coppa filtro e tutti i<br>componenti siano completamente asciutti. Al termine,<br>premere il pulsante √ (spunta - SÌ).                                                                                                    |
| RECIPIENTE E COPPA FILTRO<br>ASCIUTTI?                                             | PERICOLO<br>Accertarsi che vasca e coppa del filtro siano<br>completamente asciutti prima di riempire con olio. La<br>mancata osservanza di questa precauzione causerà<br>schizzi di liquido bollente quando l'olio verrà<br>riscaldato alla temperatura di cottura.                                                                 |
| INSERIRE COPPA FILTRO                                                              | 49. Reinstallare lo schermo, la carta filtro o la coppa, l'anello di<br>tenuta e il cestello per la raccolta dei residui Inserire la<br>coppa del filtro. Se si utilizza un sistema con olio fresco in<br>tanica, procedere al passo 64. Se si utilizza un sistema con<br>olio fresco sfuso, procedere al passo 60.                  |

| VISUALIZZAZIONE                 | AZIONE                                                                                                    |
|---------------------------------|----------------------------------------------------------------------------------------------------|
| RECIPIENTE ASCIUTTO?            | 50. Asciugare la friggitrice, verificando che sia completamente                                                                                                    |
|                                 | asciutta. Al termine, premere il pulsante √ (spunta - SÌ).                                                                                                    |
|                                 |                                                                                                    |
|                                 | Accertarsi che friggitrice sia completamente asciutta e                                                                                                    |
|                                 | priva di acqua prima di riempire con olio. La mancata                                                                                                    |
|                                 | osservanza di questa precauzione causerà schizzi di                                                                                                    |
|                                 | liquido bollente quando l'olio verra riscaldato alla                                                                                                    |
|                                 | 1 Dremora il pulcente ((counte Sì) per continuere e                                                                                                    |
| RITORNO OLIO SALVATO?           | ripristinare l'olio salvato.                                                                                                    |
| INSERIRE COPPA FILTRO           | 52. Inserire la coppa filtro con l'olio salvato al passo 29.                                                                                                    |
| RIEMPIRE FRIGG DA COPPA FILTRO? | 53. Premere il pulsante √ (spunta - SÌ) per riempire la friggitrice.                                                                                                    |
| RIEMPIMENTO                     | 54. Durante il riempimento della vasca non è richiesta alcuna azione.                                                                                                    |
| LA FRIGGITRICE È PIENA DI OLIO? | 55. Premere il pulsante X (NO) per tornare al passo precedente<br>e attivare nuovamente la pompa se il livello dell'olio è<br>inferiore alla linea di livello inferiore. Premere il pulsante √<br>(spunta - SÌ) quando l'olio ha raggiunto o superato la linea di<br>livello inferiore. Se il livello dell'olio della vasca non è al di<br>sopra della linea di livello inferiore, controllare la coppa del<br>filtro per vedere se la maggior parte dell'olio sia tornato<br>indietro. Nella coppa dovrebbe esserci solo una piccola<br>quantità d'olio. |
|                                 | 56. Estrarre delicatamente la coppa del filtro dalla friggitrice.                                                                                                    |
|                                 |                                                                                                    |
| RIM COPPA FILTRO                | che schizzi di olio bollente possano causare gravi<br>ustioni, scivolamenti e cadute.                                                                                                    |
| PULIRE COPPA FILTRO             | <ul> <li>57. Rimuovere il cestello per la raccolta dei residui e l'anello di tenuta. Rimuovere e smaltire la carta filtro o la coppa.</li> <li>Rimuovere lo schermo. Pulire tutti i componenti della coppa filtro e la coppa filtro. Al termine, premere il pulsante √ (spunta - Sì).</li> </ul>                                                                                                    |
| COPPA FILTRO ASCIUTTA?          | 58. Verificare che la coppa filtro e i componenti siano<br>completamente asciutti. Al termine, premere il pulsante √<br>(spunta - SÌ).                                                                                                    |
|                                 |                                                                                                    |
|                                 | Accertarsi che coppa del filtro sia completamente                                                                                                    |
|                                 | asciutta prima di riempire con olio. La mancata                                                                                                    |
|                                 | osservanza di questa precauzione causerà schizzi di                                                                                                    |
|                                 | liquido bollente quando l'olio verrà riscaldato alla                                                                                                    |
|                                 | temperatura di cottura.                                                                                                    |

| VISUALIZZAZIONE                                   | AZIONE                                                                                                    |
|---------------------------------------------------|----------------------------------------------------------------------------------------------------|
| INSERIRE COPPA FILTRO                             | 59. Reinstallare lo schermo, la carta filtro o la coppa, l'anello di<br>tenuta e il cestello per la raccolta dei residui rimossi al<br>passo 57. Inserire la coppa del filtro e procedere al passo 65. |
| RIEMPI VASCA DA SFUSO?                            | 60. Premere il pulsante √ (spunta - SÌ) per continuare.<br>Selezionando il pulsante X (NO) si ritorna al menu<br>filtrazione.                                                                          |
| INIZIA A RIEMPIMENTO?<br>PREMERE E TENERE PREMUTO | 61. Premere e tenere premuto il pulsante per riempire la vasca.<br>La pompa è munita di un interruttore momentaneo. La<br>pompa è in funzione solo se l'interruttore è premuto.                        |
| RILASCIA PULSANTE SE PIENO                        | 62. Quando la vasca è riempita fino al livello di riempimento minimo, rilasciare il pulsante.                                                                                                    |
| CONTINUARE A RIEMPIRE?                            | 63. Premere il pulsante √ (spunta - SÌ) per proseguire il<br>riempimento. Altrimenti, quando la vasca è piena, premere<br>il pulsante X (NO) per uscire e tornare a OFF.                               |
| RIEMPI VASCA A MANO                               | 64. Versare attentamente l'olio nella vasca fino a raggiungere la<br>linea di minimo nella friggitrice. Quando la vasca è piena,<br>premere il pulsante √ (spunta - SÌ).                               |
|                                                   | 65. Il controller si spegne.                                                                                                    |

#### 2.1.13 Lucidatura

La modalità lucidatura è utilizzata come filtrazione estesa per rimuovere le impurità dall'olio.

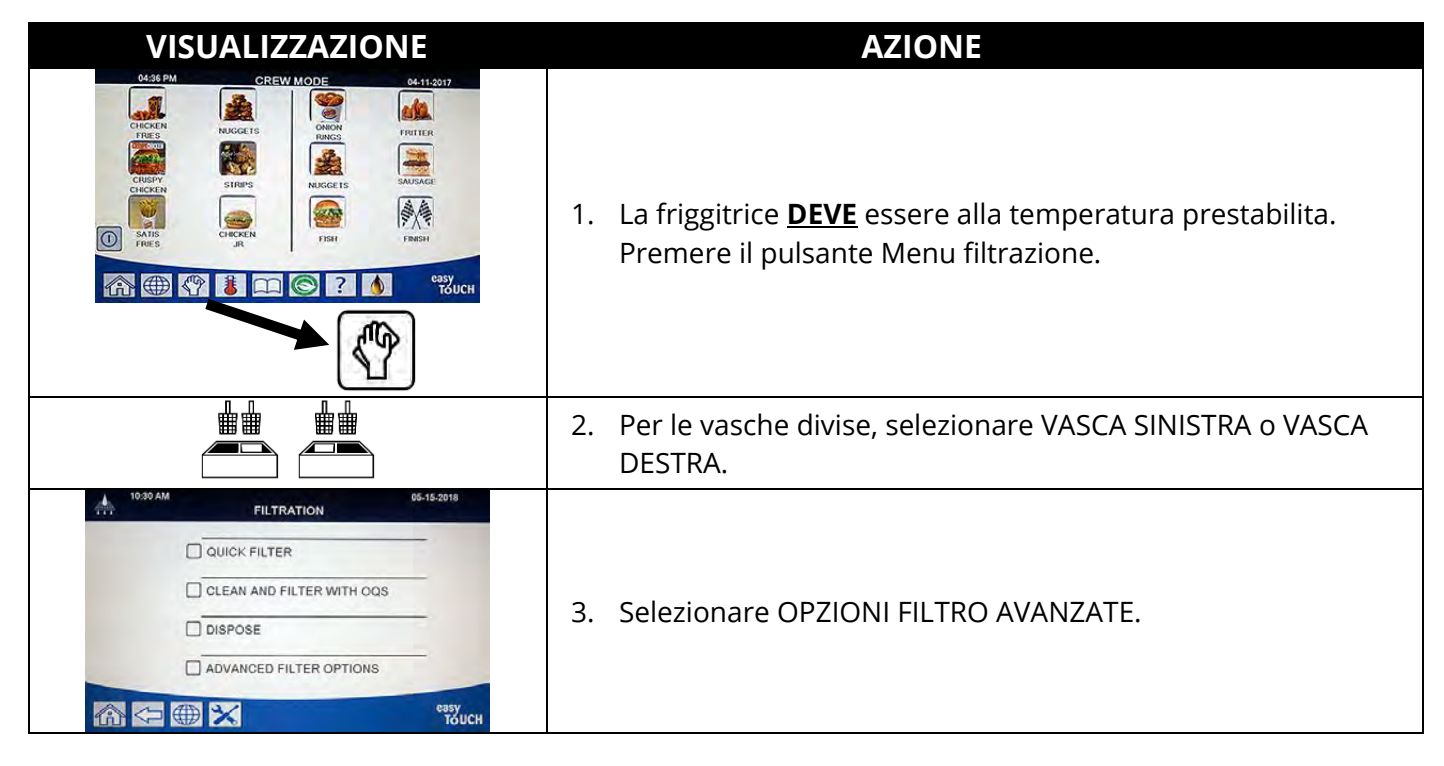

| VISUALIZZAZIONE                                                                                                    | AZIONE                                                                                                    |
|----------------------------------------------------------------------------------------------------|----------------------------------------------------------------------------------------------------|
| 10.32 AM 05-15-2018<br>FILTRATION                                                                                                    |                                                                                                    |
| COQS - FILTER  FILL VAT FROM PAN  FILL VAT FROM BULK  PAN TO WASTE  PAN TO WASTE  Struct  Struct Struct  Struct  Struct  Struct  Struct  Struct  Struct  Struct  Struct Struct | 4. Premere la freccia in giù.                                                                                                    |
| 1030 AM         FILTRATION         05.15.2018           Image: Drain to Pan         Image: Drain to Pan         Image: Drain to Pan           Image: Drain to Pan         Image: Drain to Pan         Image: Drain to Pan                                                                                                    | 5. Selezionare LUCIDATURA.                                                                                                    |
|                                                                                                    | 6. Premere il pulsante √ (spunta - SÌ) per continuare.                                                                                                    |
| LUCIDATURA?                                                                                                    | Selezionando il pulsante X (NO) si ritorna allo stato<br>precedente.                                                                                                    |
| TOGLI DETRITI DA VASCA                                                                                                    | 7. Eliminare i residui di cottura dall'olio con la schiumarola con<br>un movimento da fronte a retro per eliminare da ciascuna<br>vasca il maggior numero possibile di detriti. Questa<br>operazione è determinante per ottimizzare la durata e<br>preservare la qualità dell'olio. Al termine, premere il<br>pulsante √ (spunta - SÌ). Premere il pulsante X per annullare<br>la filtrazione. |
| INIZIA LUCIDATURA                                                                                                    | <ol> <li>Premere il pulsante BLU per avviare la lucidatura, oppure il<br/>pulsante X per annullarla. Se la coppa è assente, il controller<br/>visualizza INSERIRE COPPA fino a che non ne rileva la<br/>presenza.</li> </ol>                                                                                                    |
| IN SCARICO                                                                                                    | <ol> <li>Mentre l'olio si scarica nella coppa del filtro non è richiesta<br/>alcuna azione.</li> </ol>                                                                                                    |
| LUCIDATURA                                                                                                    | 10. Nessuna azione è richiesta mentre le valvole di scarico e di<br>ritorno sono aperte e l'olio è pompato nella vasca della<br>friggitrice per un periodo di tempo prolungato.                                                                                                    |
| AVVISO CHIUSURA SCARICO RIM<br>UTENSILI                                                                                                    | <ul> <li>11. Accertarsi che tutti gli utensili siano rimossi dalla friggitrice prima della chiusura dello scarico, per evitare danni allo scarico.</li> <li>PERICOLO</li> <li>Tenere ogni oggetto lontano dagli scarichi. La chiusura degli attuatori può arrecare danni o ferite.</li> </ul>                                                                                                  |
| RIEMPIMENTO                                                                                                    | 12. Durante lo riempimento della vasca non è richiesta alcuna azione.                                                                                                    |
| PRERISC                                                                                                    | 13. Mentre la friggitrice si riscalda fino al punto prestabilito non<br>è richiesta alcuna azione.                                                                                                    |
| INIZIA                                                                                                    | 14. La friggitrice è pronta per l'utilizzo. Visualizzato una volta che la friggitrice abbia raggiunto il punto prestabilito.                                                                                                    |

## CAPITOLO 3: FILTERQUICK<sup>™</sup> FQ4000 RISOLUZIONE DEI PROBLEMI

#### 3.1 Introduzione

Questo capitolo offre una guida rapida di riferimento per alcuni dei problemi comuni che possono verificarsi durante il funzionamento dell'apparecchiatura. Le istruzioni per la risoluzione dei problemi riportate di seguito sono intese ad agevolare la correzione, o quantomeno a diagnosticare in modo accurato, eventuali problemi dell'apparecchiatura. Nonostante il capitolo tratti dei problemi più comunemente segnalati, si potrebbero riscontrare anomalie non riportate in questa sezione. In questo caso, lo staff del supporto tecnico di Frymaster sarà a disposizione del cliente per identificare e risolvere il problema.

Durante il processo di risoluzione di un problema, iniziare sempre con la soluzione più ovvia proseguendo man mano verso la più complessa. In particolare, è sempre opportuno avere le idee chiare sulla natura del problema verificatosi. Un elemento importante di qualsiasi azione correttiva è intraprendere tutti i passi necessari affinché il problema non si verifichi nuovamente. Se un controller non funziona correttamente a causa di un collegamento scadente, verificare tutte le altre connessioni. Se un fusibile continua a bruciarsi, scoprirne la causa. Tenere sempre presente che il guasto di un minuscolo componente potrebbe spesso indicare il potenziale guasto o malfunzionamento di un componente o sistema più importante.

In caso di dubbi in merito all'azione da intraprendere, non esitare a contattare il reparto di supporto tecnico Frymaster o il centro di assistenza autorizzato Frymaster locale.

# Prima di rivolgersi a un centro di assistenza o alla HOTLINE Frymaster (+1 800 551 8633):

- Verificare che i cavi elettrici siano collegati e che gli interruttori di circuito siano accesi.
- Verificare che gli innesti rapidi della linea del gas sia collegati correttamente.
- Verificare che le valvole di chiusura della linea del gas siano aperte.
- Verificare che le valvole di scarico della vasca siano completamente chiuse.
- Tenere a portata di mano il numero di modello e il numero di serie della friggitrice da fornire al tecnico del supporto.

#### \rm PERICOLO

L'olio bollente può provocare ustioni molto gravi. Non tentare mai di spostare una friggitrice contenente olio bollente né di trasferire olio bollente da un contenitore a un altro.

## 

Disinserire l'alimentazione dell'unità prima di qualsiasi intervento, tranne nei casi in cui è necessaria per effettuare le verifiche elettriche. Prestare la massima cura durante le verifiche del circuito elettrico.

Questa apparecchiatura potrebbe disporre di più punti di collegamento dell'alimentazione. Scollegare tutti i cavi di alimentazione prima di qualsiasi intervento.

Le ispezioni, verifiche e riparazioni dei componenti elettrici devono essere eseguite solo da personale di assistenza qualificato.

#### 3.2 Risoluzione dei problemi

#### 3.2.1 Messaggi di errore e problemi del display

| PROBLEMA                                                                        | PROBABILI CAUSE                                                                                                    | AZIONE CORRETTIVA                                                                                                    |
|---------------------------------------------------------------------------------|----------------------------------------------------------------------------------------------------|----------------------------------------------------------------------------------------------------|
| Nessuna                                                                         | A. Nessuna alimentazione alla                                                                                                    | A. Verificare che la friggitrice sia                                                                                                    |
| visualizzazione sul                                                             | friggitrice.                                                                                                    | collegata e che l'interruttore di                                                                                                    |
| controller.                                                                     | B. Controller o altro componente                                                                                                    | R Rivolgorsi al EAS por assistonza                                                                                                    |
| FQ4000<br>visualizza LA<br>VASCA E PIENA?<br>SÌ NO dopo una<br>filtrazione.     | <ul> <li>A. Funzionamento normale all'inizio<br/>e alla fine della maggior parte<br/>delle filtrazioni.</li> <li>B. Se il messaggio appare molte<br/>volte durante una filtrazione,<br/>potrebbe trattarsi di una<br/>indicazione di lentezza di ritorno<br/>dell'olio.</li> </ul> | <ul> <li>A. Verificare che la vasca sia piena d'olio e premere il pulsante √.</li> <li>B. Si veda la sezione 2.3,<br/>Risoluzione degli errori, del<br/>Manuale IO della FQx30-T: La<br/>pompa del filtro funziona ma il<br/>ritorno dell'olio è molto lento.</li> </ul> |
| FQ4000 visualizza<br>SCARICO LIBERO?                                            | Lo scarico è otturato e l'olio non<br>riesce ad essere scaricato.                                                                                                    | Pulire lo scarico con Fryers Friend<br>e premere il pulsante √. La<br>filtrazione riprenderà.                                                                                                    |
| L'FQ4000 visualizza<br>CAMBIA FILTRO IN<br>CARTA/TAMPONE?                       | Si è verificato un errore nel filtro, la<br>carta o il tampone del filtro sono<br>ostruiti, è comparsa la richiesta di<br>sostituzione della carta/tampone<br>filtro ogni 25 ore, oppure tale<br>richiesta è stata precedentemente<br>ignorata.                                    | Sostituire la carta/tampone filtro e<br>verificare che la coppa del filtro sia<br>stato rimossa dalla friggitrice da<br>almeno 30 secondi. <u>NON</u> ignorare<br>la richiesta <b>CAMBIA</b><br><b>CARTA/TAMPONE FILTRO</b> .                                            |
| ll controller si<br>blocca.                                                     | Errore del controller.                                                                                                    | Togliere e ripristinare<br>l'alimentazione del controller. Se il<br>problema persiste, rivolgersi al FAS<br>per ricevere assistenza.                                                                                                    |
| FQ4000 visualizza<br>CONFIGURAZIONE<br>ERRATA DELLA<br>TIPOLOGIA DI<br>ENERGIA. | La tipologia di energia impostata<br>nella friggitrice non è corretta.                                                                                                    | Verificare che la friggitrice sia<br>configurata per il corretto tipo di<br>energia.                                                                                                    |

| PROBLEMA                                                                                                    | PROBABILI CAUSE                                                                                                    | AZIONE CORRETTIVA                                                                                                    |
|----------------------------------------------------------------------------------------------------|----------------------------------------------------------------------------------------------------|----------------------------------------------------------------------------------------------------|
| L'FQ4000 visualizza                                                                                               |                                                                                                    | Verificare che il localizzatore a 6 pin                                                                                                    |
| CONNETTORE ID                                                                                                    | Localizzatore del controller                                                                                                    | sia collegato al retro del controller e                                                                                                    |
| VASCA NON                                                                                                    | mancante o scollegato.                                                                                                    | adeguatamente messo a terra nella                                                                                                    |
| INSERITO.                                                                                                    |                                                                                                    | scatola di controllo.                                                                                                    |
| FQ4000 visualizza<br>E19 o E28 ERRORE<br>RISCALDAMENTO.                                                           | Valvola del gas chiusa, controller<br>guasto, trasformatore guasto,<br>contattore o termostato di limite<br>superiore aperto.                   | È normale che questo messaggio<br>compaia durante l'avvio se<br>presente aria nelle linee della<br>friggitrice. Verificare che la valvola<br>del gas sia aperta. Se il gas è aperto<br>e il problema persiste, spegnere la<br>friggitrice e rivolgersi al FAS per<br>assistenza. |
| ll display<br>dell'FQ4000<br>visualizza<br>CALDO HI-1.                                                            | La temperatura della vasca è<br>superiore a 210 °C (410 °F) oppure,<br>nei paesi UE, 202 °C (395 °F).                                           | Spegnere immediatamente la<br>friggitrice e rivolgersi al FAS per<br>assistenza.                                                                                                    |
| FQ4000 visualizza<br>GUASTO DI<br>RECUPERO e si<br>avverte un segnale<br>acustico.                                | Il tempo di recupero ha superato il<br>limite di tempo massimo.                                                                                 | Azzerare l'errore e tacitare l'allarme<br>premendo il pulsante √. Il tempo di<br>recupero massimo per il gas è di<br>3:15, per l'elettricità è di 1:40. Se<br>l'errore persiste, rivolgersi al FAS<br>per assistenza.                                                            |
| ll display<br>dell'FQ4000 è<br>impostato sulla<br>scala di<br>temperatura errata<br>(Fahrenheit o<br>centigradi). | Opzione display programmata<br>erroneamente.                                                                                                    | È possibile passare fra °C e °F<br>andando a Impostazioni manager,<br>temperatura e cambiando la scala<br>di temperatura. Accendere il<br>controller per controllare la<br>temperatura. Se non si visualizza la<br>scala desiderata, ripetere la<br>procedura.                   |
| FQ4000 visualizza<br>GUIDA HI-2 o<br>ERRORE LIMITE SUP<br>TOGLI TENSIONE.                                         | Limite superiore errato.                                                                                                    | Spegnere immediatamente la<br>friggitrice e rivolgersi al FAS per<br>assistenza.                                                                                                    |
| FQ4000 visualizza<br>ERRORE SONDA<br>TEMPERATURA.                                                                 | Problema con i circuiti di<br>misurazione della temperatura,<br>inclusa la sonda o cablaggio del<br>controller o del connettore<br>danneggiato. | Spegnere immediatamente l'unità e<br>rivolgersi al FAS per assistenza.                                                                                                    |
| FQ4000 visualizza<br>RICHIEDERE<br>ASSISTENZA seguito<br>da un messaggio di<br>errore.                            | Si è verificato un errore che richiede<br>l'intervento del supporto tecnico.                                                                    | Premere X per continuare la cottura<br>e rivolgersi al FAS per ricevere<br>assistenza. In alcuni casi, la cottura<br>potrebbe non essere consentita.                                                                                                    |

| PROBLEMA          | PROBABILI CAUSE                     | AZIONE CORRETTIVA                      |
|-------------------|-------------------------------------|----------------------------------------|
| FQ4000 visualizza | Tutti i gruppi di menu sono stati   | Creare un nuovo gruppo MENU.           |
| NESSUN GRUPPO     | cancellati. NOTA: TUTTE RICETTE non | Una volta creato un nuovo menu,        |
| MENU DISP PER     | è un gruppo che possa essere        | aggiungere delle ricette al gruppo (si |
| SELEZIONE.        | utilizzato per la cottura.          | veda la sezione 1.10).                 |

## 3.2.2 Risoluzione dei problemi dell'autofiltrazione

| PROBLEMA                                                                   | PROBABILI CAUSE                                                                                                    | AZIONE CORRETTIVA                                                                                                    |
|----------------------------------------------------------------------------|----------------------------------------------------------------------------------------------------|----------------------------------------------------------------------------------------------------|
| La friggitrice<br>effettua il filtraggio<br>dopo ogni ciclo di<br>cottura. | Impostazione errata del parametro<br>"Filtro dopo".                                                                                                    | Modificare o sovrascrivere le<br>impostazioni di "Filtro dopo"<br>inserendo nuovamente il valore di<br>"Filtro dopo" in Impostazioni<br>manager, Attributi filtro nella<br>sezione 1.8.                                                                                                    |
| PULIRE E FILTRARE<br>non si avvia.                                         | Temperatura troppo bassa.                                                                                                    | Assicurarsi che la friggitrice sia al<br>livello di temperatura prestabilito<br>prima di avviare Pulire e Filtrare.                                                                                                    |
| FQ4000 visualizza<br>FILTRO OCCUPATO.                                      | <ul> <li>A. Un altro ciclo di filtrazione o una sostituzione del tampone filtro sono ancora in corso.</li> <li>B. La scheda di interfaccia del filtro non ha azzerato il sistema di controllo.</li> </ul>       | <ul> <li>A. Attendere la fine del ciclo di<br/>filtrazione precedente prima di<br/>avviarne un altro. Sostituire<br/>tampone filtro se richiesto.</li> <li>B. Attendere 15 minuti e riprovare.</li> </ul>                                                                                                    |
| FQ4000 visualizza<br>INSERIRE COPPA.                                       | <ul> <li>A. La coppa del filtro non è inserita<br/>completamente nella friggitrice.</li> <li>B. Magnete della coppa del filtro<br/>assente.</li> <li>C. Interruttore coppa del filtro<br/>difettoso.</li> </ul> | <ul> <li>A. Estrarre la coppa del filtro e reinserirla nella friggitrice. Verificare che sul controller non appaia P.</li> <li>B. Verificare che il magnete della coppa del filtro sia correttamente posizionato e sostituirlo se mancante.</li> <li>C. Se il magnete della coppa del filtro è completamente attaccato all'interruttore e il controller continua a mostrare il messaggio INSERIRE COPPA, l'interruttore potrebbe essere difettoso.</li> </ul> |

| PROBLEMA          | PROBABILI CAUSE                     | AZIONE CORRETTIVA                                            |
|-------------------|-------------------------------------|--------------------------------------------------------------|
|                   |                                     | A. Verificare che il livello dell'olio                       |
|                   |                                     | raggiunga la linea superiore (in cima al sensore dell'olio). |
|                   | A. Livello dell'olio troppo basso.  | B. Verificare che la temperatura                             |
|                   | B. Temperatura dell'olio troppo     | dell'olio sia quella configurata.                            |
| La filtrazione    | bassa.                              | C. Verificare che il controller non                          |
| automatica non si | C. Coppa filtro estratta.           | visualizzi P. Verificare che la                              |
| avvia.            | D. Nelle impostazioni della ricetta | coppa dell'olio sia correttamente                            |
|                   | la filtrazione è impostata a OFF.   | inserita nella friggitrice. Avviare                          |
|                   | E. Relé del filtro guasto.          | la friggitrice.                                              |
|                   |                                     | D. Impostare la filtrazione nelle                            |
|                   |                                     | ricette a ON.                                                |
|                   |                                     | E. Rivolgersi al FAS per assistenza.                         |

## 3.2.3 Filtro occupato

Quando si visualizza **FILTRO OCCUPATO**, la scheda di interfaccia del filtro è in attesa della filtrazione di un'altra vasca o del completamento di un'altra funzione. Attendere 15 minuti per vedere se il problema sia corretto. In caso contrario, rivolgersi al proprio FAS locale.

## 3.2.4 Risoluzione degli errori dell'OQS (Sensore di qualità olio)

| Problema         | Azione correttiva                                                                        |  |  |
|------------------|------------------------------------------------------------------------------------------|--|--|
|                  | Verificare i seguenti elementi ed effettuare un'altra filtrazione OQS.                   |  |  |
|                  | <ul> <li>Verificare la vasca sia alla temperatura configurata.</li> </ul>                |  |  |
|                  | <ul> <li>Ispezionare il filtro pre-schermo e verificare con la chiave che sia</li> </ul> |  |  |
| Nessun risultato | saldamente avvitato.                                                                     |  |  |
| TPM visualizzato | • Ispezionare gli O-ring sulla coppa del filtro, verificare che siano entrambi           |  |  |
|                  | presenti e che non siano rotti o usurati. In tal caso, sostituirli.                      |  |  |
|                  | • Verificare che la carta del filtro non sia otturata e che utilizzata una carta         |  |  |
|                  | filtro pulita. La vasca è stata riempita la prima volta dopo la filtrazione              |  |  |
|                  | precedente? In caso contrario, sostituire la carta filtro.                               |  |  |

## 3.2.5 Codici del log degli errori

Si veda la sezione 1.12.2.1 per istruzioni su come accedere al log degli errori.

| Codice | MESSAGGIO DI ERRORE         | SPIEGAZIONE                                     |
|--------|-----------------------------|-------------------------------------------------|
| E13    | ERRORE SONDA TEMPERATURA    | Lettura sonda temperatura al di fuori dei       |
|        |                             | limiti. Chiamare l'assistenza.                  |
| E16    | LIMITE SUPERIORE 1 SUPERATO | Il limite superiore di temperatura supera       |
|        |                             | 210 °C (410 °F) o, nei paesi europei, 202 °C    |
|        |                             | (395 °F).                                       |
| E17    | LIMITE SUPERIORE 2 SUPERATO | Si è aperto l'interruttore di limite superiore. |
| E18    | PROBLEMA LIMITE SUPERIORE   | La temperatura della vasca ha superato i 238 °C |
|        | TOGLI TENSIONE              | (460 °F) e il limite superiore non si è aperto. |
|        |                             | Scollegare immediatamente l'alimentazione       |
|        |                             | dalla friggitrice e richiedere assistenza.      |

| Codice | MESSAGGIO DI ERRORE                   | SPIEGAZIONE                                                                                                    |
|--------|---------------------------------------|----------------------------------------------------------------------------------------------------|
| E19    | ERRORE RISCALDAMENTO – XXX F o XXX C  | Guasto nel circuito di chiusura del controllo                                                                   |
|        |                                       | del riscaldamento.                                                                                              |
|        |                                       | Mancata chiusura del contattore di                                                                              |
|        |                                       | riscaldamento.                                                                                                  |
| E25    | ERRORE RISCALDAMENTO - VENTOLA        | L'interruttore della pressione dell'aria non si è                                                               |
|        |                                       | chiuso.                                                                                                    |
| E27    | ERRORE RISCALDAMENTO - INTERRUTTORE   | L'interruttore della pressione dell'aria non si è                                                               |
|        | PRESSIONE - CHIAMARE L'ASSISTENZA     | chiuso.                                                                                                    |
| E28    | ERRORE RISCALDAMENTO – XXX F o XXX C  | La friggitrice non si è accesa e ha bloccato il                                                                 |
|        |                                       | modulo di accensione.                                                                                           |
| E29    | GUASTO SONDA RABBOCCO - CHIAMARE      | Lettura ATO RTD al di fuori dei limiti.                                                                         |
|        | L'ASSISTENZA                          | Chiamare l'assistenza.                                                                                          |
| E32    | VALVOLA DI SCARICO NON APERTA -       | Tentata apertura della valvola di scarico e                                                                     |
|        | FILTRAZIONE E RABBOCCO DISABILITATI - | mancata conferma.                                                                                               |
|        | CHIAMARE L'ASSISTENZA                 |                                                                                                    |
| E33    | VALVOLA DI SCARICO NON CHIUSA -       | l'entata chiusura della valvola di drenaggio,                                                                   |
|        |                                       | mancata conferma.                                                                                               |
| 524    |                                       | The second second second second second second second second second second second second second second second se |
| E34    | VALVULA DI RITORNO NON APERTA -       | Tentata apertura della valvola di ritorno,                                                                      |
|        |                                       | mancala conferma.                                                                                               |
| E25    |                                       | Tontata chiugura dolla valvola di ritorno                                                                       |
| LSS    |                                       | mancata conferma                                                                                                |
|        | CHIAMARE L'ASSISTENZA                 |                                                                                                    |
| F36    | GUASTO SCHEDA INTERE VALVOLA -        | Persa la connessione con la scheda di                                                                           |
| 200    | FILTRAZIONE E RABBOCCO DISABILITATI - | interfaccia della valvola, oppure guasto della                                                                  |
|        | CHIAMARE L'ASSISTENZA                 | scheda. Chiamare l'assistenza.                                                                                  |
| E37    | GUASTO SONDA AUTOMATICA               | Lettura AIF RTD al di fuori del limite. Chiamare                                                                |
|        | INTERMITTENTE DI FILTRAZIONE -        | l'assistenza.                                                                                                   |
|        | FILTRAZIONE DISABILITATA - CHIAMARE   |                                                                                                    |
|        | L'ASSISTENZA                          |                                                                                                    |
| E39    | CAMBIA TAMPONE FILTRO                 | ll tempo limite di 25 ore è scaduto oppure si è                                                                 |
|        |                                       | attivato un sistema di rilevamento filtro                                                                       |
|        |                                       | sporco. Sostituire la carta filtro o il tampone.                                                                |
| E41    | ERRORE OLIO NELLA COPPA               | Il sistema rileva che è possibile la presenza di                                                                |
|        |                                       | olio nella coppa.                                                                                               |
| E42    | OSTRUZIONE SISTEMA DI DRENAGGIO (Gas) | La vasca non si è svuotata durante                                                                              |
|        |                                       | l'operazione di filtrazione. Assicurarsi che lo                                                                 |
|        |                                       | scarico non sia otturato e seguire le                                                                           |
|        |                                       | indicazioni a video.                                                                                            |
| E43    | GUASTO SENSORE OLIO - CHIAMARE        | Il sensore del livello dell'olio potrebbe essere                                                                |
|        |                                       | guasto. Chiamare l'assistenza.                                                                                  |
| E44    | GUASTO DI RECUPERO                    | Il tempo di recupero ha superato il limite di                                                                   |
|        |                                       | tempo massimo.                                                                                                  |

| Codice | MESSAGGIO DI ERRORE                   | SPIEGAZIONE                                          |
|--------|---------------------------------------|------------------------------------------------------|
| E45    | GUASTO DI RECUPERO - CHIAMARE         | ll tempo di recupero ha superato il limite di        |
|        | L'ASSISTENZA                          | tempo massimo per due o più cicli. Chiamare          |
|        |                                       | l'assistenza.                                        |
| E46    | SCHEDA INTERFACCIA DI SISTEMA 1       | Perso il collegamento con la scheda SIB 1,           |
|        | MANCANTE - CHIAMARE L'ASSISTENZA      | oppure scheda guasta. Chiamare l'assistenza.         |
| E51    | ID SCHEDA DUPLICATO - CHIAMARE        | Due o più controller hanno lo stesso ID              |
|        | L'ASSISTENZA                          | posizione. Chiamare l'assistenza.                    |
| E52    | ERRORE CONTROLLER UI - CHIAMARE       | ll controller ha un errore sconosciuto.              |
|        | L'ASSISTENZA                          | Chiamare l'assistenza.                               |
| E53    | ERRORE BUS CAN - CHIAMARE             | Sono state perse le comunicazioni fra le             |
|        | L'ASSISTENZA                          | schede. Chiamare l'assistenza.                       |
| E54    | ERRORE USB                            | Connessione USB persa durante un                     |
|        |                                       | aggiornamento.                                       |
| E55    | SCHEDA INTERFACCIA DI SISTEMA 2       | Perso il collegamento con la scheda SIB 2,           |
|        | MANCANTE - CHIAMARE L'ASSISTENZA      | oppure scheda guasta. Chiamare l'assistenza.         |
|        |                                       |                                                      |
| E61    | CONFIGURAZIONE ERRATA DELLA           | La friggitrice è configurata per un tipo di          |
|        | TIPOLOGIA DI ENERGIA                  | energia errato. Chiamare l'assistenza.               |
| E62    | VASCA NON SI RISCALDA - CONTROLLARE   | La vasca non si riscalda correttamente.              |
|        | FONTE DI ENERGIA - XXXF O XXXC        |                                                      |
| E63    | TASSO DI SALITA                       | Si è verificato un errore di tasso di salita         |
|        |                                       | durante un test di recupero. Verificare che il       |
|        |                                       | livello dell'olio sia al livello più basso a freddo, |
|        |                                       | e corrisponda alla línea di lívello più alta         |
|        |                                       | quando alla temperatura prestabilita. Sulle          |
|        |                                       | friggitrici elettriche, verificare che la sonda      |
|        |                                       | non sia a contatto con gli elementi.                 |
| E64    | GUASTO SCHEDA INTERF FILTRAZIONE -    | Persa la connessione con la scheda di                |
|        | FILTRAZIONE E RABBOCCO DISABILITATI - | interfaccia della filtrazione, oppure guasto         |
|        | CHIAMARE L'ASSISTENZA                 | della scheda. Chiamare l'assistenza.                 |
| E65    | PULIRE SENSORE OIB - XXX F O XXX C -  | Gas - L'olio torna indietro e il sensore non lo      |
|        | CHIAMARE L'ASSISTENZA                 | rileva. Pulire il sensore dell'olio opzionale.       |
| E66    | VALV SCARICO APERTA - XXXF O XXXC     | La valvola di scarico è aperta durante la            |
|        |                                       | cottura.                                             |
| E67    | SCHEDA INTERFACCIA SISTEMA NON        | Il controller è stato attivato mentre la scheda      |
|        | CONFIGURATA - CHIAMARE L'ASSISTENZA   | SIB non era configurata. Chiamare                    |
|        |                                       | l'assistenza.                                        |
| E68    | FUSIBILE OIB SALTATO - CHIAMARE       | Il fusibile OIB della scheda VIB è saltato e non     |
|        | L'ASSISTENZA                          | è stato ripristinato. Chiamare l'assistenza.         |
| E69    | RICETTE NON DISPONIBILI - CHIAMARE    | Il controller non è stato programmato con le         |
|        | L'ASSISTENZA                          | ricette dei prodotti. Sostituire il controller con   |
|        |                                       | uno programmato in fabbrica.                         |
| E70    | ALTA TEMP OQS                         | La temperatura dell'olio è troppo alta per una       |
|        |                                       | lettura OQS valida. Filtrare a una temperatura       |
|        |                                       | compresa fra i 149 °C (300 °F) e i 191 °C            |
|        |                                       | (375 °F).                                            |

| Codice | MESSAGGIO DI ERRORE | SPIEGAZIONE                                        |
|--------|---------------------|----------------------------------------------------|
| E71    | BASSA TEMP OQS      | La temperatura dell'olio è troppo bassa per        |
|        |                     | una lettura OQS valida. Filtrare a una             |
|        |                     | temperatura compresa fra i 149 °C (300 °F) e i     |
|        |                     | 191 °C (375 °F).                                   |
| E72    | INT TPM BASSO       | ll TPM è troppo basso per una lettura OQS          |
|        |                     | valida. Questo può anche succedere con olio        |
|        |                     | fresco. È possibile che nel menu impostazioni      |
|        |                     | sia stato selezionato il tipo di olio non          |
|        |                     | corretto. È possibile che il sensore non sia       |
|        |                     | calibrato per quel tipo di olio. Si veda lo        |
|        |                     | schema dei tipi di olio nel documento              |
|        |                     | didattico 8197316. Se il problema persiste,        |
|        |                     | rivolgersi a un FAS.                               |
| E73    | INT TPM ALTO        | La lettura TPM è troppo alta per una lettura       |
|        |                     | OQS valida. Smaltire l'olio.                       |
| E74    | ERRORE OQS          | L'OQS ha un errore interno. Se il problema         |
|        |                     | persiste, rivolgersi a un FAS.                     |
| E75    | ERRORE ARIA OQS     | L'OQS ha rilevato aria nell'olio. Controllare      |
|        |                     | gli O-ring e controllare/stringere il filtro       |
|        |                     | pre-schermo per fare in modo che non vi sia        |
|        |                     | infiltrazione di aria nel sensore OQS. Se il       |
|        |                     | problema persiste, rivolgersi a un FAS.            |
| E76    | ERRORE OQS          | ll sensore OQS ha comunicato un errore.            |
|        |                     | Controllare le connessioni al sensore OQS.         |
|        |                     | Spegnere e riaccendere l'intera batteria di        |
|        |                     | frittura. Se il problema persiste, rivolgersi a un |
|        |                     | FAS.                                               |
| E81    | ERRORE MODO SIC.    | Il sistema ha rilevato che la friggitrice non si   |
|        |                     | riscalda adeguatamente perché l'olio è troppo      |
|        |                     | basso. Verificare che il livello dell'olio nella   |
|        |                     | friggitrice raggiunga almeno la riga di livello    |
|        |                     | inferiore. In caso contrario, aggiungere olio      |
|        |                     | fino a raggiungere tale linea di livello. Se il    |
|        |                     | problema persiste, rivolgersi a un FAS.            |

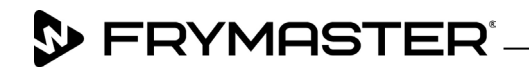

800-551-8633 318-865-1711 <u>WWW.FRYMASTER.COM</u> EMAIL: <u>FRYSERVICE@WELBILT.COM</u>

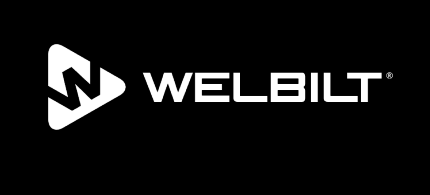

Welbilt offers fully-integrated kitchen systems and our products are backed by KitchenCare<sup>\*</sup> aftermarket parts and service. Welbilt's portfolio of award-winning brands includes Cleveland<sup>™</sup>, Convotherm<sup>\*</sup>, Crem<sup>\*</sup>, Delfield<sup>\*</sup>, Frymaster<sup>\*</sup>, Garland<sup>\*</sup>, Kolpak<sup>\*</sup>, Lincoln<sup>\*</sup>, Merco<sup>\*</sup>, Merrychef<sup>\*</sup> and Multiplex<sup>\*</sup>.

Bringing innovation to the table • welbilt.com

©2022 Welbilt Inc. except where explicitly stated otherwise. All rights reserved. Continuing product improvement may necessitate change of specifications without notice.

Part Number FRY\_IOM\_8197800 09/2022